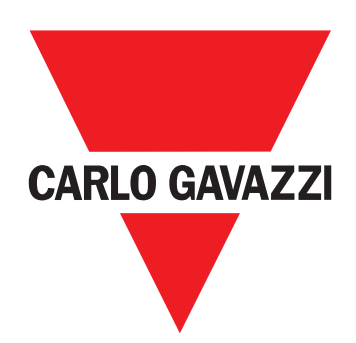

# WM15

# Power analyser for three-phase systems

# **USER MANUAL**

# Summary

| WM15                                               | 5  |
|----------------------------------------------------|----|
| Preliminary remarks                                | 5  |
| Description                                        | 5  |
| Available versions                                 | 6  |
| UCS (Universal Configuration Software)             | 7  |
| Use of WM15                                        | 8  |
| Preliminary remarks                                | 8  |
| SETTINGS menu display                              | 8  |
| INFO menu display                                  | 8  |
| RESET menu display                                 | 9  |
| Measurement page display                           | 9  |
| Information and warnings                           | 9  |
| Commissioning                                      | 10 |
| Preliminary settings                               | 10 |
| MID SETTINGS menu                                  | 10 |
| QUICK SETUP menu                                   | 11 |
| WIRING CHECK menu                                  | 12 |
| Performing operations in WM15                      | 13 |
| Performing operations in the measurement pages     | 13 |
| Performing operations in the SETTINGS menu         | 13 |
| Performing operations in the INFO menu             | 13 |
| Performing operations in the RESET menu            | 13 |
| Menu description                                   | 14 |
| Measurement pages                                  | 14 |
| SETTINGS menu                                      | 16 |
| INFO menu                                          | 16 |
| RESET menu                                         | 17 |
| Things you should be aware of                      | 18 |
| Preliminary remarks                                | 18 |
| Variables                                          | 18 |
| Alarm types                                        | 18 |
| Average value calculation (dmd)                    | 19 |
| Integration interval                               | 19 |
| Home page                                          | 20 |
| Backlight                                          | 20 |
| Screensaver                                        | 20 |
| Page filter                                        | 20 |
| Restoring the settings using the RESET menu        | 20 |
| Restoring the settings using the reset button      | 20 |
| Preliminary remarks                                | 21 |
| Display check                                      | 21 |
| Check from UCS software or UCS Mobile              | 21 |
| Virtual correction from UCS software or UCS Mobile | 21 |

| Maintenance and disposal | 22 |
|--------------------------|----|
| Measuring problems       | 22 |
| Alarms                   | 22 |
| Communication problems   | 22 |
| Display problem          | 22 |

#### Information property

Copyright © 2019, CARLO GAVAZZI Controls SpA

All rights reserved in all countries.

CARLO GAVAZZI Controls SpA reserves the right to apply modifications or make improvements to the relative documentation without the obligation of advance notice.

#### Safety messages

The following section describes the warnings related to user and device safety included in this document:

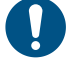

NOTICE: indicates obligations that if not observed may lead to damage to the device.

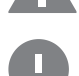

CAUTION! Indicates a risky situation which, if not avoided, may cause data loss.

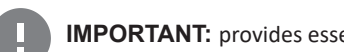

**IMPORTANT:** provides essential information on completing the task that should not be neglected.

#### **General warnings**

This manual is an integral part of the product and accompanies it for its entire working life. It should be consulted for all situations tied to configuration, use and maintenance. For this reason, it should always be accessible to operators.

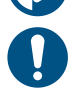

**NOTICE:** no one is authorized to open the analyzer or remove the MABC module. This operation is reserved exclusively for CARLO GAVAZZI technical service personnel.

Protection may be impaired if the instrument is used in a manner not specified by the manufacturer.

#### Service and warranty

In the event of malfunction, fault, requests for information or to purchase accessory modules, contact the CARLO GAVAZZI branch or distributor in your country.

Installation and use of analyzers other than those indicated in the provided instructions and removal of the MABC module void the warranty.

#### Download

| This manual                      | www.productselection.net/MANUALS/UK/WM15_im_use.pdf  |
|----------------------------------|------------------------------------------------------|
| Installation instructions - WM15 | www.productselection.net/MANUALS/UK/WM15_im_inst.pdf |
| UCS software                     | www.productselection.net/Download/UK/ucs.zip         |

# WM15

#### Introduction

WM15 is a power analyser for single-, two- and three-phase systems.

Depending on the model, WM15 is equipped with a static output (pulse or alarm) or with a static output and a Modbus RTU static communication port.

The self-powered version can be installed on systems with voltage up to 415 V L-L, while the version with auxiliary power supply can be installed on systems with voltage up to 600 V L-L.

#### Description

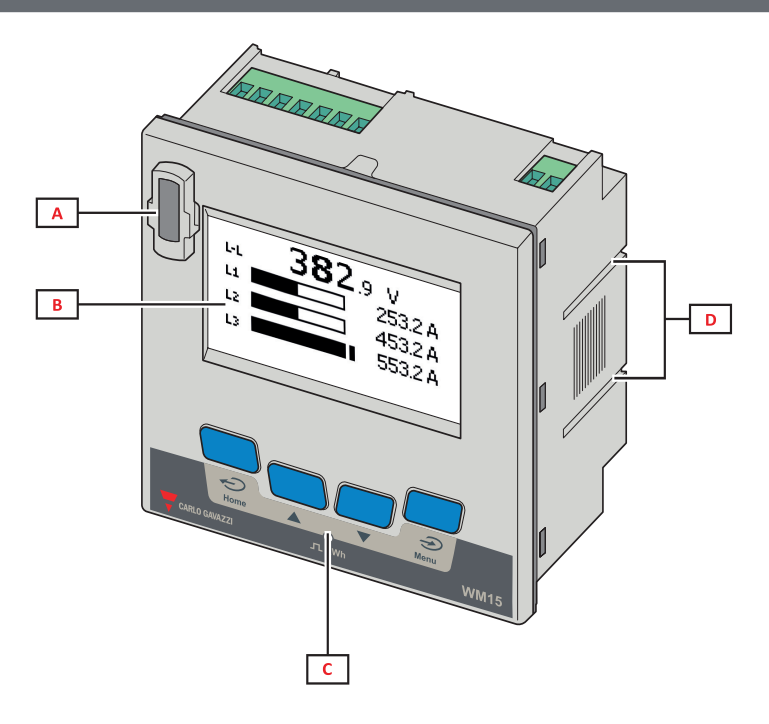

Front

| Part | Description                                                        |
|------|--------------------------------------------------------------------|
| Α    | Optical port for easy programming and diagnostics through Optoprog |
| В    | Matrix LCD display                                                 |
| С    | Mechanical keys                                                    |
| D    | Grooves for side brackets                                          |

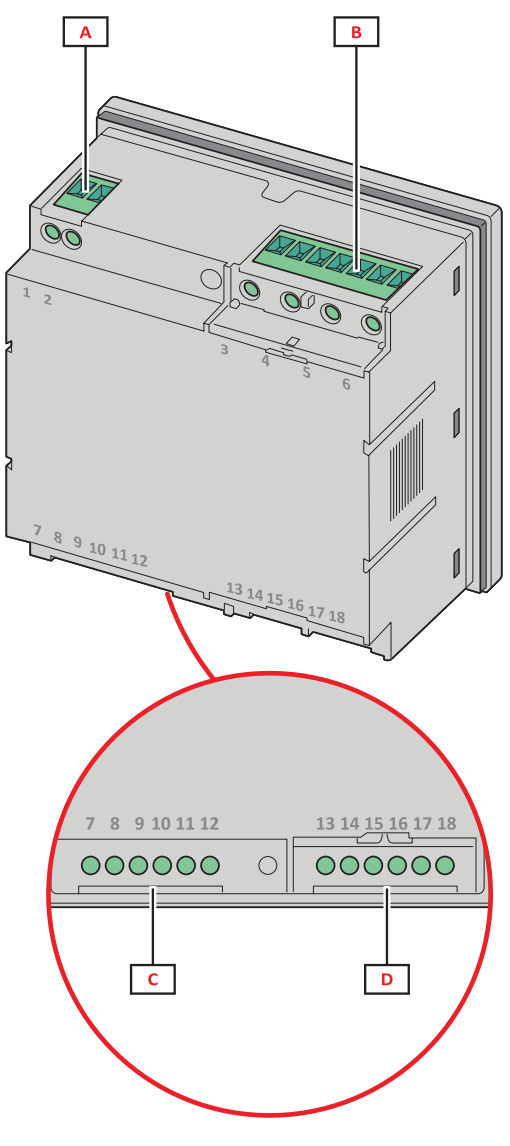

Rear

| Part | Description                                  |
|------|----------------------------------------------|
| Α    | Power supply (version with auxiliary supply) |
| В    | Three-phase voltage inputs                   |
| С    | RS485 + digital output                       |
| D    | Three-phase current inputs                   |

# Available versions

| Code             | Description                                                     |
|------------------|-----------------------------------------------------------------|
| WM1596AV53XOSX   | Self power supply, 415 V L-L. Digital output and RS485, not MID |
| WM1596AV53XOSPFB | Self power supply, 415 V L-L. Digital output and RS485, MID     |
| WM1596AV53XOXX   | Self power supply, 415 V L-L. Digital output, not MID           |
| WM1596AV53XOXPFB | Self power supply, 415 V L-L. Digital output, MID               |
| WM1596AV53HOSX   | Auxiliary supply, 600 V L-L. Digital output and RS485, not MID  |

#### UCS (Universal Configuration Software)

UCS is available in desktop and mobile versions.

It may connect to WM15 via RS485 (RTU protocol, desktop version only) or through OptoProg (via Bluetooth). UCS allows to:

- set up the WM15 unit (online or offline);
- · display the system state for diagnostic and setup verification purposes

#### **Overview of the UCS functions:**

- Setting up the system with WM15 connected (online setup)
- Defining the setup with WM15 non connected, then applying it at a later time (offline setup)
- Displaying the main measurements
- · Displaying the state of inputs and outputs
- Displaying the state of the alarms
- Recording the measurements of selected variables (UCS Desktop version only)
- Displaying the quick help on installing WM15 and connecting with OptoProg (UCS Mobile version only)

# Use of WM15

## Interface

### Introduction

WM15 is organised into two menus:

- Main menu, divided into three sub-menus:
- » SETTINGS: pages allowing to set the parameters
- » INFO: pages displaying general information and the set parameters
- » RESET: pages allowing to reset the partial counters and the dmd calculation, or to restore the factory settings
- Measurement pages: pages allowing to display the meters and the other electrical variables

#### SETTINGS menu display

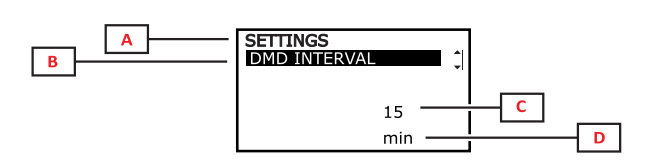

| Part | Description                                    |
|------|------------------------------------------------|
| Α    | Menu title                                     |
| В    | Sub-menu title, see "SETTINGS menu" on page 16 |
| С    | Parameter                                      |
| D    | Current parameter information                  |

### INFO menu display

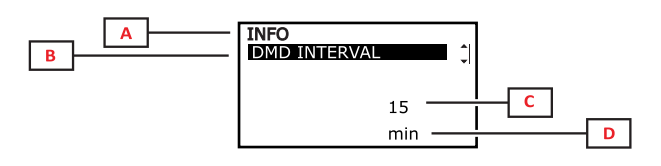

| Part | Description                                |
|------|--------------------------------------------|
| Α    | Menu title                                 |
| В    | Sub-menu title, see "INFO menu" on page 17 |
| С    | Parameter                                  |
| D    | Current parameter information              |

### RESET menu display

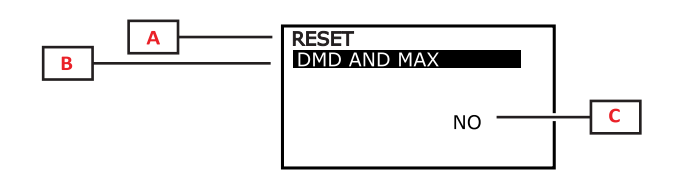

| Part | Description                                 |
|------|---------------------------------------------|
| Α    | Menu title                                  |
| В    | Sub-menu title, see "RESET menu" on page 17 |
| С    | Parameter                                   |

## Measurement page display

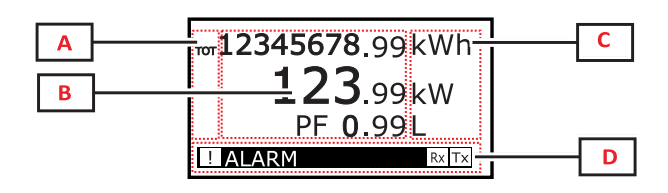

| Part | Description                                                                                                    |
|------|----------------------------------------------------------------------------------------------------|
| Α    | Variable type                                                                                                    |
| В    | measured values/data                                                                                                    |
| С    | unit of measurement<br><b>Note:</b> for the "power factor" the unit indicates whether the<br>value is inductive (1) or capacitive (C) |
| D    | information and diagnostics                                                                                                    |

## Information and warnings

| Symbol   | Description                                                                                          |
|----------|----------------------------------------------------------------------------------------------------|
| <u>.</u> | Alarm icon:<br>• blinking icon + ALARM ON: alarm active<br>• steadily ON icon + WIRING: wiring error |
| Rx Tx    | Serial or optical communication state (reception / transmission)                                     |
| i        | Virtual wiring correction: the terminal-phase association was modified by UCS                        |

# Commissioning

#### Preliminary settings

At switch-on, the device displays three preliminary setting menus:

- MID SETTINGS, for MID models only
- QUICK SETUP
- CHECK WIRING

#### MID SETTINGS menu

This procedure, only available in MID models, allows to program the current transformer ratio (CT ratio).

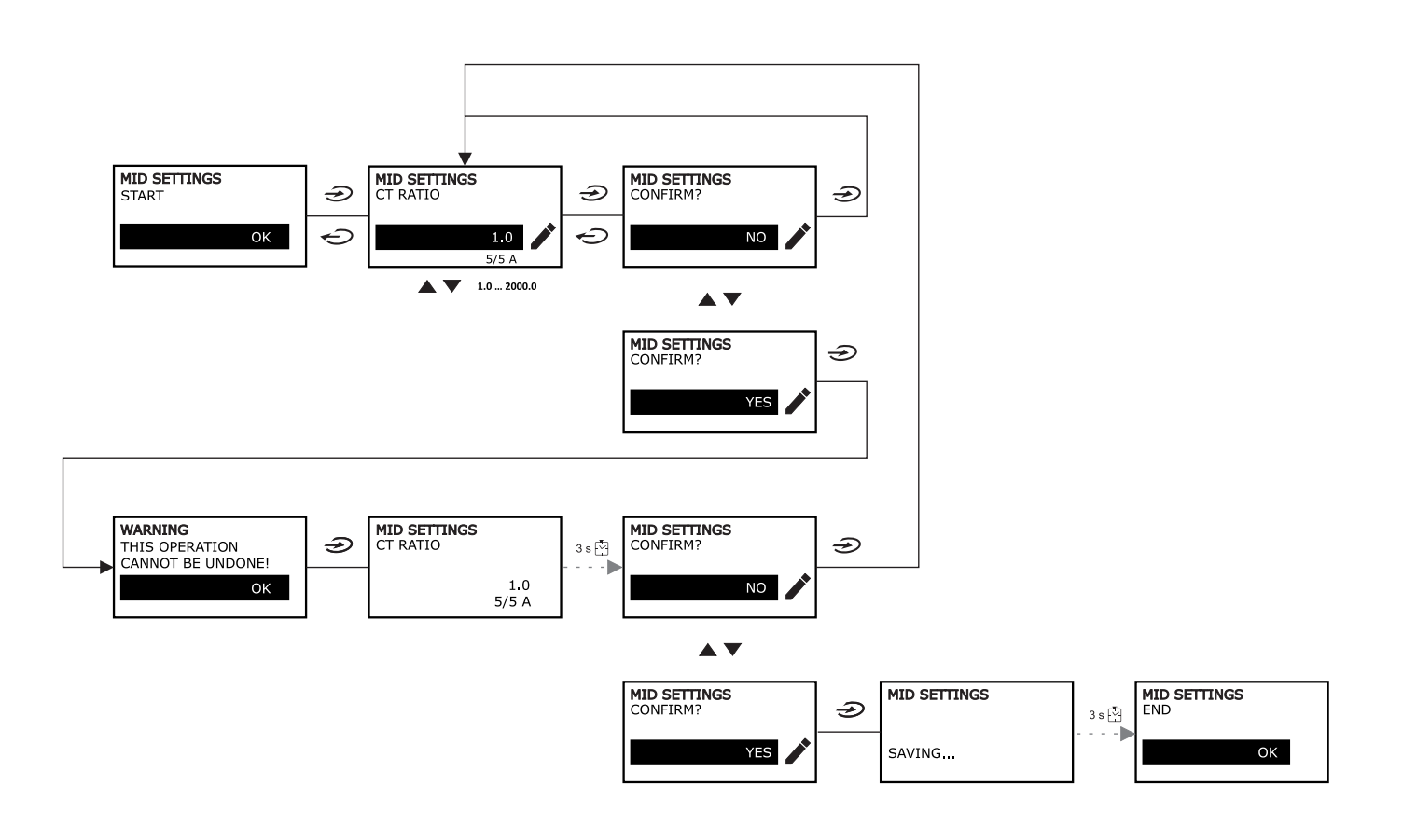

### QUICK SETUP menu

This procedure is available when the instrument is switched on for the first time.

Note: the available parameters depend on the model.

#### In the "QUICK SETUP?" starting page

| Select    | То                                                                        |
|-----------|---------------------------------------------------------------------------|
| YES       | run the QUICK SETUP procedure                                             |
| NO        | skip the procedure and no longer display the QUICK SETUP menu             |
| NEXT TIME | skip the procedure and display the QUICK SETUP menu at the next switch-on |

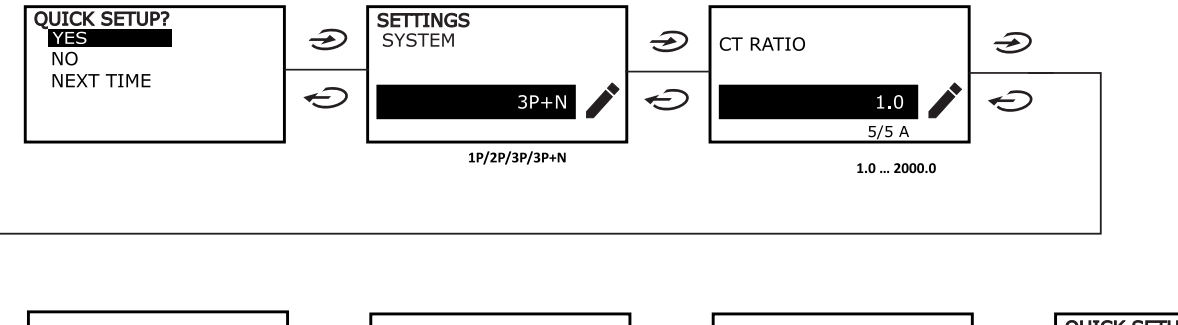

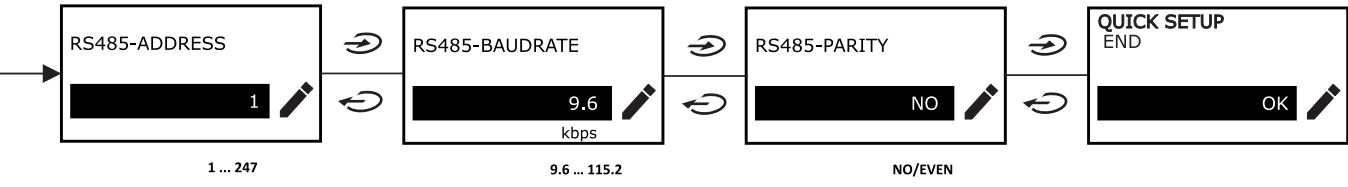

### WIRING CHECK menu

This procedure is available if the set system is 3P+N, and allows to check and correct the connections, see "WIRING CHECK function" on page 21.

#### In the "CHECK WIRING?" starting page

| Select    | То                                                                         |
|-----------|----------------------------------------------------------------------------|
| YES       | run the WIRING CHECK procedure                                             |
| NO        | skip the procedure and no longer display the WIRING CHECK menu             |
| NEXT TIME | skip the procedure and display the WIRING CHECK menu at the next switch-on |

#### In the "SHOW AGAIN?" end page

| Select | То                                                                        | And                                         |
|--------|---------------------------------------------------------------------------|---------------------------------------------|
| YES    | correct the error detected by WM15.                                       |                                             |
|        | Actions:                                                                  | display the WIRING CHECK menu again for the |
|        | <ul> <li>switch off the instrument</li> </ul>                             | final check                                 |
|        | <ul> <li>correct the wiring (follow the graphical indications)</li> </ul> |                                             |
| NO     | No longer display the menu (WM15 has detected no wiring errors)           | -                                           |

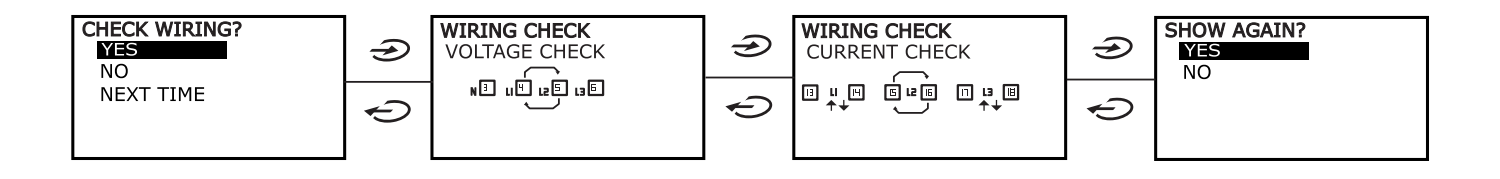

# Working with WM15

### Working with the measurement pages

| Operation                | Button              |
|--------------------------|---------------------|
| Return to the Home page  | Ð                   |
| Scroll through the pages | <b>A</b> / <b>V</b> |
| Enter the Main menu      | $ \mathbf{I} $      |

## Working with the SETTINGS menu

| Operation                                            |                     |
|------------------------------------------------------|---------------------|
| Return/Cancel the operation                          | Ç                   |
| Scroll through the menu, edit the parameters         | <b>A</b> / <b>V</b> |
| Enter the sub-menu to edit and confirm the operation |                     |

## Working with the INFO menu

| Operation               |  |
|-------------------------|--|
| Return to the main menu |  |
| Scroll through the menu |  |

## Working with the RESET menu

| Operation                                            | Button |
|------------------------------------------------------|--------|
| Return/Cancel the operation                          | Ð      |
| Scroll through the menu                              |        |
| Enter the sub-menu to edit and confirm the operation |        |

# Menu description

### Measurement pages

The displayed pages depend on the selected system.

| Page | Displayed measurements                    | Description                                                                                                    |
|------|-------------------------------------------|----------------------------------------------------------------------------------------------------|
| 1    | TOT kWh<br>kW<br>PF                       | Imported active energy (TOTAL)<br>System active power<br>System power factor                                                                                                    |
| 2    | TOT kWh<br>TOT kvarh+<br>TOT kvarh-       | Imported active energy (TOTAL)<br>Imported reactive energy (TOTAL)<br>Exported reactive energy (TOTAL)                                                                              |
| 3    | TOT kWh<br>TOT kVAh<br>TOT hh:mm+         | Imported active energy (TOTAL)<br>Apparent energy (TOTAL)<br>Positive energy run hour meter* (TOTAL)<br>*NOTE: it increases when the active system power is positive                |
| 4    | kWh- TOT<br>kVAh TOT<br>h- TOT            | Exported active energy (TOTAL)<br>Apparent energy (TOTAL)<br>Negative energy run hour meter* (TOTAL)<br>*NOTE: it increases when the active system power is pegative                |
| 5    | L1 kWh<br>L2 kWh<br>L3 kWh                | Active energy phase 1<br>Active energy phase 2<br>Active energy phase 3                                                                                                    |
| 6    | PAR kWh<br>kW sys<br>PF sys               | Imported active energy (PARTIAL)<br>System active power<br>System power factor                                                                                                    |
| 7    | PAR kWh<br>PAR kvarh+<br>PAR kvarh-       | Imported active energy (PARTIAL)<br>Imported reactive energy (PARTIAL)<br>Exported reactive energy (PARTIAL)                                                                        |
| 8    | PAR kWh+<br>PAR kVAh<br>PAR hh:mm+        | Imported active energy (PARTIAL)<br>Apparent energy (PARTIAL)<br>Positive energy run hour meter* (PARTIAL)<br>* <b>NOTE:</b> it increases when the active system power is positive. |
| 9    | PAR kWh-<br>PAR kVAh<br>PAR hh:mm-        | Exported active energy (PARTIAL)<br>Apparent energy (PARTIAL)<br>Negative energy run hour meter* (PARTIAL)<br>* <b>NOTE:</b> it increases when the active system power is negative. |
| 10   | kW<br>kvar<br>kVA                         | System active power<br>System reactive power<br>System apparent power                                                                                                    |
| 11   | kW<br>kW DMD<br>kW DMD MAX                | System active power<br>System active power DMD<br>System active power MAX DMD                                                                                                    |
| 12   | kVA sys<br>kVA sys DMD<br>kVA sys DMD max | System apparent power<br>System apparent power DMD<br>System apparent power MAX DMD                                                                                                 |
| 13   | L1 kW<br>L2 kW<br>L3 kW                   | Phase 1 active power<br>Phase 2 active power<br>Phase 3 active power                                                                                                    |
| 14   | L1 kvar<br>L2 kvar<br>L3 kvar             | Phase 1 reactive power<br>Phase 2 reactive power<br>Phase 3 reactive power                                                                                                    |
| 15   | L1 kVA<br>L2 kVA<br>L3 kVA                | Phase 1 apparent power<br>Phase 2 apparent power<br>Phase 3 apparent power                                                                                                    |
| 16   | L1 PF<br>L2 PF<br>L3 PF                   | Phase 1 power factor<br>Phase 2 power factor<br>Phase 3 power factor                                                                                                    |
| 17   | L-N V<br>L-L V<br>Hz                      | System line-neutral voltage<br>System line-line voltage<br>Frequency                                                                                                    |

| 18 | L1 A<br>L2 A<br>L3 A                         | Phase 1 current<br>Phase 2 current<br>Phase 3 current                                                                   |
|----|----------------------------------------------|----------------------------------------------------------------------------------------------------|
| 19 | L1 A DMD<br>L2 A DMD<br>L3 A DMD             | Phase 1 DMD current<br>Phase 2 DMD current<br>Phase 3 DMD current                                                       |
| 20 | L1 A DMD max<br>L2 A DMD max<br>L3 A DMD max | Phase 1 current DMD MAX<br>Phase 2 current DMD MAX<br>Phase 3 current DMD MAX                                           |
| 21 | L1-N V<br>L2-N V<br>L3-N V                   | Phase 1 voltage<br>Phase 2 voltage<br>Phase 3 voltage                                                                   |
| 22 | L1-2 V<br>L2-3 V<br>L3-1 V                   | Phase 1-phase 2 voltage<br>Phase 2-phase 3 voltage<br>Phase 3-phase 1 voltage                                           |
| 23 | L1-N THD V %<br>L2-N THD V %<br>L3-N THD V % | THD of phase 1 voltage<br>THD of phase 2 voltage<br>THD of phase 3 voltage                                              |
| 24 | L1-2 THD V %<br>L2-3 THD V %<br>L3-1 THD V % | THD of phase 1-phase2 voltage<br>THD of phase2-phase3 voltage<br>THD of phase3-phase1 voltage                           |
| 25 | L1 THD I %<br>L2 THD I %<br>L3 THD I %       | THD of phase 1 current<br>THD of phase 2 current<br>THD of phase 3 current                                              |
| 26 | V L-L sys<br>L1 A<br>L2 A<br>L3 A            | System Phase-phase voltage<br>Phase 1 current (bar graph)<br>Phase 2 current (bar graph)<br>Phase 3 current (bar graph) |

Note: pages 1, 10, 13, 16, 17, 21, 22 and 26 are included in the default filter; see "Page filter" on page 20

## SETTINGS menu

| This menu allows to set the parameters. |  |
|-----------------------------------------|--|
|-----------------------------------------|--|

| Page title     | Sub-menu                 | Description                                                          | Values                                                                       | Default values       |
|----------------|--------------------------|----------------------------------------------------------------------|------------------------------------------------------------------------------|----------------------|
| SYSTEM         | -                        | System                                                               | 3P+N<br>3P                                                                   | 3P+N                 |
|                |                          |                                                                      | 2P                                                                           |                      |
|                |                          |                                                                      | 1P                                                                           |                      |
| CT RATIO       | -                        | (CT) current transformer ratio                                       | 1.0 to 2000                                                                  | 1.0                  |
| DMD INTERVAL   | -                        | dmd interval                                                         | 1 to 60 min                                                                  | 15 min               |
| RS485          | ADDRESS                  | Address                                                              | 1 to 247                                                                     | 1                    |
|                | BAUDRATE                 | Baudrate                                                             | 9.6 to 115.2 kbps                                                            | 9.6 kbps             |
|                | PARITY                   | Parity                                                               | NO/EVEN                                                                      | NO                   |
| ALARM          | ENABLE                   | Enable                                                               | YES/NO                                                                       | NO                   |
|                | VARIABLE                 | Monitored variable                                                   | kW<br>kVA<br>kvar<br>PF<br>A<br>V L-N                                        | kW                   |
|                |                          | Activation threshold                                                 | V L-L<br>15000 to 15000                                                      | 0.00                 |
|                |                          | Deactivation threshold                                               | 15000 to 15000                                                               | 0.00                 |
|                |                          |                                                                      | 0 to 2600 c                                                                  | 0.00                 |
|                |                          |                                                                      |                                                                              |                      |
| DIGITAL OUTPUT | FUNCTION                 | Function                                                             | ALARM<br>PULSE                                                               | DISABLED             |
|                | OUTPUT STATUS<br>(ALARM) | Output state                                                         | NO (normally open)<br>NC (normally closed)                                   | NO                   |
|                | PULSE WEIGHT             | Pulses weight                                                        | 0.001 to 10 kWh/pulse                                                        | 1                    |
|                | PULSE DURATION           | Pulse duration                                                       | 30/100 ms                                                                    | 30 ms                |
| DISPLAY        | BACKLIGHT TIME           | Timer for backlight switch-off                                       | ALWAYS ON<br>1 min<br>2 min<br>5 min<br>10 min<br>20 min<br>30 min<br>60 min | ALWAYS ON            |
|                | SCREENSAVER              | Screensaver enabling, see<br>"Screensaver" on page 20                | ON/OFF                                                                       | ON                   |
|                | PAGE FILTER              | Measurement page filter<br>enabling, see "Page filter" on<br>page 20 | ON/OFF                                                                       | OFF                  |
|                | WIRING CHECK             | Icon enabling                                                        | ON/OFF                                                                       | ON                   |
| PASSWORD       |                          | Password enabling for the<br>SETTINGS and RESET menu                 | 0000 (not protected) to 9999                                                 | 0000 (NOT PROTECTED) |
| EXIT           | -                        | Exit                                                                 | -                                                                            | -                    |

## INFO menu

### This menu allows to display the set parameters.

| Page | Page title     | Description                                                   |
|------|----------------|---------------------------------------------------------------|
| 1    | WIRING CHECK   | Display of wiring check icon enabled/disabled                 |
| 2    | SYSTEM         | System type                                                   |
| 3    | CT RATIO       | (CT) current transformer ratio                                |
| 4    | LED PULSE      | Pulses weight                                                 |
| 5    | DMD INTERVAL   | dmd interval                                                  |
| 6    | RS485          | Address, baudrate, parity                                     |
| 7    | ALARM          | Alarm function                                                |
| 8    | DIGITAL OUTPUT | Digital output function                                       |
| 9    | DISPLAY        | Backlight, screensaver, page filter and WIRING CHECK function |
| 10   | V CONNECTIONS  | Terminal- phase association for voltage inputs                |
| 11   | I CONNECTIONS  | Terminal-phase association for current inputs                 |
| 12   | CHECKSUM       | FW Checksum for MID certification                             |
| 13   | SERIAL NUMBER  | Serial number                                                 |
| 14   | SECONDARY ADDR | M-Bus secondary address for use with VMU-B                    |

## **RESET** menu

#### This menu allows to reset the following settings:

| Page | Page title    | Description                      |
|------|---------------|----------------------------------|
| 1    | PARTIAL       | It resets the partial meters     |
| 2    | DMD AND MAX   | It resets the dmd calculation    |
| 3    | FACTORY RESET | It restores the factory settings |

# **Essential information**

# Alarms

#### Introduction

WM15 manages a measured variable alarm. To set the alarm, define:

- the variable to be monitored (VARIABLE)
- alarm activation threshold value (SET POINT 1)
- alarm deactivation threshold value (SET POINT 2)
- alarm activation delay (ACTIVATION DELAY)

#### Variables

The unit can monitor one of the following variables:

- system active power
- system apparent power
- system reactive power
- system power factor
- phase-neutral voltage (OR logic)
- phase-phase voltage (OR logic)
- current (OR logic)

**Note:** if you select a current or a voltage, WM15 simultaneously monitors all the phases available in the set measurement system and triggers the alarm when at least one of the phases is in alarm (OR logic)

### Alarm types

#### Up alarm (Set point 1 ≥ Set point 2)

The alarm activates when the monitored variable exceeds the Set 1 value for a time equal to the activation delay (**Delay**) and deactivates when the values drops below Set 2.

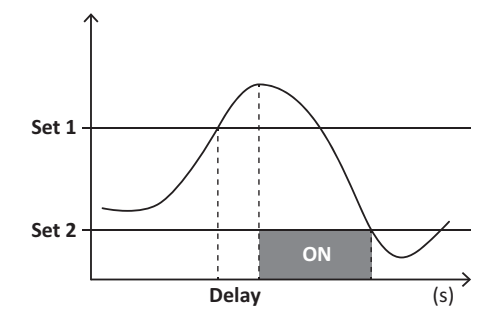

#### Down alarm (Set point 1 < Set point 2)

The alarm activates when the monitored variable drops below the Set 1 value for a time equal to the activation delay (**Delay**) and deactivates when it exceeds Set 2.

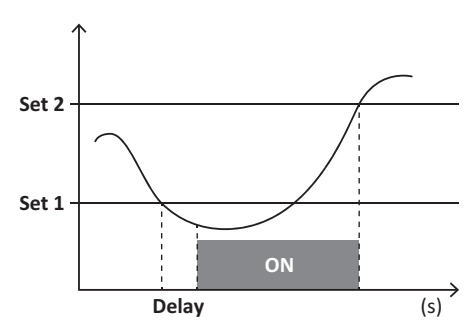

## **Digital output**

The digital output can perform two functions:

| Function     | Description                                                        | Parameters                                            |
|--------------|--------------------------------------------------------------------|-------------------------------------------------------|
| Alarm        | Output associated with the alarm                                   | Output state when no alarm is active                  |
| Pulse output | Pulse transmission output for imported active energy consumptions. | <ul><li>Pulse weight</li><li>Pulse duration</li></ul> |

## dmd values

#### Average value calculation (dmd)

WM15 calculates the average values of the electrical variables within a set integration interval (15 min by default).

#### Integration interval

The integration interval starts at switch-on or when the reset command is issued. The first value is displayed at the end of the first integration interval.

#### Example

The following is a sample integration:

- reset at 10:13:07
- set integration time: 15 min.

The first value displayed at 10:28:07 refers to the interval from 10:13:07 to 10:28:07.

# **Optical port and OptoProg**

The optical port allows to set up the WM15 unit and to read the data through UCS (from PC) or mobile UCS (da smartphone Android) without connecting to the RS485 network to which the analyser is connected. You need to purchase OptoProg, the Carlo Gavazzi optical interface device for communication via micro USB or via Bluetooth.

# LCD display

#### Home page

The unit may display the default measurement pages when the Home button is pressed (starting from any measurement page) or after no operation has been performed for five minutes, if the screensaver is enabled and the screensaver type is set by UCS to "Home page" (default value).

**Notes:** if you select a page that is not available in the set system, the unit displays as its home page the first available page. In MID models the home page cannot be changed and displays the active energy meter.

#### Backlight

The WM15 unit is equipped with a backlight system. You can set whether the backlight shall always be ON or whether it should automatically switch off after a given interval has elapsed since a button was pressed (1 to 60 minutes).

#### Screensaver

If the SCREENSAVER function is enabled (default setting), after 5 minutes have elapsed since a button was pressed the unit will display the home page if the screensaver type is "Home page" (default setting), or it shall activate the slideshow function, which displays the selected pages on a rotating basis

**Notes:** the screensaver type and the slideshow function with the relevant pages can only be set up through the UCS software or the UCS Mobile app. In MID models the screensaver setting is "Homepage" and cannot be changed.

#### Page filter

The page filter makes it easier to use and browse the measurement pages. When you use the A / V buttons, the unit shall only display the pages you are most interested in, which can be selected through the UCS software or the UCS Mobile app.

**Note:** to display all the pages without using the UCS software or app, you can disable the page filter from the SETTINGS MENU (DISPLAY  $\rightarrow$  PAGE FILTER  $\rightarrow$  OFF). By default, the pages included in the filter are: 1, 10, 13, 16, 17, 21, 22, 26, see "Measurement pages" on page 14.

## **Restoring the factory settings**

#### Restoring the settings using the RESET menu

From the RESET menu you can restore all the factory settings. At start-up the QUICK SET-UP and WIRING CHECK menu shall be available again.

Notes: meters are not reset. In MID models you cannot reset the CT current transformer ratio (CT RATIO).

#### Restoring the settings using the reset button

Press for at least five seconds the reset button (located near the current inputs) to access the menu, restore all the factory settings and reset all meters (total and partial).

**Note:** in MID models the reset can only be performed if the energy meter has not exceeded 1 kWh. Before sealing the terminal, you can then correct any CT current transformer setting errors (CT ratio), reactivating the MID programming menu at the next switch-on.

# WIRING CHECK function

#### Introduction

The WIRING CHECK function allows to check and correct the connections.

- For it to work properly, the following three conditions must be met:
- 1. the set system must be "3P+N",
- 2. all voltages must be connected,
- 3. All currents must be greater than zero, with an offset ranging between a 45° lag and a 15° lead (power factor > 0.7 inductive or > 0.96 capacitive)

#### **Display check**

WM15 verifies the connections and analyses the measured dimensions. In case of wiring errors it suggests the changes through a graphical interface.

During operation, if a wiring error is detected the alarm icon will light up.

- If the three conditions fail to be met, the following indications shall be displayed in the VOLTAGE CHECK and CURRENT CHECK pages:
  - V MISSING: at least one voltage is missing
- I MISSING: at least one current is missing
- PF OUT OF RANGE: the current-voltage offset is out of range.

#### Check from UCS software or UCS Mobile

By connecting to WM15 through the UCS software or UCS Mobile, you can verify the connections and perform the steps required to correct the wiring error.

#### Virtual correction from UCS software or UCS Mobile

The virtual correction function allows to calculate the wiring error solution and to modify the association of the physical connections with the measurement references.

#### Example

if the connections of terminals 5 and 6 are inverted (voltage 2 and voltage 3), by accepting the proposed solution, voltage 2 shall be the one measured with reference to terminal 6, while voltage 3 shall be the one referring to terminal 5.

The unit shall display the icon, signalling that the association was modified via software and referring to the info pages to check the phase-terminal associations set by UCS.

Note: the function is not available in MID models

## Troubleshooting

Note: in case of other malfunctions or of any failure, please contact the CARLO GAVAZZI branch or the distributor for your country

### Measuring problems

| Problem                                                        | Cause                                                                                                    | Possible solution                                                                  |
|----------------------------------------------------------------|----------------------------------------------------------------------------------------------------|------------------------------------------------------------------------------------|
| The 'EEEE' indication is displayed instead<br>of a measurement | The analyser is not used within the prescribed measuring range; as a consequence, the measurement exceeds the maximum permitted value or is the result of a calculation with at least one measurement in error. | Uninstall the analyser                                                             |
|                                                                | The analyser has just been switched on and the interval defined for the calculation of the average power values (default: 15 min) has not expired yet.                                                          | Wait. If you wish to change the interval, access the Dmd page of the Settings menu |
| The displayed values are not the expected ones                 | Electrical connections are incorrect                                                                                                    | Verify the connections                                                             |
|                                                                | The current transformer settings are incorrect                                                                                                    | Check the set current transformer ratio                                            |

## Alarms

| Problem                                                         | Cause                                                             | Possible solution                            |
|-----------------------------------------------------------------|-------------------------------------------------------------------|----------------------------------------------|
| An alarm is triggered, but the measurement has not exceeded the | The value with which the alarm variable is calculated is in error | Check the set current transformer parameters |
| threshold value                                                 | The analyser is not used within the prescribed measuring range    | Uninstall the analyser                       |
| The alarm is not activated and deactivated as expected          | The alarm settings are incorrect                                  | Check the set parameters                     |

## Communication problems

| Problem                                               | Cause                                                                                    | Possible solution                             |
|-------------------------------------------------------|------------------------------------------------------------------------------------------|-----------------------------------------------|
| No communication can be established with the analyser | Communication settings are incorrect                                                     | Check the set parameters                      |
|                                                       | Communication connections are incorrect                                                  | Verify the connections                        |
|                                                       | The settings of the communication device (third-<br>party PLC or software) are incorrect | Check the communication with the UCS software |

## Display problem

| Problem                                  | Cause                      | Possible solution                                |
|------------------------------------------|----------------------------|--------------------------------------------------|
| You cannot display all measurement pages | The page filter is enabled | Disable the filter, see "Page filter" on page 20 |

# Download

| WM15 installation manual and datasheet | www.productselection.net                     |
|----------------------------------------|----------------------------------------------|
| UCS Desktop                            | www.productselection.net/Download/UK/ucs.zip |
| UCS Mobile                             | Google Play Store                            |

# Cleaning

To keep the display clean, use a slightly wet cloth. Never use abrasives or solvents.

# **Responsibility for disposal**

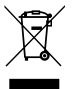

Dispose of the unit by separately collecting its materials and bringing them to the facilities specified by government authorities or by local public bodies. Proper disposal and recycling will help preventing potentially harmful consequences for the environment and for people.

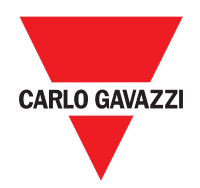

#### CARLO GAVAZZI Controls SpA

via Safforze, 8 32100 Belluno (BL) Italy

www.gavazziautomation.com info@gavazzi-automation.com info: +39 0437 355811 fax: +39 0437 355880

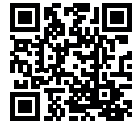

**WM15** - User Manual 2019-10 | Copyright © 2019

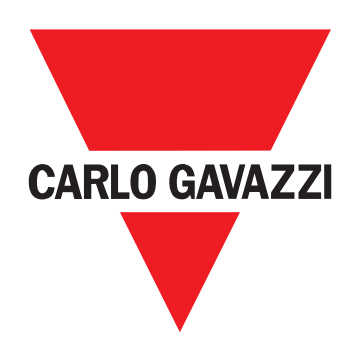

# WM15

# Analizzatore di potenza per sistemi trifase

# MANUALE UTENTE

# Sommario

| WM15                                             | 5  |
|--------------------------------------------------|----|
| Introduzione                                     | 5  |
| Descrizione                                      | 5  |
| Versioni disponibili                             | 6  |
| UCS (Universal Configuration Software)           | 7  |
| Uso del WM15                                     | 8  |
| Introduzione                                     | 8  |
| Display menu SETTINGS                            | 8  |
| Display menu INFO                                | 8  |
| Display menu RESET                               | 9  |
| Display pagine di misura                         | 9  |
| Informazioni e segnalazioni                      | 9  |
| Messa in servizio                                | 10 |
| Impostazioni preliminari                         | 10 |
| Menu MID SETTINGS                                | 10 |
| Menu QUICK SETUP                                 | 11 |
| Menu WIRING CHECK                                | 12 |
| Operare nel WM15                                 | 13 |
| Operare nelle pagine di misura                   | 13 |
| Operare nel menu SETTINGS                        | 13 |
| Operare nel menu INFO                            | 13 |
| Operare nel menu RESET                           | 13 |
| Descrizione dei menu                             | 14 |
| Pagine di misura                                 | 14 |
| Menu SETTINGS                                    | 16 |
| Menu INFO                                        | 17 |
| Menu RESET                                       | 17 |
| Cose da sapere                                   | 18 |
| Introduzione                                     | 18 |
| Variabili                                        | 18 |
| Tipi di allarmi                                  | 18 |
| Calcolo del valore medio (dmd)                   | 19 |
| Intervallo di integrazione                       | 19 |
| Home page                                        | 20 |
| Retroilluminazione                               | 20 |
| Screensaver                                      | 20 |
| Filtro delle pagine                              | 20 |
| Ripristino dal menu RESET                        | 20 |
| Ripristino dal tasto reset                       | 20 |
| Introduzione                                     | 21 |
| Verifica a display                               | 21 |
| Verifica da software UCS o UCS Mobile            | 21 |
| Correzione virtuale da software UCS o UCS Mobile | 21 |

| Manutenzione e smaltimento            | 22 |
|---------------------------------------|----|
| Problemi in misurazione               | 22 |
| Allarmi                               | 22 |
| Problemi di comunicazione             | 22 |
| Problemi di visualizzazione a display | 22 |

#### Proprietà delle informazioni

Copyright © 2019, CARLO GAVAZZI Controls SpA

Tutti i diritti riservati in tutti i paesi.

CARLO GAVAZZI Controls SpA si riserva il diritto di apportare modifiche o miglioramenti alla relativa documentazione senza obbligo di preavviso.

#### Messaggi di sicurezza

Di seguito le segnalazioni legate alla sicurezza dell'utilizzatore e dell'apparecchio contenute in questo documento:

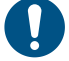

AVVISO: indica obblighi che se non ottemperati possono causare danni all'apparecchio.

ATTENZIONE! Indica una situazione rischiosa che se non evitata, può causare la perdita di dati.

IMPORTANTE: offre indicazioni essenziali al completamento del compito che non devono essere trascurate.

#### Avvertenze generali

Questo manuale è parte integrante del prodotto e accompagna il prodotto per tutta la sua vita. Deve essere consultato per tutte le situazioni legate alla configurazione, all'uso e alla manutenzione. Per questo motivo deve essere sempre accessibile agli operatori.

**AVVISO:** nessuno è autorizzato ad aprire l'analizzatore. Solo il personale dell'assistenza tecnica CARLO GAVAZZI può farlo. La protezione può essere compromessa se lo strumento viene usato in un modo non specificato dal costruttore.

#### Assistenza e garanzia

In caso di malfunzionamento, guasto, necessità informazioni o per acquistare componenti contattare la filiale CARLO GAVAZZI o il distributore nel paese di appartenenza.

L'installazione e l'uso dell'analizzatore diversi da quanto indicato nelle istruzioni fornite invalidano la garanzia.

#### Download

| Questo manuale                        | www.productselection.net/MANUALS/UK/WM15_im_use.pdf  |
|---------------------------------------|------------------------------------------------------|
| Istruzioni per l'installazione - WM15 | www.productselection.net/MANUALS/UK/WM15_im_inst.pdf |
| UCS software                          | www.productselection.net/Download/UK/ucs.zip         |

# WM15

#### Introduzione

WM15 è un analizzatore di potenza per sistemi monofase, bifase e trifase.

A seconda del modello, WM15 è dotato di un'uscita statica (ritrasmissione impulsi o allarme) o di un'uscita statica e una porta di comunicazione Modbus RTU.

La versione autoalimentata può essere installata su sistemi con tensione fino a 415 V L-L, mentre la versione con l'alimentazione ausiliaria può essere installata su sistemi con tensione fino a 600 V L-L.

#### Descrizione

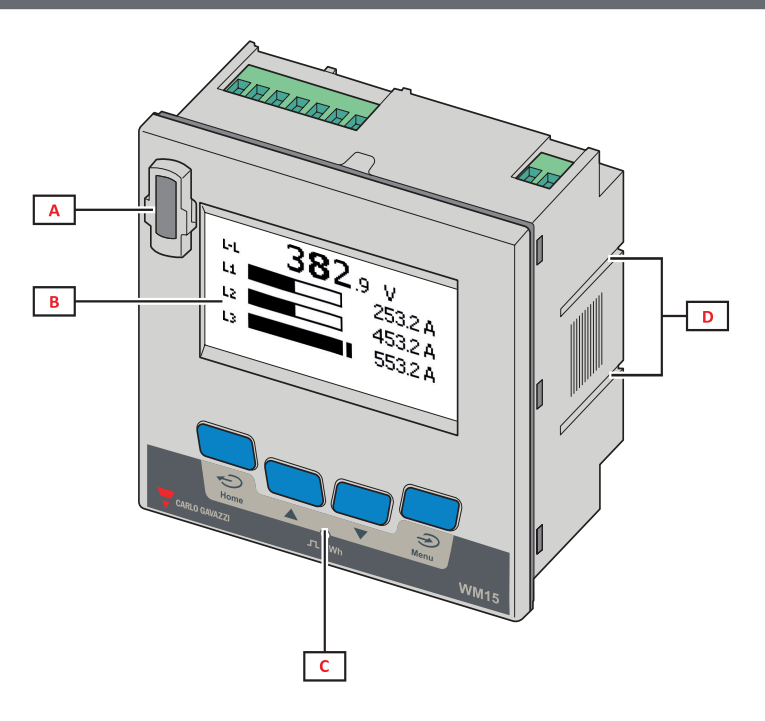

Fronte

| Parte | Descrizione                                                               |
|-------|---------------------------------------------------------------------------|
| Α     | Porta ottica per una facile programmazione e diagnostica tramite Optoprog |
| В     | Display LCD a matrice                                                     |
| С     | Pulsanti meccanici                                                        |
| D     | Scanalature per staffe laterali                                           |

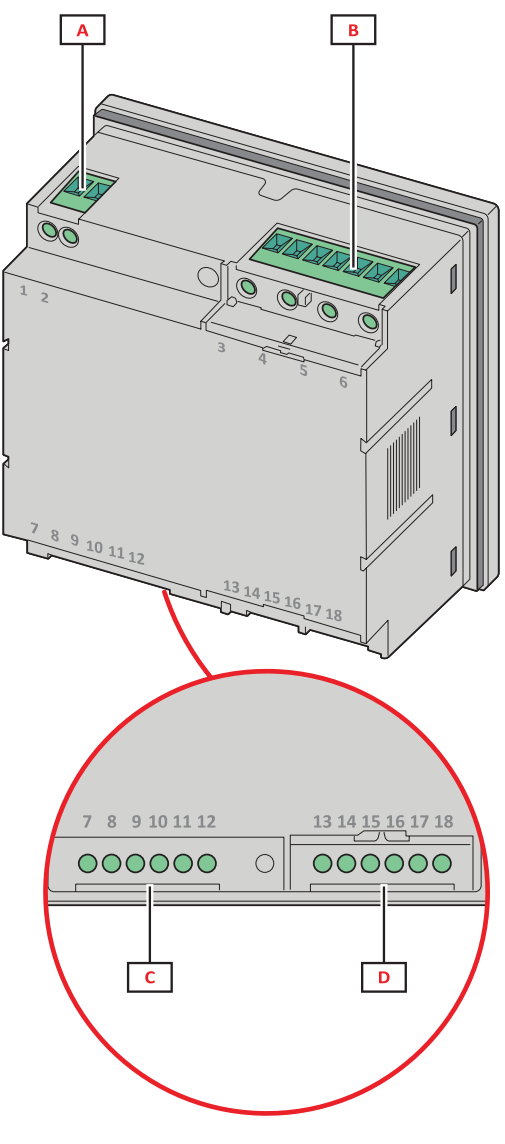

| F | 2 | e | tı | ro |
|---|---|---|----|----|
| - | _ | _ |    | _  |

| Parte | Descrizione                                           |
|-------|-------------------------------------------------------|
| Α     | Alimentazione (versione con alimentazione ausiliaria) |
| В     | Ingressi di tensione trifase                          |
| С     | RS485 + uscita digitale                               |
| D     | Ingressi di corrente trifase                          |

## Versioni disponibili

| Codice           | Descrizione                                                           |
|------------------|-----------------------------------------------------------------------|
| WM1596AV53XOSX   | Autoalimentazione, 415 V L-L. Uscita digitale e RS485, non MID        |
| WM1596AV53XOSPFB | Autoalimentazione, 415 V L-L. Uscita digitale e RS485, MID            |
| WM1596AV53XOXX   | Autoalimentazione, 415 V L-L. Uscita digitale, non MID                |
| WM1596AV53XOXPFB | Autoalimentazione, 415 V L-L. Uscita digitale, MID                    |
| WM1596AV53HOSX   | Alimentazione ausiliaria, 600 V L-L. Uscita digitale e RS485, non MID |

#### UCS (Universal Configuration Software)

UCS è disponibile in versione Desktop e Mobile.

Può connettersi al WM15 via RS485 (protocollo RTU, solo versione desktop) oppure tramite OptoProg (via Bluetooth). Con UCS è possibile:

- configurare il WM15 (online oppure offline)
- visualizzare lo stato del sistema a fini diagnostici e di verifica della configurazione

#### Panoramica delle funzioni di UCS:

- · Configurare il sistema con WM15 connesso (configurazione online)
- Preparare la configurazione con WM15 non connesso da applicare successivamente (configurazione offline)
- Visualizzare le principali misure
- Visualizzare lo stato di ingressi e uscite
- Visualizzare lo stato degli allarmi
- Registrare le misure di variabili selezionate (solo versione UCS Desktop)
- Visualizzare le guide rapide per installare WM15 e per connettersi con OptoProg (solo versione UCS Mobile)

# Uso del WM15

## Interfaccia

#### Introduzione

Il WM15 è organizzato in due menu:

- Menu principale suddiviso in tre sotto-menu:
- » SETTINGS: pagine per impostare i parametri
- » INFO: pagine che mostrano informazioni generali e i parametri impostati
- » RESET: pagine per azzerare i contatori parziali, il calcolo del dmd, oppure per ripristinare le impostazioni di fabbrica
- Pagine di misura: pagine per visualizzare i contatori e le altre variabili elettriche

#### **Display menu SETTINGS**

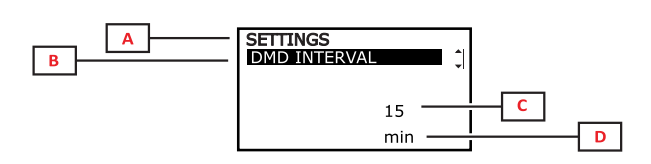

| Parte | Descrizione                                                |
|-------|------------------------------------------------------------|
| Α     | Titolo del menu                                            |
| В     | Titolo del sotto-menu, vedi "Menu SETTINGS" a pagina<br>16 |
| С     | Parametro                                                  |
| D     | Informazioni del parametro attuale                         |

#### Display menu INFO

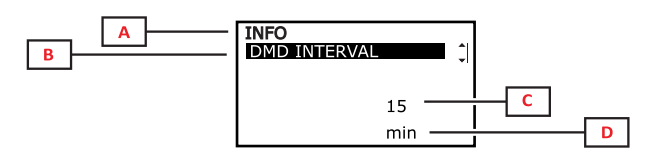

| Parte | Descrizione                                         |
|-------|-----------------------------------------------------|
| Α     | Titolo del menu                                     |
| В     | Titolo del sotto-menu, vedi "Menu INFO" a pagina 17 |
| С     | Parametro                                           |
| D     | Informazioni del parametro attuale                  |

### Display menu RESET

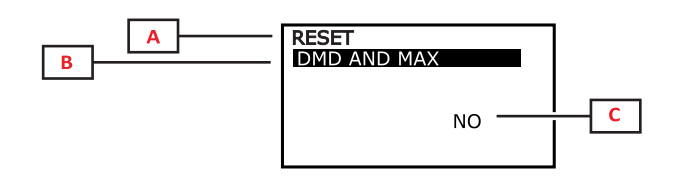

| Parte | Descrizione                                          |
|-------|------------------------------------------------------|
| Α     | Titolo del menu                                      |
| В     | Titolo del sotto-menu, vedi "Menu RESET" a pagina 17 |
| С     | Parametro                                            |

## Display pagine di misura

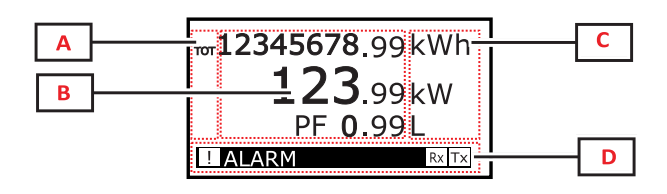

| Parte | Descrizione                                                                                     |
|-------|-------------------------------------------------------------------------------------------------|
| Α     | Tipo di variabile                                                                               |
| В     | Valori/dati misurati                                                                            |
| С     | Unità di misura                                                                                 |
|       | <b>Nota:</b> per il "power factor" viene indicato se il valore è induttivo (L) o capacitivo (C) |
| D     | Informazioni e diagnostica                                                                      |

## Informazioni e segnalazioni

| Simbolo        | Descrizione                                                                                                    |
|----------------|----------------------------------------------------------------------------------------------------|
| E.             | Icona relativa agli allarmi:<br>• icona lampeggiante + ALARM ON: allarme attivo<br>• icona fissa + WIRING: errore di cablaggio |
| Rx Tx          | Stato comunicazione seriale o ottica (ricezione/trasmissione)                                                                  |
| $[\mathbf{i}]$ | Correzione virtuale del cablaggio: l'associazione terminali-fasi è stata modificata da UCS                                     |

# Messa in servizio

#### Impostazioni preliminari

All'accensione del dispositivo sono visualizzati tre menu per le impostazioni preliminari:

- MID SETTINGS, solo per i modelli MID
- QUICK SETUP
- CHECK WIRING

#### Menu MID SETTINGS

Questa procedura, disponibile solo nei modelli MID, permette di programmare il rapporto del trasformatore di corrente (CT ratio).

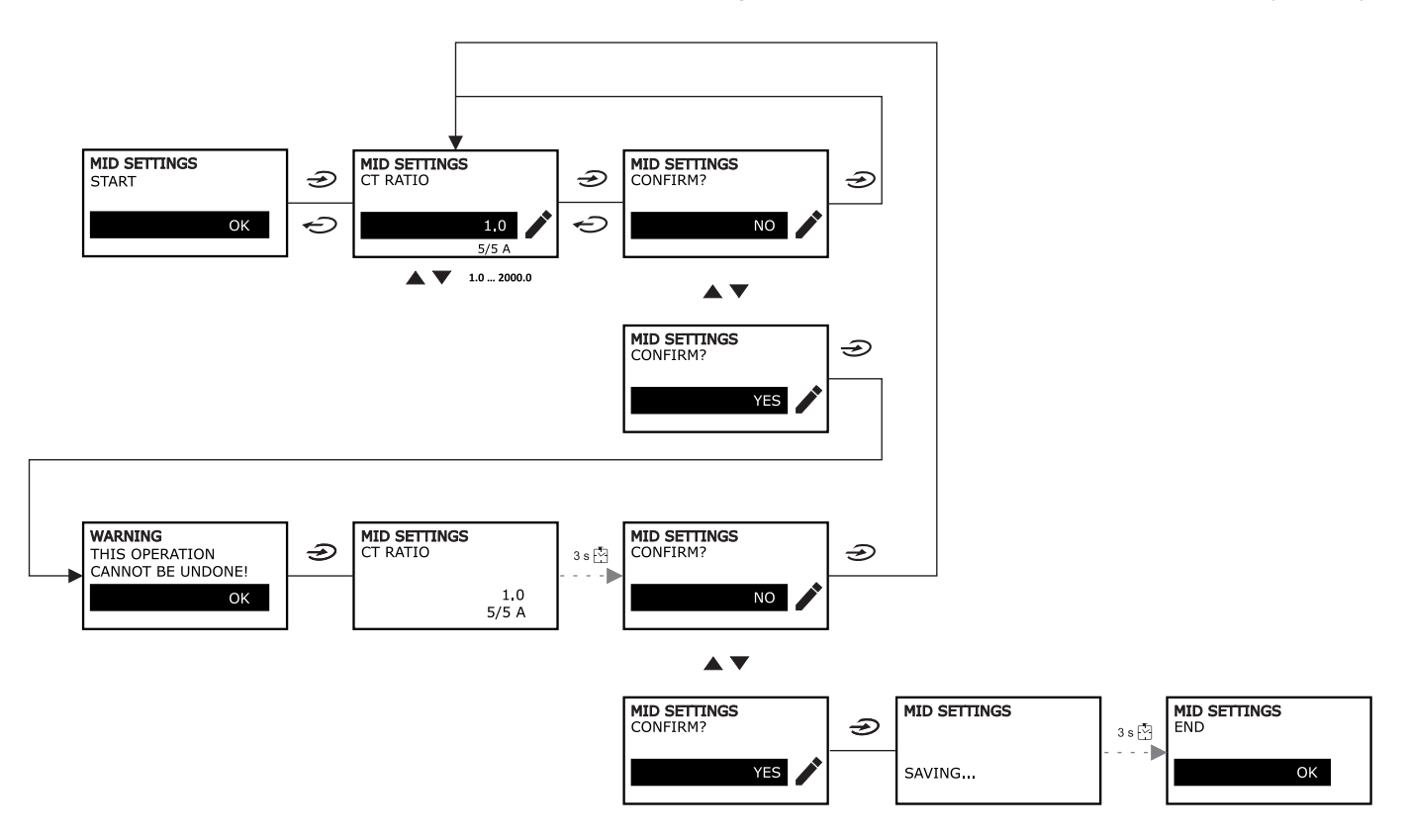

### Menu QUICK SETUP

Questa procedura è disponibile alla prima accensione dello strumento.

Nota: i parametri disponibili dipendono dal modello.

#### Nella pagina iniziale "QUICK SETUP?"

| Scegli    | Per                                                                               |  |
|-----------|-----------------------------------------------------------------------------------|--|
| YES       | eseguire la procedura di QUICK SETUP                                              |  |
| NO        | saltare la procedura e non visualizzare più il menu QUICK SETUP                   |  |
| NEXT TIME | saltare la procedura e visualizzare il menu QUICK SETUP all'accensione successiva |  |

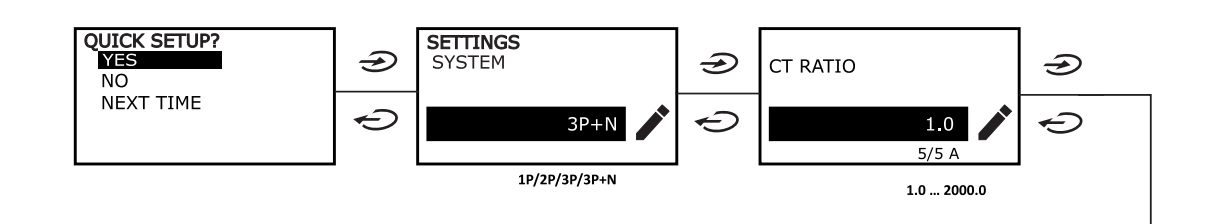

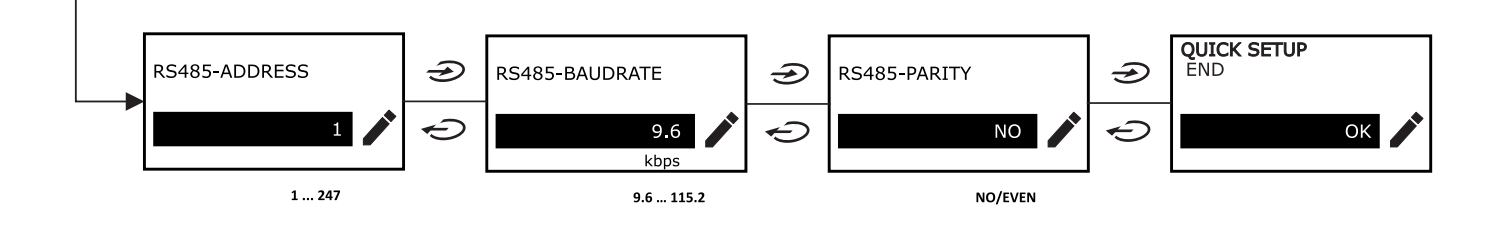

### Menu WIRING CHECK

Questa procedura è disponibile se il sistema impostato è 3P+N e permette di verificare e correggere i collegamenti, vedi "Funzione WIRING CHECK" a pagina 21.

#### Nella pagina iniziale "CHECK WIRING?"

| Scegli    | Per                                                                                |  |
|-----------|------------------------------------------------------------------------------------|--|
| YES       | eseguire la procedura WIRING CHECK                                                 |  |
| NO        | saltare la procedura e non visualizzare più il menu WIRING CHECK                   |  |
| NEXT TIME | saltare la procedura e visualizzare il menu WIRING CHECK all'accensione successiva |  |

#### Nella pagina finale "SHOW AGAIN?"

| Scegli | Per                                                                           | E                                            |
|--------|-------------------------------------------------------------------------------|----------------------------------------------|
|        | correggere l'errore rilevato da WM15.                                         |                                              |
| VEC    | Azioni:                                                                       | visualizzare nuovamente il menu WIRING CHECK |
|        | <ul> <li>spegnere lo strumento</li> </ul>                                     | per verifica finale                          |
|        | <ul> <li>correggere il cablaggio (seguire le indicazioni grafiche)</li> </ul> |                                              |
| NO     | Non visualizzare più il menu (WM15 non ha rilevato errori di cablaggio)       | -                                            |

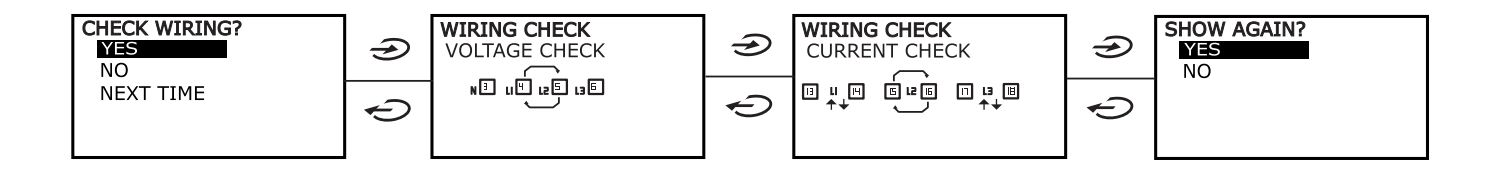
# **Operare nel WM15**

# Operare nelle pagine di misura

| Operazione                  | Tasto |
|-----------------------------|-------|
| Tornare alla pagina Home    | Ċ     |
| Scorrere le pagine          |       |
| Entrare nel menu principale |       |

# Operare nel menu SETTINGS

| Operazione                                                      | Tasto               |
|-----------------------------------------------------------------|---------------------|
| Tornare indietro/Annullare l'operazione                         | Ð                   |
| Scorrere il menu, cambiare i parametri                          | <b>A</b> / <b>V</b> |
| Entrare nel sotto-menu per modificare e confermare l'operazione | Ð                   |

# Operare nel menu INFO

| Operazione                          | Tasto |
|-------------------------------------|-------|
| Tornare indietro al menu principale | Ð     |
| Scorrere il menu                    |       |

# Operare nel menu RESET

| Operazione                                                      | Tasto               |
|-----------------------------------------------------------------|---------------------|
| Tornare indietro/Annullare l'operazione                         | Ċ                   |
| Scorrere il menu                                                | <b>▲</b> / <b>▼</b> |
| Entrare nel sotto-menu per modificare e confermare l'operazione |                     |

# Descrizione dei menu

# Pagine di misura

Le pagine visualizzate dipendono dal sistema selezionato.

| Pagina | Misure visualizzate                       | Descrizione                                                                                                    |  |  |
|--------|-------------------------------------------|----------------------------------------------------------------------------------------------------|--|--|
| 1      | TOT kWh<br>kW<br>PF                       | Energia attiva importata (TOTALE)<br>Potenza attiva di sistema<br>Fattore di potenza di sistema                                                                                     |  |  |
| 2      | TOT kWh<br>TOT kvarh+<br>TOT kvarh-       | Energia attiva importata (TOTALE)<br>Energia reattiva importata (TOTALE)<br>Energia reattiva esportata (TOTALE)                                                                     |  |  |
| 3      | TOT kWh<br>TOT kVAh<br>TOT hh:mm+         | Energia attiva importata (TOTALE)<br>Energia apparente (TOTALE)<br>Contaore energia positiva* (TOTALE)<br>* <b>NOTA:</b> incrementa guando la potenza attiva di sistema è positiva. |  |  |
| 4      | kWh- TOT<br>kVAh TOT<br>h- TOT            | Energia attiva esportata (TOTALE)<br>Energia apparente (TOTALE)<br>Contaore energia negativa* (TOTALE)<br>* <b>NOTA:</b> Incrementa quando la potenza attiva di sistema è negativa. |  |  |
| 5      | L1 kWh<br>L2 kWh<br>L3 kWh                | Energia attiva importata di fase 1<br>Energia attiva importata di fase 2<br>Energia attiva importata di fase 3                                                                      |  |  |
| 6      | PAR kWh<br>kW sys<br>PF sys               | Energia attiva importata (PARZIALE)<br>Potenza attiva di sistema<br>Fattore di potenza di sistema                                                                                   |  |  |
| 7      | PAR kWh<br>PAR kvarh+<br>PAR kvarh-       | Energia attiva importata (PARZIALE)<br>Energia reattiva importata (PARZIALE)<br>Energia reattiva esportata (PARZIALE)                                                               |  |  |
| 8      | PAR kWh+<br>PAR kVAh<br>PAR hh:mm+        | Energia attiva importata (PARZIALE)<br>Energia apparente (PARZIALE)<br>Contaore energia positiva* (PARZIALE)                                                                        |  |  |
| 9      | PAR kWh-<br>PAR kVAh<br>PAR hh:mm-        | Energia attiva esportata (PARZIALE)<br>Energia apparente (PARZIALE)<br>Contaore energia negativa* (PARZIALE)<br>*NOTA: Incrementa quando la potenza attiva di sistema è negativa.   |  |  |
| 10     | kW<br>kvar<br>kVA                         | Potenza attiva di sistema<br>Potenza reattiva di sistema<br>Potenza apparente di sistema                                                                                            |  |  |
| 11     | kW<br>kW DMD<br>kW DMD MAX                | Potenza attiva di sistema<br>Potenza attiva di sistema DMD<br>Potenza attiva di sistema MAX DMD                                                                                     |  |  |
| 12     | kVA sys<br>kVA sys DMD<br>kVA sys DMD max | Potenza apparente di sistema<br>Potenza apparente di sistema DMD<br>Potenza apparente di sistema MAX DMD                                                                            |  |  |
| 13     | L1 kW<br>L2 kW<br>L3 kW                   | Potenza attiva di fase 1<br>Potenza attiva di fase 2<br>Potenza attiva di fase 3                                                                                                    |  |  |
| 14     | L1 kvar<br>L2 kvar<br>L3 kvar             | Potenza reattiva di fase 1<br>Potenza reattiva di fase 2<br>Potenza reattiva di fase 3                                                                                              |  |  |
| 15     | L1 KVA<br>L2 KVA<br>L3 KVA                | Potenza apparente di fase 1<br>Potenza apparente di fase 2<br>Potenza apparente di fase 3                                                                                           |  |  |
| 16     | L1 PF<br>L2 PF<br>L3 PF                   | Fattore di potenza di fase 1<br>Fattore di potenza di fase 2<br>Fattore di potenza di fase 3                                                                                        |  |  |
| 17     | L-N V<br>L-L V<br>Hz                      | Tensione fase-neutro di sistema<br>Tensione fase-fase di sistema<br>Frequenza                                                                                                    |  |  |
| 18     | L1 A<br>L2 A<br>L3 A                      | Corrente di fase 1<br>Corrente di fase 2<br>Corrente di fase 3                                                                                                    |  |  |

| 19 | L1 A DMD<br>L2 A DMD<br>L3 A DMD             | Corrente DMD di fase 1<br>Corrente DMD di fase 2<br>Corrente DMD di fase 3                                                                            |
|----|----------------------------------------------|----------------------------------------------------------------------------------------------------|
| 20 | L1 A DMD max<br>L2 A DMD max<br>L3 A DMD max | Corrente DMD MAX di fase 1<br>Corrente DMD MAX di fase 2<br>Corrente DMD MAX di fase 3                                                                |
| 21 | L1-N V<br>L2-N V<br>L3-N V                   | Tensione di fase 1<br>Tensione di fase 2<br>Tensione di fase 3                                                                                        |
| 22 | L1-2 V<br>L2-3 V<br>L3-1 V                   | Tensione di fase 1-fase 2<br>Tensione di fase 2-fase 3<br>Tensione di fase 3-fase 1                                                                   |
| 23 | L1-N THD V %<br>L2-N THD V %<br>L3-N THD V % | THD della tensione di fase 1-neutro<br>THD della tensione di fase 2-neutro<br>THD della tensione di fase 3-neutro                                     |
| 24 | L1-2 THD V %<br>L2-3 THD V %<br>L3-1 THD V % | THD della tensione di fase 1-fase 2<br>THD della tensione di fase 2-fase 3<br>THD della tensione di fase 3-fase 1                                     |
| 25 | L1 THD I %<br>L2 THD I %<br>L3 THD I %       | THD della corrente di fase 1<br>THD della corrente di fase 2<br>THD della corrente di fase 3                                                          |
| 26 | V L-L sys<br>L1 A<br>L2 A<br>L3 A            | Tensione fase-fase di sistema<br>Corrente di fase 1 (grafico a barre)<br>Corrente di fase 2 (grafico a barre)<br>Corrente di fase 3 (grafico a barre) |

Nota: le pagine 1, 10, 13, 16, 17, 21, 22, 26 sono incluse nel filtro di default, vedi "Filtro delle pagine" a pagina 20

# Menu SETTINGS

| Titolo pagina  | Sotto-monu       | Descrizione                                 | Valori                        | Valori di default    |
|----------------|------------------|---------------------------------------------|-------------------------------|----------------------|
|                | Solio-menu       | Sistema                                     |                               |                      |
| STSTEM         | -                | Sistema                                     | 3P+N<br>3P                    | 3P+N                 |
|                |                  |                                             | 2P                            |                      |
|                |                  |                                             | 1P                            |                      |
| CT RATIO       | -                | Rapporto del trasformatore di corrente (TA) | Da 1.0 a 2000                 | 1.0                  |
| DMD INTERVAL   | -                | Intervallo dmd                              | Da 1 a 60 min                 | 15 min               |
| RS485          | ADDRESS          | Indirizzo                                   | Da 1 a 247                    | 1                    |
|                | BAUDRATE         | Baudrate                                    | Da 9.6 a 115.2 kbps           | 9.6 kbps             |
|                | PARITY           | Parità                                      | NO/EVEN                       | NO                   |
| ALARM          | ENABLE           | Abilita                                     | YES/NO                        | NO                   |
|                | VARIABLE         | Variabile monitorata                        | kW                            | kW                   |
|                |                  |                                             | kVA                           |                      |
|                |                  |                                             | kvar<br>PF                    |                      |
|                |                  |                                             | A                             |                      |
|                |                  |                                             | V L-N                         |                      |
|                |                  |                                             | VL-L                          |                      |
|                | SET POINT 1      | Soglia di attivazione                       | Da -15000 a 15000             | 0.00                 |
|                | SET POINT 2      | Soglia di disattivazione                    | Da -15000 a 15000             | 0.00                 |
|                | ACTIVATION DELAY | Ritardo di attivazione                      | Da 0 a 3600 s                 | 0                    |
| DIGITAL OUTPUT | FUNCTION         | Funzione                                    | DISABLED                      | DISABLED             |
|                |                  |                                             | ALARM<br>PULSE                |                      |
|                | OUTPUT STATUS    | Stato dell'uscita                           | NO (normalmente aperta)       | NO                   |
|                | (ALARM)          |                                             | NC (normalmente chiusa)       |                      |
|                | PULSE WEIGHT     | Peso impulsi                                | Da 0,001 a 10 kWh/impulso     | 1                    |
|                | PULSE DURATION   | Durata impulsi                              | 30/100 ms                     | 30 ms                |
| DISPLAY        | BACKLIGHT TIME   | Timer per lo spegnimento                    | ALWAYS ON                     | ALWAYS ON            |
|                |                  | della retroilluminazione                    | 1 min                         |                      |
|                |                  |                                             | 2 min<br>5 min                |                      |
|                |                  |                                             | 10 min                        |                      |
|                |                  |                                             | 20 min                        |                      |
|                |                  |                                             | 30 min<br>60 min              |                      |
|                |                  | Abilitazione screensaver vedi               |                               | ON                   |
|                | SURLENSAVER      | "Screensaver" a pagina 20                   |                               |                      |
|                | PAGE FILTER      | Abilitazione filtro pagine di mi-           | ON/OFF                        | OFF                  |
|                |                  | sura, vedi "Filtro delle pagine"            |                               |                      |
|                |                  | a pagina 20                                 |                               |                      |
|                | WIRING CHECK     | Abilitazione dell'icona                     | ON/OFF                        | ON                   |
| PASSWORD       |                  | Abilitazione della password                 | Da 0000 (non protetto) a 9999 | 0000 (NOT PROTECTED) |
|                |                  | RESET                                       |                               |                      |
| FXIT           | -                | Esci                                        | -                             | -                    |
|                | 1                |                                             |                               | 1                    |

# Menu INFO

## Questo menu permette di visualizzare i parametri impostati.

| Pagina | Titolo pagina  | Descrizione                                                            |
|--------|----------------|------------------------------------------------------------------------|
| 1      | WIRING CHECK   | Visualizzazione icona per wiring check attivata/disattivata            |
| 2      | SYSTEM         | Tipo di sistema                                                        |
| 3      | CT RATIO       | Rapporto del trasformatore di corrente (TA)                            |
| 4      | LED PULSE      | Peso impulsi                                                           |
| 5      | DMD INTERVAL   | Intervallo dmd                                                         |
| 6      | RS485          | Indirizzo, baudrate, parità                                            |
| 7      | ALARM          | Funzione dell'allarme                                                  |
| 8      | DIGITAL OUTPUT | Funzione dell'uscita digitale                                          |
| 9      | DISPLAY        | Retroilluminazione, screensaver, filtro pagine e funzione WIRING CHECK |
| 10     | V CONNECTIONS  | Associazione terminali-fasi degli ingressi di tensione                 |
| 11     | I CONNECTIONS  | Associazione terminali-fasi degli ingressi di corrente                 |
| 12     | CHECKSUM       | Checksum FW per certificazione MID                                     |
| 13     | SERIAL NUMBER  | Numero di serie                                                        |
| 14     | SECONDARY ADDR | Indirizzo secondario M-Bus per utilizzo con VMU-B                      |

# Menu RESET

#### Questo menu permette di ripristinare le impostazioni seguenti:

| Pagina | Titolo pagina | Descrizione                            |
|--------|---------------|----------------------------------------|
| 1      | PARTIAL       | Azzera i contatori parziali            |
| 2      | DMD AND MAX   | Azzera i calcolo del dmd               |
| 3      | FACTORY RESET | Ripristina le impostazioni di fabbrica |

# Cose da sapere

# Allarmi

## Introduzione

WM15 gestisce un allarme relativo alle variabili misurate. Per impostare l'allarme definire:

- la variabile da monitorare (VARIABLE)
- valore di soglia di attivazione dell'allarme (SET POINT 1)
- valore di soglia di disattivazione dell'allarme (SET POINT 2)
- ritardo di attivazione dell'allarme (ACTIVATION DELAY)

#### Variabili

È possibile monitorare una delle seguenti variabili:

- potenza attiva di sistema
- potenza apparente di sistema
- potenza reattiva di sistema
- fattore di potenza di sistema
- tensione fase-neutro (logica OR)
- tensione fase-fase (logica OR)
- corrente (logica OR)

**Nota:** Se viene selezionata una corrente o una tensione, WM15 monitora contemporaneamente tutte le fasi disponibili nel sistema di misura impostato e attiva l'allarme quando almeno una delle fasi è in condizione di allarme (logica OR)

#### Tipi di allarmi

#### Allarme in salita (Set point 1 ≥ Set point 2)

L'allarme si attiva quando la variabile controllata supera il valore Set 1 per un tempo pari al ritardo di attivazione (**Delay**) e si disattiva quando scende al di sotto di Set 2.

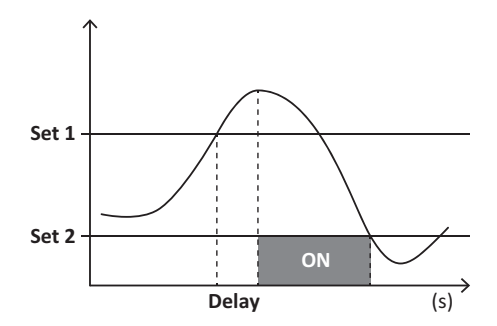

#### Allarme in discesa (Set point 1 < Set point 2)

L'allarme si attiva quando la variabile controllata scende al di sotto del valore Set 1 per un tempo pari al ritardo di attivazione (**Delay**) e si disattiva quando supera Set 2.

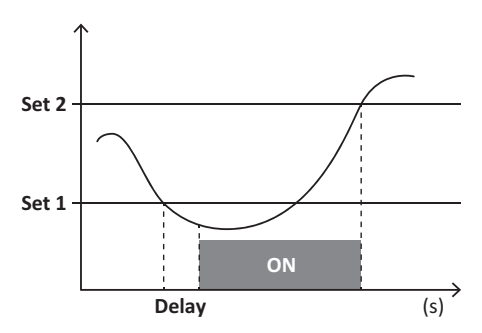

# Uscita digitale

L'uscita digitale può svolgere due funzioni:

| Funzione       | Descrizione                                                                      | Parametri                                                       |
|----------------|----------------------------------------------------------------------------------|-----------------------------------------------------------------|
| Allarme        | Uscita associata all'allarme                                                     | Stato dell'uscita in condizione di non allarme                  |
| Uscita impulso | Uscita per trasmissione impulsi relativa ai consumi di energia attiva importata. | <ul><li>Peso dell'impulso</li><li>Durata dell'impulso</li></ul> |

# Grandezze dmd

#### Calcolo del valore medio (dmd)

WM15 calcola i valori medi delle variabili elettriche all'interno di un intervallo di integrazione impostato (di default 15 min).

#### Intervallo di integrazione

L'intervallo di integrazione inizia all'accensione o al comando di reset. Il primo valore viene visualizzato al termine del primo intervallo di integrazione.

#### Esempio

Di seguito è riportato un esempio di integrazione:

- reset alle 10:13:07
- tempo di integrazione impostato: 15 min.

Il primo valore visualizzato alle 10:28:07 è relativo all'intervallo dalle 10:13:07 alle 10:28:07.

# Porta ottica e OptoProg

La porta ottica permette di configurare il WM15 e leggere i dati tramite UCS (da PC) o UCS mobile (da smartphone Android) senza collegarsi alla rete RS485 cui è collegato l'analizzatore. È necessario dotarsi di OptoProg, dispositivo di interfaccia ottica Carlo Gavazzi per la comunicazione via micro USB o via Bluetooth.

# Display LCD

#### Home page

È possibile visualizzare le pagine di misura di default alla pressione del tasto Home (a partire da qualsiasi pagina di misura) o dopo cinque minuti di inattività, se lo screensaver è attivato e il tipo di screensaver è impostato da UCS come "Home page" (valore di default).

**Note:** se viene selezionata una pagina non disponibile nel sistema impostato, viene mostrata come home page la prima pagina disponibile. Nei modelli MID la home page è fissa e viene visualizzato il contatore di energia attiva.

#### Retroilluminazione

Il WM15 è dotato di retroilluminazione. Si può definire il tempo di retroilluminazione sempre acceso o con spegnimento automatico a partire dall'ultima pressione di un tasto (da 1 a 60 minuti).

#### Screensaver

Se la funzione SCREENSAVER è abilitata (impostazione di default) dopo 5 minuti dall'ultima pressione di un tasto appare la home page se il tipo screensaver è "Home page" (impostazione di default), oppure si attiva la funzione slideshow che visualizza in rotazione le pagine selezionate

**Note:** il tipo di screensaver e la funzione slideshow con le relative pagine è impostabile solo tramite software UCS o app UCS Mobile. Nei modelli MID lo screensaver è fisso a "Homepage".

#### Filtro delle pagine

Il filtro delle pagine facilita l'utilizzo e la navigazione delle pagine di misure. Utilizzando i tasti A / V, vengono visualizzate solo le pagine di maggiore interesse, selezionabili tramite software UCS o app UCS Mobile.

**Nota:** per visualizzare tutte le pagine senza UCS software o app, è possibile disabilitare il filtro pagine dal menu SETTINGS (DISPLAY  $\rightarrow$  PAGE FILTER  $\rightarrow$  OFF). Di default, le pagine incluse nel filtro sono: 1, 10, 13, 16, 17, 21, 22, 26, vedi "Pagine di misura" a pagina 14

# Ripristinare le impostazioni di fabbrica

#### **Ripristino dal menu RESET**

Dal menu RESET è possibile ripristinare tutte le impostazioni di fabbrica. All' accensione saranno nuovamente disponibili i menu QUICK SET-UP e WIRING CHECK.

Note: i contatori non vengono resettati. Nei modelli MID non è possibile ripristinare il rapporto del trasformatore di corrente TA (CT RATIO).

#### Ripristino dal tasto reset

Premere per almeno cinque secondi il tasto di reset (posizionato in prossimità degli ingressi di corrente) per accedere al menu e ripristinare tutte le impostazioni di fabbrica e tutti i contatori (totali e parziali).

**Nota:** nei modelli MID il ripristino è possibile solo se il contatore di energia non ha superato 1 kWh. Prima di apporre il sigillo ai morsetti, è quindi possibile correggere eventuali errori di impostazione del rapporto del trasformatore di corrente TA (CT ratio), riattivando all'accensione successiva il menu di programmazione MID.

# **Funzione WIRING CHECK**

#### Introduzione

La funzione WIRING CHECK permette di verificare e correggere i collegamenti.

Affinchè funzioni correttamente è necessario che siano rispettate tre condizioni:

- 1. il sistema impostato sia "3P+N",
- 2. siano collegate tutte le tensioni,
- tutte le correnti siano maggiori di zero e con sfasamento compreso tra 45° in ritardo e 15° in anticipo (fattore di potenza > 0,7 induttivo o > 0,96 capacitivo)

#### Verifica a display

WM15 verifica i collegamenti e analizza le grandezze misurate. In caso di errore nel cablaggio suggerisce graficamente le modifiche. Durante il funzionamento, se viene individuato un errore di cablaggio, si accende l'icona di allarme.

Se le tre condizioni non sono rispettate, nelle pagine VOLTAGE CHECK e CURRENT CHECK compare:

- V MISSING: almeno una tensione è mancante
- I MISSING: almeno una corrente è mancante
- PF OUT OF RANGE: lo sfasamento correnti-tensioni è fuori dall'intervallo.

#### Verifica da software UCS o UCS Mobile

Collegandosi a WM15 tramite software UCS o UCS Mobile è possibile verificare i collegamenti e seguire i passaggi per risolvere l'errore di cablaggio.

#### Correzione virtuale da software UCS o UCS Mobile

La funzione di correzione virtuale permette di calcolare la soluzione all'errore di cablaggio e modificare l'associazione dei collegamenti fisici ai riferimenti delle misure.

#### Esempio

se i collegamenti dei morsetti 5 e 6 sono invertiti (tensione 2 e tensione 3), accettando la soluzione proposta, la tensione 2 sarà quella misurata con riferimento al morsetto 6 mentre la 3 sarà quella riferita al morsetto 5.

Sul display viene visualizzata l'icona Li, che segnala la modifica di associazione da software e rimanda alle pagine info per verificare le associazioni fasi-morsetti impostate da UCS.

Nota: la funzione non è disponibile nei modelli MID

# **Risoluzione problemi**

Nota: in caso di altri malfunzionamenti o guasto contattare la filiale CARLO GAVAZZI o il distributore nel paese di appartenenza.

# Problemi in misurazione

| Problema                                               | Causa                                                                                                    | Possibile soluzione                                                                             |
|--------------------------------------------------------|----------------------------------------------------------------------------------------------------|-------------------------------------------------------------------------------------------------|
| Appare 'EEEE' al posto di una misura                   | L'analizzatore non è utilizzato nel range di<br>misura previsto quindi la misura eccede il valore<br>massimo possibile o è il risultato di un calcolo con<br>almeno una misura in errore. | Disinstallare l'analizzatore                                                                    |
|                                                        | L'analizzatore è stato appena acceso e l'intervallo<br>definito per il calcolo dei valori di potenza media<br>(default: 15 min) deve ancora scadere.                                      | Attendere. Se si desidera modificare l'intervallo andare nella pagina Dmd del menu impostazioni |
| I valori visualizzati sono diversi da quelli<br>attesi | I collegamenti elettrici non sono corretti                                                                                                    | Verificare i collegamenti                                                                       |
|                                                        | Le impostazioni del trasformatore di corrente non sono corrette                                                                                                    | Verificare il valore del rapporto del trasformatore di corrente impostato                       |

## Allarmi

| Problema                                                                   | Causa                                                                    | Possibile soluzione                                            |
|----------------------------------------------------------------------------|--------------------------------------------------------------------------|----------------------------------------------------------------|
| Si attiva un allarme ma la misura non ha superato il valore soglia         | Il valore con cui viene calcolata la variabile di<br>allarme è in errore | Verificare i parametri del trasformatore di corrente impostati |
|                                                                            | L'analizzatore non è utilizzato nel range di misura previsto             | Disinstallare l'analizzatore                                   |
| L'attivazione e disattivazione dell'allarme<br>non avvengono come previsto | Le impostazioni dell'allarme non sono corrette                           | Verificare i parametri impostati                               |

## Problemi di comunicazione

| Problema                                         | Causa                                                                                              | Possibile soluzione                             |
|--------------------------------------------------|----------------------------------------------------------------------------------------------------|-------------------------------------------------|
| Non è possibile comunicare con<br>l'analizzatore | Le impostazioni della comunicazione non sono corrette                                              | Verificare i parametri impostati                |
|                                                  | I collegamenti della comunicazione non sono corretti                                               | Verificare i collegamenti                       |
|                                                  | Le impostazioni del dispositivo di comunicazione<br>(PLC o software terze parti) non sono corrette | Verificare la comunicazione con il software UCS |

# Problemi di visualizzazione a display

| Problema                                     | Causa                              | Possibile soluzione                                            |
|----------------------------------------------|------------------------------------|----------------------------------------------------------------|
| Non è possibile visualizzare tutte le pagine | Il filtro delle pagine è abilitato | Disabilitare il filtro, vedi "Filtro delle pagine" a pagina 20 |
| di misura                                    |                                    |                                                                |

# Download

| WM15 installation manual and datasheet | www.productselection.net                     |
|----------------------------------------|----------------------------------------------|
| UCS Desktop                            | www.productselection.net/Download/UK/ucs.zip |
| UCS Mobile                             | Google Play Store                            |

# Pulizia

Per mantenere pulito il display usare un panno leggermente inumidito. Non usare abrasivi o solventi.

# Responsabilità di smaltimento

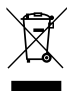

Smaltire con raccolta differenziata tramite le strutture di raccolte indicate dal governo o dagli enti pubblici locali. Il corretto smaltimento e il riciclaggio aiuteranno a prevenire conseguenze potenzialmente negative per l'ambiente e per le persone.

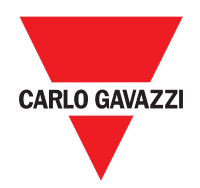

#### CARLO GAVAZZI Controls SpA

via Safforze, 8 32100 Belluno (BL) Italy

www.gavazziautomation.com info@gavazzi-automation.com info: +39 0437 355811 fax: +39 0437 355880

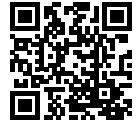

**WM15** - Manuale utente 2019-11 | Copyright © 2019

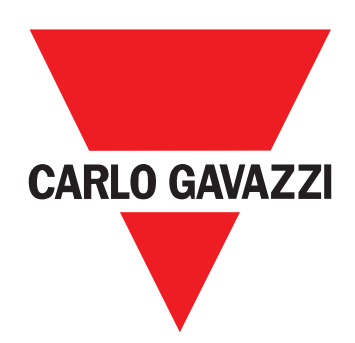

# **WM15**

# Netzanalysator für Dreiphasensysteme

# BETRIEBSANLEITUNG

# Inhaltsverzeichnis

| WM15                                                            | 5  |
|-----------------------------------------------------------------|----|
| Einleitung                                                      | 5  |
| Beschreibung                                                    | 5  |
| Verfügbare Versionen                                            | 6  |
| UCS (Universal Configuration Software) (Konfigurationssoftware) | 7  |
| Benutzung des WM15                                              | 8  |
| Einleitung                                                      | 8  |
| Anzeige des Menüs SETTINGS                                      | 8  |
| Anzeige des Menüs INFO                                          | 8  |
| Anzeige des Menüs RESET                                         | 9  |
| Anzeige der Messseite                                           | 9  |
| Informationen und Warnungen                                     | 9  |
| Inbetriebnahme                                                  | 10 |
| Voreinstellungen                                                | 10 |
| MID SETTINGS-Menü                                               | 10 |
| QUICK SETUP-Menü                                                | 11 |
| WIRING CHECK-Menü                                               | 12 |
| Arbeiten mit dem WM15                                           | 13 |
| Arbeiten mit den Messseiten                                     | 13 |
| Arbeiten mit dem SETTINGS-Menü                                  | 13 |
| Arbeiten mit dem INFO-Menü                                      | 13 |
| Arbeiten mit dem RESET-Menü                                     | 13 |
| Beschreibung der Menüs                                          | 14 |
| Messseiten                                                      | 14 |
| SETTINGS-Menü                                                   | 16 |
| INFO-Menü                                                       | 17 |
| RESET-Menü                                                      | 17 |
| Wichtige Informationen                                          | 18 |
| Einleitung                                                      | 18 |
| Variablen                                                       | 18 |
| Alarmtypen                                                      | 18 |
| Mittelwertberechnung (dmd)                                      | 19 |
| Integrationsintervall                                           | 19 |
| Homepage                                                        | 20 |
| Hintergrundbeleuchtung                                          | 20 |
| Bildschirmschoner                                               | 20 |
| Seitenfilter                                                    | 20 |
| Wiederherstellen der Einstellungen über das RESET-Menü          | 20 |
| Wiederherstellen der Einstellungen über die RESET-Taste         | 20 |
| Einleitung                                                      | 21 |
| Anzeigeprüfung                                                  | 21 |
| Überprüfung über die UCS-Software oder UCS Mobile               | 21 |
| Virtuelle Korrektur durch UCS-Software oder UCS Mobile          | 21 |

| Instandhaltung und Entsorgung | 22 |
|-------------------------------|----|
| Messungsprobleme              | 22 |
| Alarme                        | 22 |
| Kommunikationsprobleme        | 22 |
| Anzeigeproblem                | 22 |

#### Information über Eigentumsrechte

Copyright © 2019, CARLO GAVAZZI Controls SpA

Alle Rechte vorbehalten in allen Ländern.

CARLO GAVAZZI Controls SpA behält sich das Recht vor, ohne vorherige Ankündigung Änderungen oder Verbesserungen in der entsprechenden Dokumentation vorzunehmen.

#### Sicherheitshinweise

Der folgende Abschnitt beschreibt die in diesem Dokument enthaltenen Warnungen in Bezug auf Benutzer- und Gerätesicherheit:

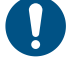

HINWEIS: bezeichnet Bedienungsregeln, deren Nichtbeachtung zu Schäden am Gerät führen kann.

VORSICHT! Bezeichnet eine riskante Situation, die Datenverlust verursachen kann, wenn sie nicht vermieden wird.

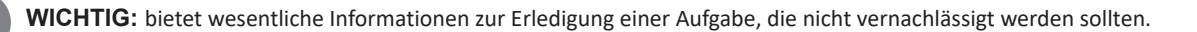

#### **Allgemeine Warnungen**

Diese Anleitung ist ein integraler Bestandteil des Produkts und verbleibt bei ihm für seine gesamte Lebensdauer. Sie sollte in allen Situationen betreffend Konfiguration, Gebrauch und Instandhaltung zu Rate gezogen werden. Deshalb sollte sie dem Benutzer jederzeit zugänglich sein.

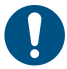

HINWEIS: Niemand ist autorisiert, den Analysator zu öffnen oder das MABC-Modul zu entfernen. Diese Operation ist ausschließlich dem technischen Kundendienstpersonal von CARLO GAVAZZI vorbehalten. Die Schutzfunktion kann beeinträchtigt werden, wenn das Instrument anders als vom Hersteller vorgesehen benutzt wird.

#### Kundendienst und Garantie

Bei Störungen, Fehlern, Bedarf an Auskünften oder um Zubehörmodule zu kaufen, kontaktieren Sie bitte die Niederlassung von CARLO GAVAZZI oder den zuständigen Vertriebspartner in Ihrem Land.

Installation und Gebrauch von Analysatoren abweichend von der Beschreibung in der mitgelieferten Anleitung und Entfernen des MABC-Moduls macht die Garantie ungültig.

#### **Download**

| Diese Anleitung               | www.productselection.net/MANUALS/UK/WM15_im_use.pdf  |
|-------------------------------|------------------------------------------------------|
| Installationsanleitung - WM15 | www.productselection.net/MANUALS/UK/WM15_im_inst.pdf |
| UCS-Software                  | www.productselection.net/Download/UK/ucs.zip         |

# WM15

## Einleitung

Der WM15 ist ein Netzanalysator für Ein-, Zwei- und Dreiphasensysteme.

Je nach Modell ist das WM15 mit einem statischen Ausgang (Impuls oder Alarm) oder mit einem statischen Ausgang und einem statischen Modbus-RTU-Kommunikationsport ausgestattet.

Die selbstversorgende Version kann an Systemen mit einer Spannung bis zu 415 V L-L installiert werden, während die Version mit Hilfsstromversorgung an Systemen mit einer Spannung bis zu 600 V L-L installiert werden kann.

#### Beschreibung

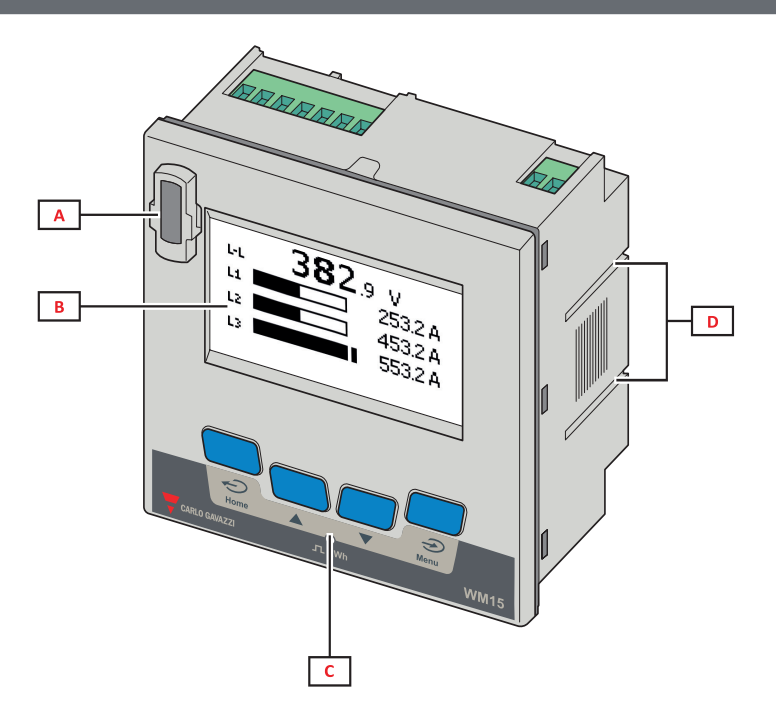

Vorderseite

| Teil | Beschreibung                                                          |
|------|-----------------------------------------------------------------------|
| Α    | Optischer Port für einfache Programmierung und Diagnose über OptoProg |
| В    | Matrix-LCD-Anzeige                                                    |
| С    | Mechanische Tasten                                                    |
| D    | Nut für Seitenbügel                                                   |

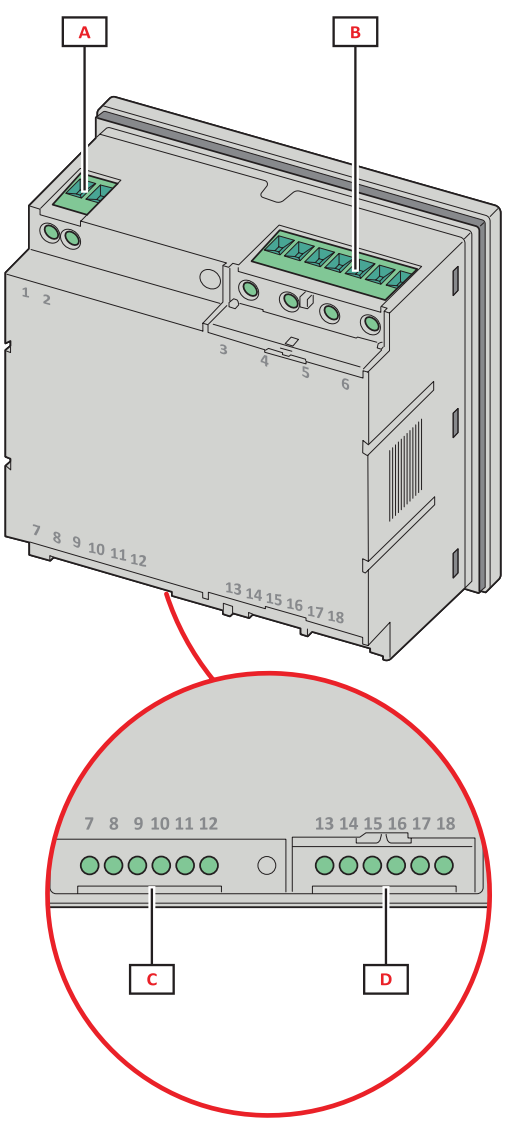

| <b>D</b> " 1 | .,    |
|--------------|-------|
| RUCKS        | seite |

| Teil | Beschreibung                                          |
|------|-------------------------------------------------------|
| Α    | Stromversorgung (Ausführung mit Hilfsstromversorgung) |
| В    | 3-Phasen-Spannungseingänge                            |
| С    | RS485 + Digitalausgang                                |
| D    | 3-Phasen-Stromeingänge                                |

# Verfügbare Versionen

| - · · · · · · · · · · · · · · · · · · · |                                                                      |  |
|-----------------------------------------|----------------------------------------------------------------------|--|
| Code                                    | Beschreibung                                                         |  |
| WM1596AV53XOSX                          | Eigenstromversorgung, 415 V L-L. Digitalausgang und RS485, nicht MID |  |
| WM1596AV53XOSPFB                        | Eigenstromversorgung, 415 V L-L. Digitalausgang und RS485, MID       |  |
| WM1596AV53XOXX                          | Eigenstromversorgung, 415 V L-L. Digitalausgang, nicht MID           |  |
| WM1596AV53XOXPFB                        | Eigenstromversorgung, 415 V L-L. Digitalausgang, MID                 |  |
| WM1596AV53HOSX                          | Hilfsstromversorgung, 600 V L-L. Digitalausgang und RS485, nicht MID |  |

## UCS (Universal Configuration Software) (Konfigurationssoftware)

UCS ist in Desktop- und mobilen Versionen verfügbar.

Die Verbindung zum WM15 kann über RS485 (RTU-Protokoll, nur Desktop-Version) oder über OptoProg (über Bluetooth) erfolgen. UCS erlaubt es:

- das WM15-Gerät einzurichten (online oder offline);
- den Systemzustand zu Diagnose- und Setup-Verifizierungszwecken anzuzeigen

#### Übersicht über die UCS-Funktionen:

- Einrichten des Systems bei angeschlossenem WM15 (Online-Einrichtung)
- Definition der Einrichtung bei nicht angeschlossenem WM15 für eine spätere Anwendung (Offline-Einrichtung)
- Anzeige der Hauptmessungen
- Anzeige des Zustands der Ein- und Ausgänge
- Anzeigen des Zustands der Alarme
- · Aufzeichnung der Messungen ausgewählter Variablen (nur UCS Desktop-Version)
- Anzeige der Schnellhilfe zur Installation des WM15 und zur Verbindung mit OptoProg (nur UCS Mobile-Version)

# Benutzung des WM15

# Schnittstelle

## Einleitung

Der WM15 bietet zwei Menüs an:

- Hauptmenü, unterteilt in drei Untermenüs:
- » SETTINGS: Seiten, auf denen die Parameter eingestellt werden können
- » INFO: Seiten mit allgemeinen Informationen und den eingestellten Parametern
- » RESET: Seiten, die es ermöglichen, die Partialzähler und die dmd-Berechnung zurückzusetzen oder die Werkseinstellungen wiederherzustellen
- Messseiten: Seiten, die es ermöglichen, die Zähler und die anderen elektrischen Messgrößen anzuzeigen.

#### Anzeige des Menüs SETTINGS

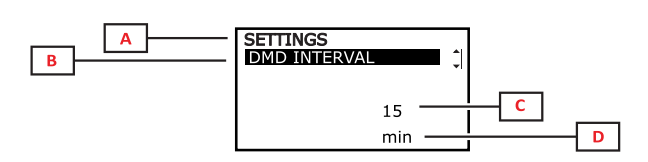

| Teil | Beschreibung                                                |
|------|-------------------------------------------------------------|
| Α    | Menü-Titel                                                  |
| В    | Titel des Untermenüs, siehe "SETTINGS-Menü" auf Seite<br>16 |
| С    | Parameter                                                   |
| D    | Information des aktuellen Parameters                        |

## Anzeige des Menüs INFO

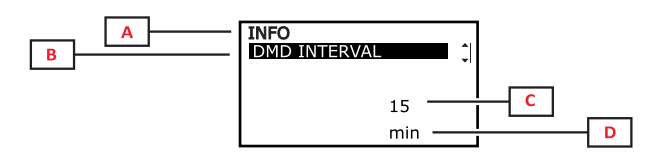

| Teil | Beschreibung                                         |
|------|------------------------------------------------------|
| Α    | Menü-Titel                                           |
| В    | Titel des Untermenüs, siehe "INFO-Menü" auf Seite 17 |
| С    | Parameter                                            |
| D    | Information des aktuellen Parameters                 |

# Anzeige des Menüs RESET

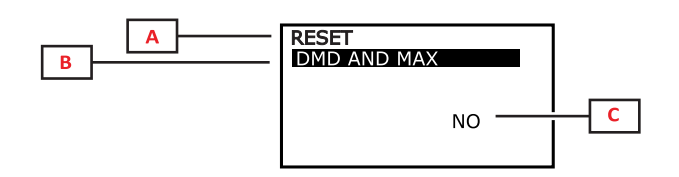

| Teil | Beschreibung                                          |
|------|-------------------------------------------------------|
| Α    | Menü-Titel                                            |
| В    | Titel des Untermenüs, siehe "RESET-Menü" auf Seite 17 |
| С    | Parameter                                             |

# Anzeige der Messseite

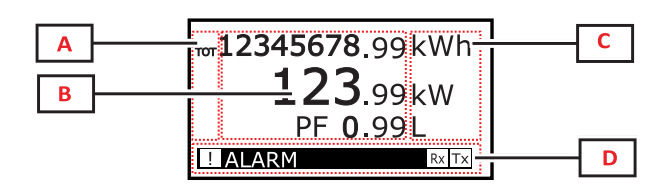

| Teil | Beschreibung                                                                                                    |  |
|------|----------------------------------------------------------------------------------------------------|--|
| Α    | Variablentyp                                                                                                    |  |
| В    | Messwerte/Daten                                                                                                   |  |
| С    | C Maßeinheit                                                                                                    |  |
|      | <i>Hinweis:</i> Für den "Leistungsfaktor" gibt die Einheit an, ob<br>der Wert induktiv (L) oder kapazitiv (C) ist |  |
| D    | Information und Diagnose                                                                                          |  |

# Informationen und Warnungen

| Symbol   | Beschreibung                                                                                                    |
|----------|----------------------------------------------------------------------------------------------------|
| <u>.</u> | Alarm-Symbol:<br>• blinkendes Symbol + ALARM ON: Alarm aktiv<br>• Symbol ständig EIN + WIRING: Verdrahtungsfehler |
| Rx Tx    | Zustand der seriellen oder optischen Kommunikation (Empfang / Übertragung)                                        |
| i        | Virtuelle Verdrahtungskorrektur: Die Klemmen-Phasen-Zuordnung wurde durch UCS geändert                            |

# Inbetriebnahme

## Voreinstellungen

Beim Einschalten zeigt das Gerät drei Voreinstellungsmenüs an:

- MID SETTINGS, nur für MID-Modelle
- QUICK SETUP
- CHECK WIRING

## MID SETTINGS-Menü

Dieses Verfahren, das nur bei MID-Modellen verfügbar ist, ermöglicht die Programmierung des Stromwandlerverhältnisses (CT ratio).

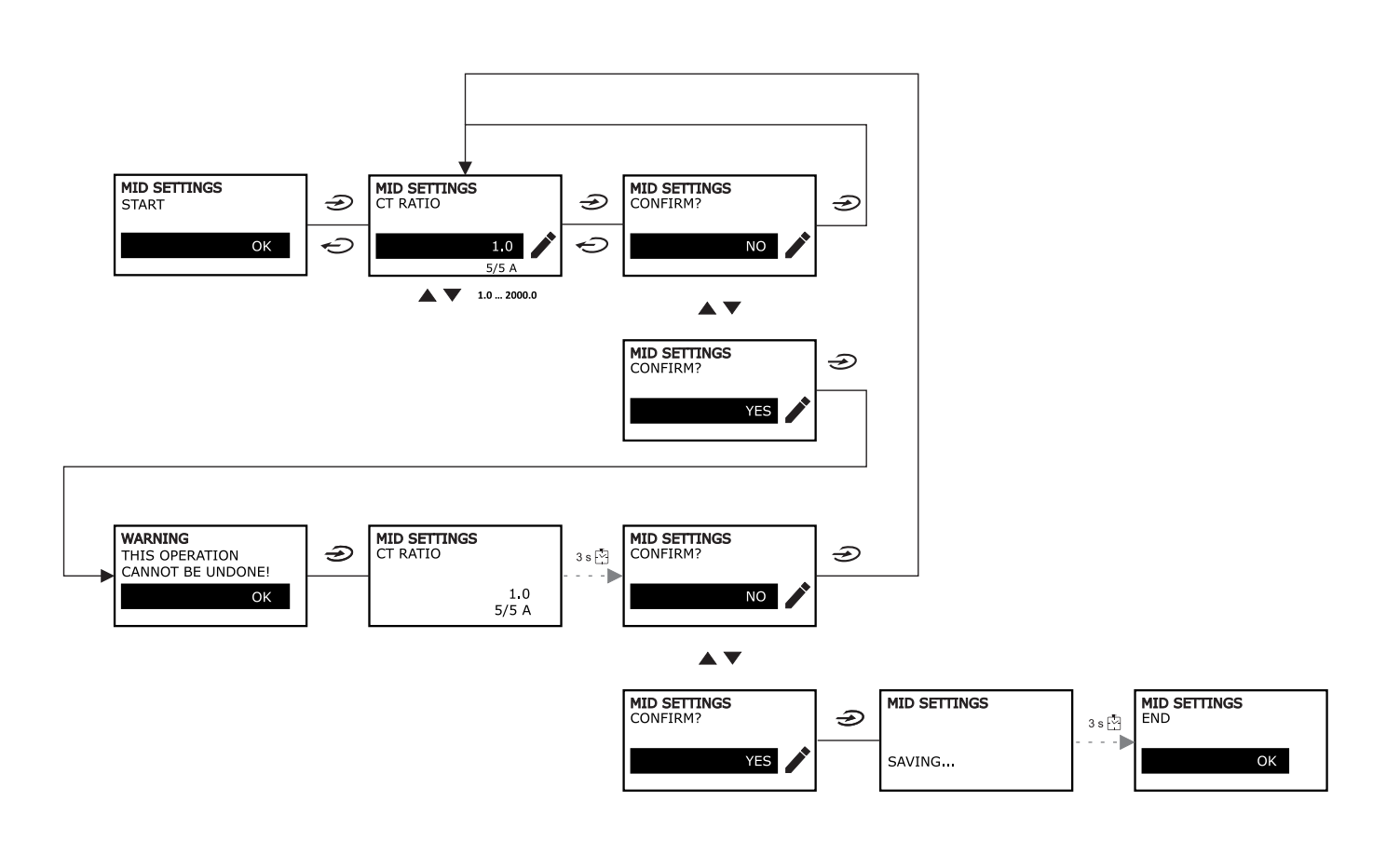

# QUICK SETUP-Menü

Dieser Vorgang ist beim ersten Einschalten des Gerätes möglich.

Hinweis: Die verfügbaren Parameter hängen vom Modell ab.

#### Auf der "QUICK SETUP?"-Startseite

| Wählen Sie | Um                                                                                        |
|------------|-------------------------------------------------------------------------------------------|
| YES        | den QUICK SETUP-Vorgang auszuführen                                                       |
| NO         | den Vorgang zu überspringen und das QUICK SETUP-Menü nicht mehr anzuzeigen                |
| NEXT TIME  | den Vorgang zu überspringen und das QUICK SETUP-Menü beim nächsten Einschalten anzuzeigen |

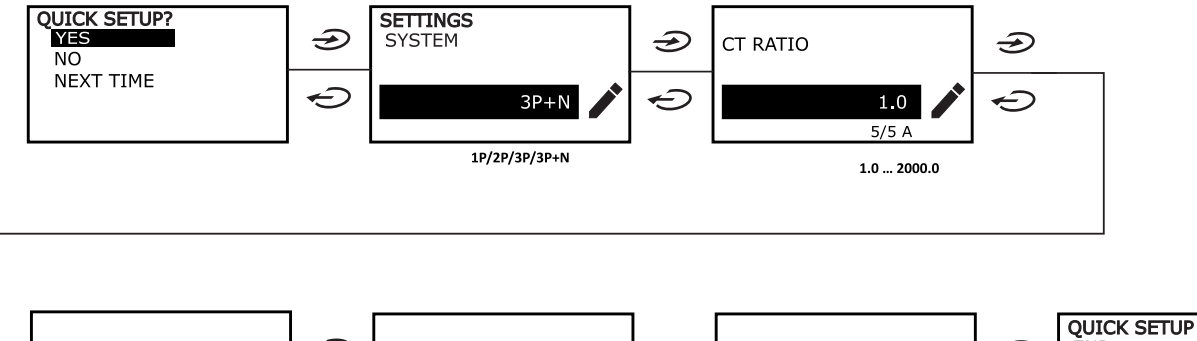

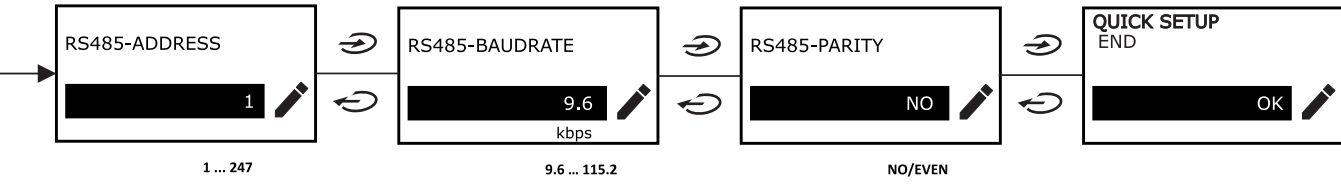

# WIRING CHECK-Menü

Dieses Verfahren ist verfügbar, wenn das eingestellte System 3P+N ist und ermöglicht die Überprüfung und Korrektur der Verbindungen, siehe "WIRING CHECK-Funktion" auf Seite 21.

#### Auf der "CHECK WIRING?"-Startseite

| Wählen Sie | Um                                                                                         |
|------------|--------------------------------------------------------------------------------------------|
| YES        | den WIRING CHECK-Vorgang auszuführen                                                       |
| NO         | den Vorgang zu überspringen und das WIRING CHECK-Menü nicht mehr anzuzeigen                |
| NEXT TIME  | den Vorgang zu überspringen und das WIRING CHECK-Menü beim nächsten Einschalten anzuzeigen |

#### Auf der "SHOW AGAIN?"-End-Seite

| Wählen Sie | Um                                                                                | Und                                     |
|------------|-----------------------------------------------------------------------------------|-----------------------------------------|
|            | den vom WM15 festgestellten Fehler zu korrigieren.                                |                                         |
|            | Aktionen:                                                                         | rufan Sia das Manü WIRING CHECK für die |
| YES        | <ul> <li>schalten sie das Gerät aus</li> </ul>                                    | Endkontrolle erneut auf                 |
|            | <ul> <li>korrigieren Sie die Verdrahtung (beachten Sie die grafischen</li> </ul>  |                                         |
|            | Hinweise)                                                                         |                                         |
| NO         | Das Menü wird nicht mehr angezeigt (WM15 hat keine<br>Verdrahtungsfehler erkannt) | -                                       |

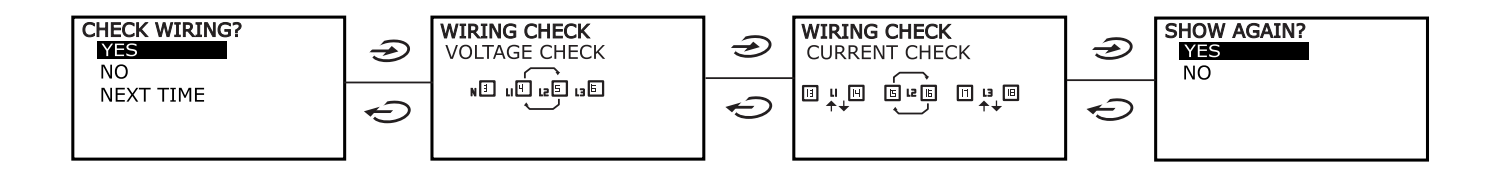

# Arbeiten mit dem WM15

## Arbeiten mit den Messseiten

| Operation                 | Taste |
|---------------------------|-------|
| Rückkehr zur Home -Seite  | Ð     |
| Durch die Seiten scrollen |       |
| Das Hauptmenü aufrufen    |       |

# Arbeiten mit dem SETTINGS-Menü

| Operation                                                         | Taste       |
|-------------------------------------------------------------------|-------------|
| Zurückkehren/Abbrechen des Vorgangs                               | Ð           |
| Durch das Menü scrollen, die Parameter bearbeiten                 | <b>▲</b> /▼ |
| Das Untermenü zur Bearbeitung aufrufen und den Vorgang bestätigen | Ð           |

# Arbeiten mit dem INFO-Menü

| Operation                  | Taste |
|----------------------------|-------|
| Zum Hauptmenü zurückkehren |       |
| Durch das Menü scrollen    |       |

# Arbeiten mit dem RESET-Menü

| Operation                                                         | Taste |
|-------------------------------------------------------------------|-------|
| Zurückkehren/Abbrechen des Vorgangs                               | Ç     |
| Durch das Menü scrollen                                           |       |
| Das Untermenü zur Bearbeitung aufrufen und den Vorgang bestätigen |       |

# Beschreibung der Menüs

# Messseiten

Die angezeigten Seiten hängen von dem gewählten System ab.

| Seite | Angezeigte Messungen                      | Beschreibung                                                                                                    |
|-------|-------------------------------------------|----------------------------------------------------------------------------------------------------|
| 1     | TOT kWh<br>kW<br>PF                       | Importierte Wirkenergie (GESAMT)<br>System-Wirkleistung<br>System-Leistungsfaktor                                                                                                    |
| 2     | TOT kWh<br>TOT kvarh+<br>TOT kvarh-       | Importierte Wirkenergie (GESAMT)<br>Bezogene Blindenergie (GESAMT)<br>Abgegebene Blindenergie (GESAMT)                                                                                                 |
| 3     | TOT kWh<br>TOT kVAh<br>TOT hh:mm+         | Importierte Wirkenergie (GESAMT)<br>Scheinenergie (GESAMT)<br>Betriebsstundenzähler mit positiver Energie* (GESAMT)                                                                                    |
| 4     | kWh- TOT<br>kVAh TOT<br>h- TOT            | Abgegebene Wirkenergie (GESAMT)<br>Scheinenergie (GESAMT)<br>Betriebsstundenzähler mit negativer Energie* (GESAMT)<br>*HINWEIS: Sie steigt wenn die aktive Systemleistung negativ ist                  |
| 5     | L1 kWh<br>L2 kWh<br>L3 kWh                | Wirkenergie Phase 1<br>Wirkenergie Phase 2<br>Wirkenergie Phase 3                                                                                                    |
| 6     | PAR kWh<br>kW sys<br>PF sys               | Importierte Wirkenergie (PARTIELL)<br>System-Wirkleistung<br>System-Leistungsfaktor                                                                                                    |
| 7     | PAR kWh<br>PAR kvarh+<br>PAR kvarh-       | Importierte Wirkenergie (PARTIELL)<br>Bezogene Blindenergie (PARTIELL)<br>Abgegebene Blindenergie (PARTIELL)                                                                                           |
| 8     | PAR kWh+<br>PAR kVAh<br>PAR hh:mm+        | Importierte Wirkenergie (PARTIELL)<br>Scheinenergie (PARTIELL)<br>Betriebsstundenzähler mit positiver Energie* (PARTIELL)<br>* <b>HINWEIS:</b> Sie steigt, wenn die aktive Systemleistung positiv ist. |
| 9     | PAR kWh-<br>PAR kVAh<br>PAR hh:mm-        | Abgegebene Wirkenergie (PARTIELL)<br>Scheinenergie (PARTIELL)<br>Betriebsstundenzähler mit negativer Energie* (PARTIELL)<br>* <b>HINWEIS:</b> Sie steigt, wenn die aktive Systemleistung negativ ist.  |
| 10    | kW<br>kvar<br>kVA                         | System-Wirkleistung<br>System-Blindleistung<br>System-Scheinleistung                                                                                                    |
| 11    | kW<br>kW DMD<br>kW DMD MAX                | System-Wirkleistung<br>System-Wirkleistung DMD<br>System-Wirkleistung MAX DMD                                                                                                    |
| 12    | kVA sys<br>kVA sys DMD<br>kVA sys DMD max | System-Scheinleistung<br>System-Scheinleistung DMD<br>System-Scheinleistung MAX DMD                                                                                                    |
| 13    | L1 kW<br>L2 kW<br>L3 kW                   | Wirkleistung Phase 1<br>Wirkleistung Phase 2<br>Wirkleistung Phase 3                                                                                                    |
| 14    | L1 kvar<br>L2 kvar<br>L3 kvar             | Blindleistung Phase 1<br>Blindleistung Phase 2<br>Blindleistung Phase 3                                                                                                    |
| 15    | L1 kVA<br>L2 kVA<br>L3 kVA                | Scheinleistung Phase 1<br>Scheinleistung Phase 2<br>Scheinleistung Phase 3                                                                                                    |
| 16    | L1 PF<br>L2 PF<br>L3 PF                   | Leistungsfaktor Phase 1<br>Leistungsfaktor Phase 2<br>Leistungsfaktor Phase 3                                                                                                    |
| 17    | L-N V<br>L-L V<br>Hz                      | System Netz-Nullleiter-Spannung<br>System Netznennspannung<br>Frequenz                                                                                                    |

| 18 | L1 A<br>L2 A<br>L3 A                         | Strom Phase 1<br>Strom Phase 2<br>Strom Phase 3                                                                                   |
|----|----------------------------------------------|----------------------------------------------------------------------------------------------------|
| 19 | L1 A DMD<br>L2 A DMD<br>L3 A DMD             | Strom DMD Phase 1<br>Strom DMD Phase 2<br>Strom DMD Phase 3                                                                       |
| 20 | L1 A DMD max<br>L2 A DMD max<br>L3 A DMD max | Strom DMD MAX Phase 1<br>Strom DMD MAX Phase 2<br>Strom DMD MAX Phase 3                                                           |
| 21 | L1-N V<br>L2-N V<br>L3-N V                   | Spannung Phase 1<br>Spannung Phase 2<br>Spannung Phase 3                                                                          |
| 22 | L1-2 V<br>L2-3 V<br>L3-1 V                   | Spannung Phase 1-Phase 2<br>Spannung Phase 2-Phase 3<br>Spannung Phase 3-Phase 1                                                  |
| 23 | L1-N THD V %<br>L2-N THD V %<br>L3-N THD V % | THD der Spannung Phase 1<br>THD der Spannung Phase 2<br>THD der Spannung Phase 3                                                  |
| 24 | L1-2 THD V %<br>L2-3 THD V %<br>L3-1 THD V % | THD der Spannung Phase 1-Phase 2<br>THD der Spannung Phase 2-Phase 3<br>THD der Spannung Phase 3-Phase 1                          |
| 25 | L1 THD I %<br>L2 THD I %<br>L3 THD I %       | THD des Stroms Phase 1<br>THD des Stroms Phase 2<br>THD des Stroms Phase 3                                                        |
| 26 | V L-L sys<br>L1 A<br>L2 A<br>L3 A            | System Phase-Phase-Spannung<br>Strom (Balkendiagramm) Phase 1<br>Strom (Balkendiagramm) Phase 2<br>Strom (Balkendiagramm) Phase 3 |

Hinweis: Die Seiten 1, 10, 13, 16, 17, 21, 22 und 26 sind im Standardfilter enthalten; siehe "Seitenfilter" auf Seite 20

# SETTINGS-Menü

| Seitentitel    | Untermenü                | Beschreibung                                                                 | Werte                                                                        | Standardwerte        |
|----------------|--------------------------|------------------------------------------------------------------------------|------------------------------------------------------------------------------|----------------------|
| SYSTEM         | -                        | System                                                                       | 3P+N<br>3P<br>2P<br>1P                                                       | 3P+N                 |
| CT RATIO       | -                        | (CT) Stromwandlerverhältnis                                                  | 1,0 bis 2000                                                                 | 1.0                  |
| DMD INTERVAL   | -                        | dmd Intervall                                                                | 1 bis 60 Min                                                                 | 15 min               |
| RS485          | ADDRESS                  | Adresse                                                                      | 1 bis 247                                                                    | 1                    |
|                | BAUDRATE                 | Baudrate                                                                     | 9.6 bis 115.2 kbps                                                           | 9.6 kbps             |
|                | PARITY                   | Parität                                                                      | NO/EVEN                                                                      | NO                   |
| ALARM          | ENABLE                   | Aktivieren                                                                   | YES/NO                                                                       | NO                   |
|                | VARIABLE                 | Überwachte Messgröße                                                         | kW<br>kVA<br>kvar<br>PF<br>A<br>V L-N<br>V L-L                               | kW                   |
|                | SET POINT 1              | Ansprechschwelle                                                             | -15000 bis 15000                                                             | 0.00                 |
|                | SET POINT 2              | Rücksetzschwelle                                                             | -15000 bis 15000                                                             | 0.00                 |
|                | ACTIVATION DELAY         | Aktivierung Verzögerung                                                      | 0 bis 3600 s                                                                 | 0                    |
| DIGITAL OUTPUT | FUNCTION                 | Funktion                                                                     | DISABLED<br>ALARM<br>PULSE                                                   | DISABLED             |
|                | OUTPUT STATUS<br>(ALARM) | Ausgangszustand                                                              | NO (normal offen)<br>NC (normal geschlossen)                                 | NO                   |
|                | PULSE WEIGHT             | Impulsgewicht                                                                | 0,001 bis 10 kWh/Impuls                                                      | 1                    |
|                | PULSE DURATION           | Impulslänge                                                                  | 30/100 ms                                                                    | 30 ms                |
| DISPLAY        | BACKLIGHT TIME           | Timer für die Abschaltung der<br>Hintergrundbeleuchtung                      | ALWAYS ON<br>1 min<br>2 min<br>5 min<br>10 min<br>20 min<br>30 min<br>60 min | ALWAYS ON            |
|                | SCREENSAVER              | Bildschirmschoner aktivieren,<br>siehe "Bildschirmschoner" auf<br>Seite 20   | ON/OFF                                                                       | ON                   |
|                | PAGE FILTER              | Filter für die Messseite<br>aktivieren, siehe "Seitenfilter"<br>auf Seite 20 | ON/OFF                                                                       | OFF                  |
|                | WIRING CHECK             | Symbol aktivieren                                                            | ON/OFF                                                                       | ON                   |
| PASSWORD       |                          | Passwort aktivieren für das<br>Menü SETTINGS und RESET                       | 0000 (nicht geschützt) bis 9999                                              | 0000 (NOT PROTECTED) |
| EXIT           | -                        | Beenden                                                                      | -                                                                            | -                    |

# INFO-Menü

| Seite | Seitentitel    | Beschreibung                                                                       |
|-------|----------------|------------------------------------------------------------------------------------|
| 1     | WIRING CHECK   | Anzeige des Verdrahtungsprüfsymbols aktiviert / deaktiviert                        |
| 2     | SYSTEM         | Systemtyp                                                                          |
| 3     | CT RATIO       | (CT) Stromwandlerverhältnis                                                        |
| 4     | LED PULSE      | Impulsgewicht                                                                      |
| 5     | DMD INTERVAL   | dmd Intervall                                                                      |
| 6     | RS485          | Adresse, Baudrate, Parität                                                         |
| 7     | ALARM          | Alarm-funktion                                                                     |
| 8     | DIGITAL OUTPUT | Digitalausgangsfunktion                                                            |
| 9     | DISPLAY        | Hintergrundbeleuchtung, Bildschirmschoner, Seitenfilter und WIRING CHECK -Funktion |
| 10    | V CONNECTIONS  | Klemmen-Phasenzuordnung für Spannungseingänge                                      |
| 11    | I CONNECTIONS  | Klemmen-Phasenzuordnung für Stromeingänge                                          |
| 12    | CHECKSUM       | FW-Prüfsumme für MID-Zertifizierung                                                |
| 13    | SERIAL NUMBER  | Seriennummer                                                                       |
| 14    | SECONDARY ADDR | M-Bus-Sekundäradresse zur Verwendung mit VMU-B                                     |

#### Dieses Menü ermöglicht die Anzeige der eingestellten Parameter.

# **RESET-Menü**

Mit diesem Menü können die folgenden Einstellungen zurückgesetzt werden:

| Seite | Seitentitel   | Beschreibung                             |
|-------|---------------|------------------------------------------|
| 1     | PARTIAL       | Setzt die Partialzähler zurück           |
| 2     | DMD AND MAX   | Setzt die dmd-Berechnung zurück          |
| 3     | FACTORY RESET | Stellt die Werkseinstellungen wieder her |

# Wichtige Informationen

# Alarme

# Einleitung

WM15 verwaltet einen Messgrößenalarm. Um den Alarm einzustellen, definieren Sie:

- die zu überwachende Messgröße (VARIABLE)
- Alarm-Ansprechschwellenwert (SET POINT 1)
- Alarm-Rücksetzschwellenwert (SET POINT 2)
- Verzögerung der Alarmaktivierung (ACTIVATION DELAY)

# Variablen

Das Gerät kann eine der folgenden Variablen überwachen:

- system-Wirkleistung
- system-Scheinleistung
- system-Blindleistung
- system-Leistungsfaktor
- Phase-Nullleiter-Spannung (OR-Logik)
- Phase-Phase-Spannung (OR-Logik)
- Strom (OR-Logik)

**Hinweis:** Wenn Sie einen Strom oder eine Spannung wählen, überwacht WM15 gleichzeitig alle im eingestellten Messsystem verfügbaren Phasen und löst den Alarm aus, wenn sich mindestens eine der Phasen im Alarm befindet (OR-Logik)

# Alarmtypen

#### Überschreitungsalarm (Set point 1 ≥ Set point 2)

Der Alarm spricht an, wenn die überwachte Messgröße den Set 1-Wert für die Dauer der Ansprechverzögerung (**Delay**) überschreitet, und wird zurückgesetzt, wenn sie unter den Set 2-Wert fällt.

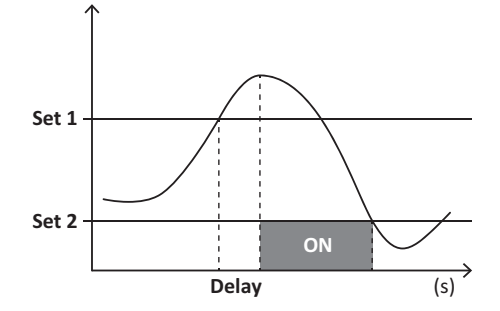

#### Unterschreitungsalarm (Set point 1 < Set point 2)

Der Alarm spricht an, wenn die überwachte Messgröße den Set 1-Wert für die Dauer der Ansprechverzögerung (**Delay**) unterschreitet, und wird zurückgesetzt, wenn sie den Set 2-Wert übersteigt.

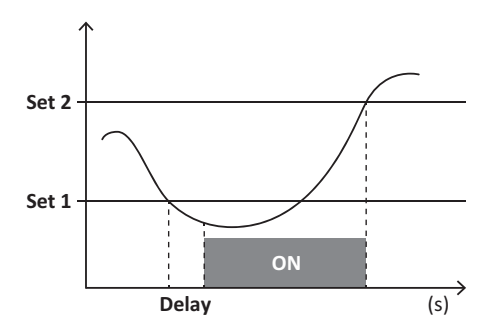

# Digitalausgang

Der Digitalausgang kann zwei Funktionen ausführen:

| Funktion      | Beschreibung                                                         | Parameter                                           |
|---------------|----------------------------------------------------------------------|-----------------------------------------------------|
| Alarm         | Ausgang, der dem Alarm zugeordnet ist                                | Ausgangszustand, wenn kein Alarm aktiv ist          |
| Impulsausgang | Ausgang für Impulsübertragung für importierte Wirkenergieverbräuche. | <ul><li>Impulsgewicht</li><li>Impulslänge</li></ul> |

# **Dmd-Werte**

#### Mittelwertberechnung (dmd)

WM15 berechnet Mittelwerte von elektrischen Messgrößen in einem eingestellten Integrationsintervall (Voreinstellung 15 min).

#### Integrationsintervall

Das Integrationsintervall beginnt beim Einschalten oder bei der Ausgabe des Reset-Befehls. Der erste Wert wird am Ende des ersten Integrationsintervalls angezeigt.

#### Beispiel

Die Folgende ist eine Beispielintegration:

- zurücksetzen um 10:13:07 Uhr
- eingestellte Integrationszeit: 15 min

Der erste Wert, der bei 10:28:07 angezeigt wird, bezieht sich auf das Intervall von 10:13:07 bis 10:28:07.

# **Optischer Port und OptoProg**

Der optische Port ermöglicht es, die WM15-Einheit einzurichten und die Daten über UCS (vom PC) oder mobiles UCS (vom Android-Smartphone) zu lesen, ohne eine Verbindung mit dem RS485-Netzwerk herzustellen, an das der Analysator angeschlossen ist. Sie müssen OptoProg, das optische Schnittstellengerät von Carlo Gavazzi, für die Kommunikation über Micro-USB oder Bluetooth erwerben.

# LCD-Anzeige

#### Homepage

Das Gerät kann die Standardmessseiten anzeigen, wenn die Home-Taste gedrückt wird (ausgehend von einer beliebigen Messseite) oder nachdem fünf Minuten lang keine Bedienung stattgefunden hat, wenn der Bildschirmschoner aktiviert ist und der Bildschirmschonertyp von UCS auf "Home page" (Standardwert) eingestellt wurde.

**Hinweise:** Wenn Sie eine Seite auswählen, die im eingestellten System nicht verfügbar ist, zeigt das Gerät als Homepage die erste verfügbare Seite an. Bei MID-Modellen ist die Homepage nicht veränderbar und zeigt den Wirkenergiezähler an.

#### Hintergrundbeleuchtung

Die WM15-Einheit ist mit einem Hintergrundbeleuchtungssystem ausgestattet. Sie können einstellen, ob die Hintergrundbeleuchtung immer eingeschaltet sein soll oder ob sie nach Ablauf einer bestimmten Zeitspanne seit dem Drücken einer Taste (1 bis 60 Minuten) automatisch ausgeschaltet werden soll.

#### Bildschirmschoner

Wenn die Funktion SCREENSAVER aktiviert ist (Standardeinstellung), zeigt das Gerät nach 5 Minuten seit dem Drücken einer Taste die Startseite an, wenn der Bildschirmschonertyp "Homepage" ist (Standardeinstellung), oder es aktiviert die Präsentationsfunktion, die die ausgewählten Seiten rotierend anzeigt

*Hinweis:* Der Bildschirmschonertyp und die Präsentationsfunktion mit den entsprechenden Seiten können nur über die UCS-Software oder die UCS Mobile App eingerichtet werden. Bei MID-Modellen ist die Bildschirmschoner-Einstellung "Homepage" und kann nicht geändert werden.

#### Seitenfilter

Der Seitenfilter erleichtert die Bedienung und das Durchsuchen der Messseiten. Wenn Sie die Tasten 🔺 / 💙 verwenden, zeigt das Gerät nur die Seiten an, die Sie am meisten interessieren und die über die UCS-Software oder die UCS Mobile App ausgewählt werden können.

**Hinweis:** Um alle Seiten ohne Verwendung der UCS-Software oder -App anzuzeigen, können Sie den Seitenfilter über SETTINGS MENU (DISPLAY  $\rightarrow$  PAGE FILTER  $\rightarrow$  OFF) deaktivieren. Standardmäßig sind die im Filter enthaltenen Seiten: 1, 10, 13, 16, 17, 21, 22, 26, siehe "Messseiten" auf Seite 14.

# Wiederherstellen der Werkseinstellungen

#### Wiederherstellen der Einstellungen über das RESET-Menü

Über das RESET-Menü können Sie alle Werkseinstellungen wiederherstellen. Bei der Inbetriebnahme müssen das QUICK SET-UP- und das WIRING CHECK-Menü wieder verfügbar sein.

Hinweis: Die Zähler werden nicht zurückgesetzt. Bei MID-Modellen können Sie das CT Stromwandlerverhältnis (CT RATIO) nicht zurücksetzen .

#### Wiederherstellen der Einstellungen über die RESET-Taste

Drücken Sie mindestens fünf Sekunden lang die Reset-Taste (in der Nähe der Stromeingänge), um auf das Menü zuzugreifen, alle Werkseinstellungen wiederherzustellen und alle Zähler (vollständig und partiell) zurückzusetzen.

**Hinweis:** Bei MID-Modellen kann der Reset nur durchgeführt werden, wenn der Energiezähler 1 kWh nicht überschritten hat. Vor dem Verschließen der Klemme können Sie dann eventuelle Einstellfehler des CT Stromwandlers (CT ratio) korrigieren und beim nächsten Einschalten das MID-Programmiermenü wieder aktivieren.

# WIRING CHECK-Funktion

#### Einleitung

Die WIRING CHECK-Funktion ermöglicht die Überprüfung und Korrektur der Verbindungen.

- Damit sie ordnungsgemäß funktioniert, müssen die folgenden drei Bedingungen erfüllt sein:
- 1. das eingestellte System muss "3P+N" sein,
- 2. alle Spannungen müssen angeschlossen sein,
- 3. Alle Ströme müssen größer als Null sein, mit einem Offset zwischen 45° Verzögerung und 15° Führung (Leistungsfaktor > 0,7 induktiv oder > 0,96 kapazitiv)

#### Anzeigeprüfung

WM15 verifiziert die Verbindungen und analysiert die gemessenen Abmessungen. Im Falle von Verdrahtungsfehlern schlägt es die Änderungen über eine grafische Oberfläche vor.

Wenn während des Betriebs ein Verdrahtungsfehler erkannt wird, leuchtet das Alarmsymbol auf.

- Wenn die drei Bedingungen nicht erfüllt sind, werden die folgenden Anzeigen auf den Seiten VOLTAGE CHECK und CURRENT CHECK angezeigt:
  - V MISSING: mindestens eine Spannung fehlt
- I MISSING: mindestens ein Strom fehlt
- PF OUT OF RANGE: der Strom-Spannungs-Offset ist außerhalb des Bereichs.

## Überprüfung über die UCS-Software oder UCS Mobile

Wenn Sie sich über die UCS-Software oder UCS Mobile mit dem WM15 verbinden, können Sie die Verbindungen überprüfen und die erforderlichen Schritte zur Behebung des Verdrahtungsfehlers durchführen.

#### Virtuelle Korrektur durch UCS-Software oder UCS Mobile

Die virtuelle Korrekturfunktion ermöglicht die Berechnung der Verdrahtungsfehlerlösung und die Änderung der Zuordnung der physikalischen Verbindungen zu den Messreferenzen.

#### Beispiel

Wenn die Anschlüsse der Klemmen 5 und 6 invertiert sind (Spannung 2 und Spannung 3), ist durch Annahme der vorgeschlagenen Lösung die Spannung 2 diejenige, die mit Bezug auf die Klemme 6 gemessen wird, während die Spannung 3 diejenige ist, die sich auf die Klemme 5 bezieht.

Die Einheit zeigt das Li-Symbol an, das darauf hinweist, dass die Zuordnung per Software geändert wurde, und auf die Infoseiten verweist, um die von UCS festgelegten Phasen-Terminal-Zuordnungen zu überprüfen.

Hinweis: Die Funktion ist bei MID-Modellen nicht verfügbar

# Störungssuche

**Hinweis:** Bei anderen Störungen oder Ausfällen wenden Sie sich bitte an die CARLO GAVAZZZI-Niederlassung oder an den Vertriebspartner Ihres Landes

## Messungsprobleme

| Problem                                                     | Ursachen                                                                                                    | Mögliche Lösungen                                                                                       |
|-------------------------------------------------------------|----------------------------------------------------------------------------------------------------|----------------------------------------------------------------------------------------------------|
| Der Hinweis "EEEE" wird anstelle einer<br>Messung angezeigt | Der Analysator wird nicht im erwarteten<br>Messbereich benutzt und der Messwert<br>überschreitet deshalb sein zulässiges Maximum<br>oder resultiert aus Berechnungen mit mindestens<br>einem Messfehler. | Nehmen Sie den Analysator aus dem System.                                                               |
|                                                             | Der Analysator ist gerade eingeschaltet worden<br>und das eingestellte Intervall für die Berechnung<br>der gemittelten Leistungswerte (Voreinstellung:<br>15 min) ist noch nicht abgelaufen.             | Bitte warten. Wenn Sie das Intervall ändern möchten,<br>rufen Sie die Dmd-Seite im Einstellungsmenü auf |
| Die angezeigten Werte sind nicht die erwarteten             | Die elektrischen Anschlüsse sind inkorrekt.                                                                                                    | Überprüfen Sie die Verbindungen                                                                         |
|                                                             | Die Einstellungen für den Stromwandler sind inkorrekt.                                                                                                    | Überprüfen Sie das eingestellte Stromwandlerverhältnis                                                  |

## Alarme

| Problem                                                              | Ursachen                                                           | Mögliche Lösungen                                      |
|----------------------------------------------------------------------|--------------------------------------------------------------------|--------------------------------------------------------|
| Ein Alarm wird ausgelöst, aber die<br>Messung hat die Schwelle nicht | Der Wert, mit dem die Alarmvariable berechnet wird, ist fehlerhaft | Überprüfen Sie die eingestellten Stromwandlerparameter |
| überschritten.                                                       | Der Analysator wird nicht im erwarteten<br>Messbereich benutzt.    | Nehmen Sie den Analysator aus dem System.              |
| Der Alarm spricht nicht an und wird nicht zurückgesetzt wie erwartet | Die Alarmeinstellungen sind inkorrekt.                             | Überprüfen Sie die eingestellten Parameter.            |

## Kommunikationsprobleme

| Problem                                                              | Ursachen                                                                                               | Mögliche Lösungen                                     |
|----------------------------------------------------------------------|----------------------------------------------------------------------------------------------------|-------------------------------------------------------|
| Es kann keine Kommunikation mit dem<br>Analysator hergestellt werden | Die Kommunikationseinstellungen sind falsch                                                            | Überprüfen Sie die eingestellten Parameter.           |
|                                                                      | Die Kommunikationsanschlüsse sind inkorrekt                                                            | Überprüfen Sie die Verbindungen                       |
|                                                                      | Die Einstellungen des Kommunikationsgerätes<br>(SPS oder Software eines Drittanbieters) sind<br>falsch | Überprüfen Sie die Kommunikation mit der UCS-Software |

# Ursachen Mögliche Lösungen Sie können nicht alle Messseiten anzeigen Der Seitenfilter ist aktiviert Deaktivieren Sie den Filter, siehe "Seitenfilter" auf Seite 20

# Download

| WM15 Installationshandbuch und<br>Datenblatt | www.productselection.net                     |
|----------------------------------------------|----------------------------------------------|
| UCS Desktop                                  | www.productselection.net/Download/UK/ucs.zip |
| UCS Mobile                                   | Google Play Store                            |

# Reinigung

Um die Anzeige sauber zu halten, verwenden Sie ein leicht feuchtes Tuch. Benutzen Sie niemals Scheuer- oder Lösungsmittel.

# Verantwortlichkeit für Entsorgung

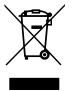

Entsorgen Sie die Einheit, indem Sie ihre Materialien getrennt sammeln und zu den von den Behörden oder lokalen öffentlichen Einrichtungen angegebenen Sammelstellen bringen. Eine ordnungsgemäße Entsorgung und Wiederen potenziell schädliche Folgen für Umwelt und Menschen zu vermeiden.

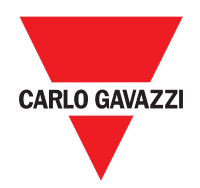

#### CARLO GAVAZZI Controls SpA

via Safforze, 8 32100 Belluno (BL) Italien

www.gavazziautomation.com info@gavazzi-automation.com Tel.: +39 0437 355811 Fax: +39 0437 355880

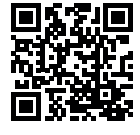

WM15 - Betriebsanleitung 2019-11 | Copyright © 2019
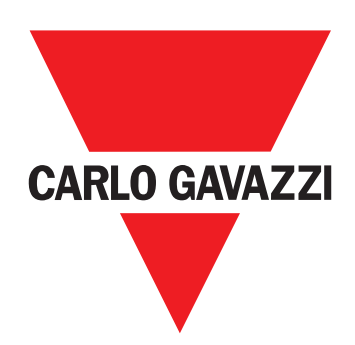

# WM15

## Analyseur de puissance pour systèmes triphasés

MANUEL D'EMPLOI

## Sommaire

| WM15                                                                         | 5  |
|------------------------------------------------------------------------------|----|
| Introduction                                                                 | 5  |
| Description                                                                  | 5  |
| Versions disponibles                                                         | 6  |
| UCS (Logiciel de configuration universelle)                                  | 7  |
| Utilisation du WM15                                                          | 8  |
| Introduction                                                                 | 8  |
| Affichage du menu SETTINGS                                                   | 8  |
| Affichage du menu INFO                                                       | 8  |
| Affichage du menu RESET                                                      | 9  |
| Affichage de la page de mesures                                              | 9  |
| Informations et avertissements                                               | 9  |
| Mise en service                                                              | 10 |
| Réglages préliminaires                                                       | 10 |
| Menu MID SETTINGS                                                            | 10 |
| Menu QUICK SETUP                                                             | 11 |
| Menu WIRING CHECK                                                            | 12 |
| Travailler avec WM15                                                         | 13 |
| Travailler avec la page de mesures                                           | 13 |
| Travailler avec le menu SETTINGS                                             | 13 |
| Travailler avec le menu INFO                                                 | 13 |
| Travailler avec le menu RESET                                                | 13 |
| Description du menu                                                          | 14 |
| Pages de mesures                                                             | 14 |
| Menu SETTINGS                                                                | 16 |
| Menu INFO                                                                    | 17 |
| Menu RESET                                                                   | 17 |
| Informations essentielles                                                    | 18 |
| Introduction                                                                 | 18 |
| Variables                                                                    | 18 |
| Types d'alarme                                                               | 18 |
| Calcul de la valeur moyenne (dmd)                                            | 19 |
| Intervalle d'intégration                                                     | 19 |
| Page d'accueil                                                               | 20 |
| Rétro éclairé                                                                | 20 |
| Économiseur d'écran                                                          | 20 |
| Filtre de page                                                               | 20 |
| Restauration des réglages en utilisant le menu RESET                         | 20 |
| Restauration des réglages en utilisant le bouton de réinitialisation         | 20 |
| Introduction                                                                 | 21 |
| Vérification d'affichage                                                     | 21 |
| Vérification à partir du logiciel UCS ou de l'application Mobile UCS         | 21 |
| Correction virtuelle à partir du logiciel UCS ou de l'application Mobile UCS | 21 |

| Entretien et élimination   | 22 |
|----------------------------|----|
| Problèmes de mesure        | 22 |
| Alarmes                    | 22 |
| Problèmes de communication | 22 |
| Problème d'affichage       | 22 |

#### Propriété des informations

Copyright © 2019, CARLO GAVAZZI Controls SpA Tous droits réservés dans tous les pays. CARLO GAVAZZI Controls SpA se réserve le droit d'apporter des modifications ou des améliorations à sa documentation sans préavis.

#### Messages de sécurité

La section suivante décrit les avertissements relatifs à la sécurité de l'utilisateur et du dispositif inclus dans ce document :

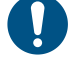

AVIS : indique les obligations qui, si non observées, peuvent entraîner l'endommagement du dispositif.

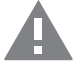

ATTENTION! Indique une situation de risque qui, si elle n'est pas évitée, peut entraîner la perte de données.

IMPORTANT : fournit des informations essentielles pour compléter la tâche qui ne doivent pas être négligées.

#### Avertissements généraux

Ce manuel fait partie intégrante du produit et l'accompagne pendant toute sa durée de vie. Il doit être consulté pour toutes les situations liées à la configuration, et à l'entretien. Pour cette raison, il devra toujours être accessible aux opérateurs.

**AVIS** : personne n'est autorisé à ouvrir l'analyseur ou à retirer le module MABC. Cette opération est réservée exclusivement au personnel du service technique CARLO GAVAZZI.

La protection peut être compromise si l'instrument est utilisé d'une manière non spécifiée par le fabricant.

#### Entretien et garantie

En cas de dysfonctionnement, de panne ou de demandes d'informations ou pour commander des modules accessoires, contactez la filiale ou le distributeur CARLO GAVAZZI de votre pays.

L'installation et l'utilisation d'analyseurs autres que ceux indiqués dans les instructions fournies et le retrait du module MABC annulent la garantie.

#### Télécharger

| Ce manuel                          | www.productselection.net/MANUALS/UK/WM15_im_use.pdf  |
|------------------------------------|------------------------------------------------------|
| Instructions d'installation - WM15 | www.productselection.net/MANUALS/UK/WM15_im_inst.pdf |
| logiciel UCS                       | www.productselection.net/Download/UK/ucs.zip         |

## WM15

#### Introduction

WM15 est un analyseur de puissance pour systèmes mono-, bi- et triphasés.

Selon le modèle, le WM15 est équipé d'une sortie statique (impulsion ou alarme) ou d'une sortie statique associée à un port de communication statique Modbus RTU.

La version auto-alimentée peut être installée sur des systèmes avec une tension pouvant aller jusqu'à 415 V L-L, tandis que la version avec alimentation auxiliaire peut être installée sur des systèmes avec une tension pouvant aller jusqu'à 600 V L-L.

#### Description

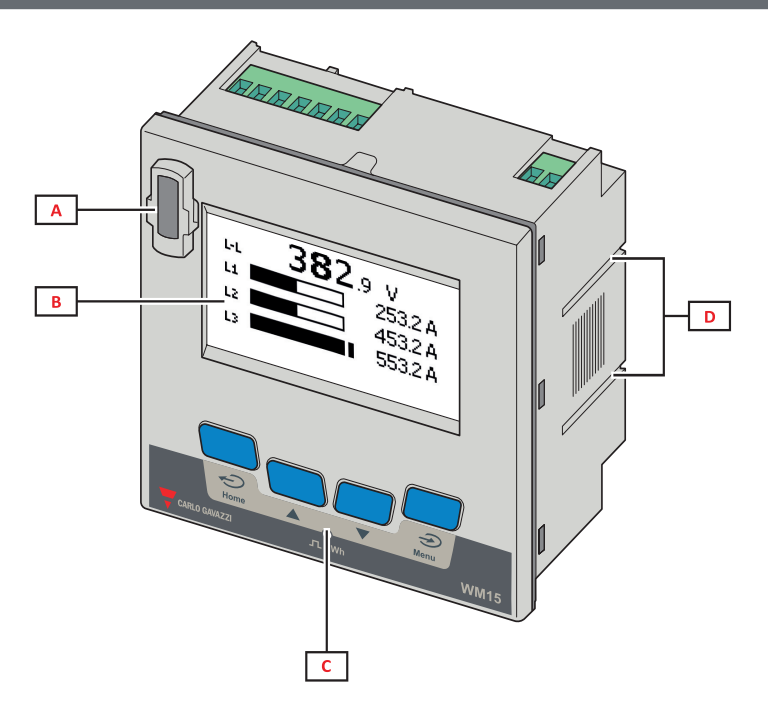

Devant

| Pièce | Description                                                              |  |
|-------|--------------------------------------------------------------------------|--|
| Α     | Port optique facilitant la programmation et les diagnostics via OptoProg |  |
| В     | Afficheur LCD de matrice                                                 |  |
| С     | C Touches mécaniques                                                     |  |
| D     | Rainures pour supports latéraux                                          |  |

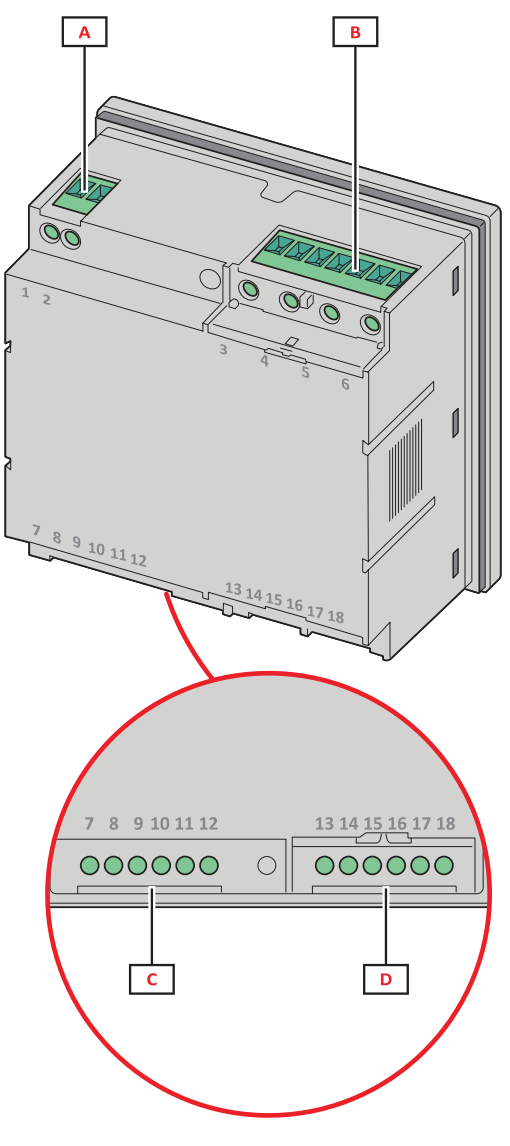

| 1 | rriára |  |
|---|--------|--|
| ~ | IICIC  |  |
|   |        |  |

| Pièce | Description                                         |
|-------|-----------------------------------------------------|
| Α     | Alimentation (version avec alimentation auxiliaire) |
| В     | Entrées de tension triphasées                       |
| С     | RS485 + sortie numérique                            |
| D     | Entrées de courant triphasées                       |

## Versions disponibles

| Code             | Description                                                            |
|------------------|------------------------------------------------------------------------|
| WM1596AV53XOSX   | Auto-alimentation, sortie Numérique 415 V L-L. et RS485, non MID       |
| WM1596AV53XOSPFB | Auto-alimentation, sortie Numérique 415 V L-L. et RS485, MID           |
| WM1596AV53XOXX   | Auto-alimentation, sortie Numérique 415 V L-L., non MID                |
| WM1596AV53XOXPFB | Auto-alimentation, sortie Numérique 415 V L-L., MID                    |
| WM1596AV53HOSX   | Alimentation auxiliaire, sortie Numérique 600 V L-L. et RS485, non MID |

#### UCS (Logiciel de configuration universelle)

UCS est disponible en version bureautique et mobile.

Il peut se connecter au WM15 via RS485 (protocole RTU, version bureautique uniquement) ou via OptoProg (via Bluetooth). UCS permet de :

- configurer l'unité WM15 (en ligne ou hors ligne) ;
- afficher l'état du système à des fins de diagnostic et de vérification de la configuration

#### Vue d'ensemble des fonctions de l'UCS :

- · Configuration du système avec WM15 connecté (configuration en ligne)
- Définition de la configuration avec WM15 non connecté, et application ultérieure (configuration hors ligne)
- Affichage des mesures principales
- Affichage de l'état des entrées et sorties
- Affichage de l'état des alarmes
- Enregistrement des mesures des variables sélectionnées (UCS version Bureautique uniquement)
- Affichage de l'aide rapide pour l'installation du WM15 et connexion avec OptoProg (UCS version Mobile uniquement)

## Utilisation du WM15

## Interface

#### Introduction

WM15 est organisé en deux menus :

- Un menu principal, divisé en trois sous-menus :
- » SETTINGS: pages permettant de régler les paramètres
- » INFO: pages affichant des informations générales et les paramètres réglés
- » RESET: pages permettant de remettre à zéro les compteurs partiels et le calcul dmd, ou de restaurer les réglages d'usine
- Pages de mesures : pages permettant d'afficher les compteurs et les autres variables électriques

#### Affichage du menu SETTINGS

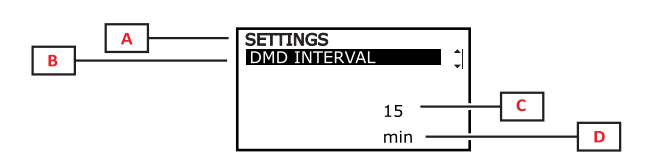

| Pièce | Description                                        |
|-------|----------------------------------------------------|
| Α     | Titre du menu                                      |
| В     | Titre du sous-menu, see «Menu SETTINGS» on page 16 |
| С     | Paramètre                                          |
| D     | Informations sur le paramètre actuel               |

#### Affichage du menu INFO

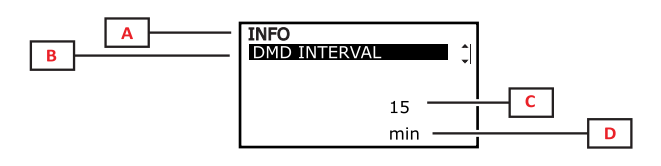

| Pièce | Description                                    |
|-------|------------------------------------------------|
| Α     | Titre du menu                                  |
| В     | Titre du sous-menu, see «Menu INFO» on page 17 |
| С     | Paramètre                                      |
| D     | Informations sur le paramètre actuel           |

### Affichage du menu RESET

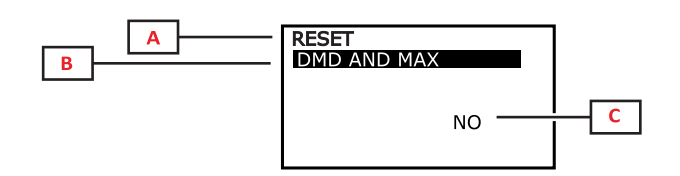

| Pièce | Description                                     |
|-------|-------------------------------------------------|
| Α     | Titre du menu                                   |
| В     | Titre du sous-menu, see «Menu RESET» on page 17 |
| С     | Paramètre                                       |

## Affichage de la page de mesures

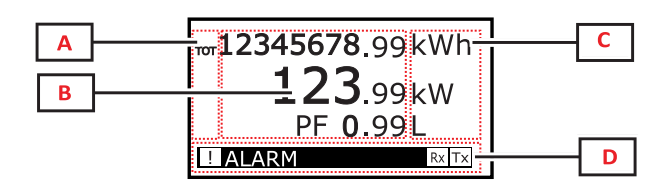

| Pièce | Description                                                                                                    |
|-------|----------------------------------------------------------------------------------------------------|
| Α     | Type variable                                                                                                    |
| В     | valeurs/données mesurées                                                                                           |
| С     | unité de mesure                                                                                                    |
|       | <b>Remarque</b> : pour le "facteur de puissance", l'unité indique si la valeur est inductive (L) ou capacitive (C) |
| D     | Informations et diagnostics                                                                                        |

#### Informations et avertissements

| Symbole | Description                                                                                                    |
|---------|----------------------------------------------------------------------------------------------------|
| 1       | Icône d'alarme :<br>• icône clignotant + ALARM ON: alarme active<br>• icône allumé fixe + WIRING: erreur de câblage |
| Rx Tx   | État de communication en série ou optique (réception/transmission)                                                  |
| i       | Correction du câblage virtuel : l'association phase-borne a été modifiée par l'UCS                                  |

## Mise en service

#### Réglages préliminaires

Lors de la mise sous tension, l'appareil affiche trois menus de réglage préliminaires :

- MID SETTINGS, pour les modèles MID uniquement
- QUICK SETUP
- CHECK WIRING

#### Menu MID SETTINGS

Cette procédure, disponible uniquement sur les modèles MID, permet de programmer le rapport du transformateur de courant. (CT ratio).

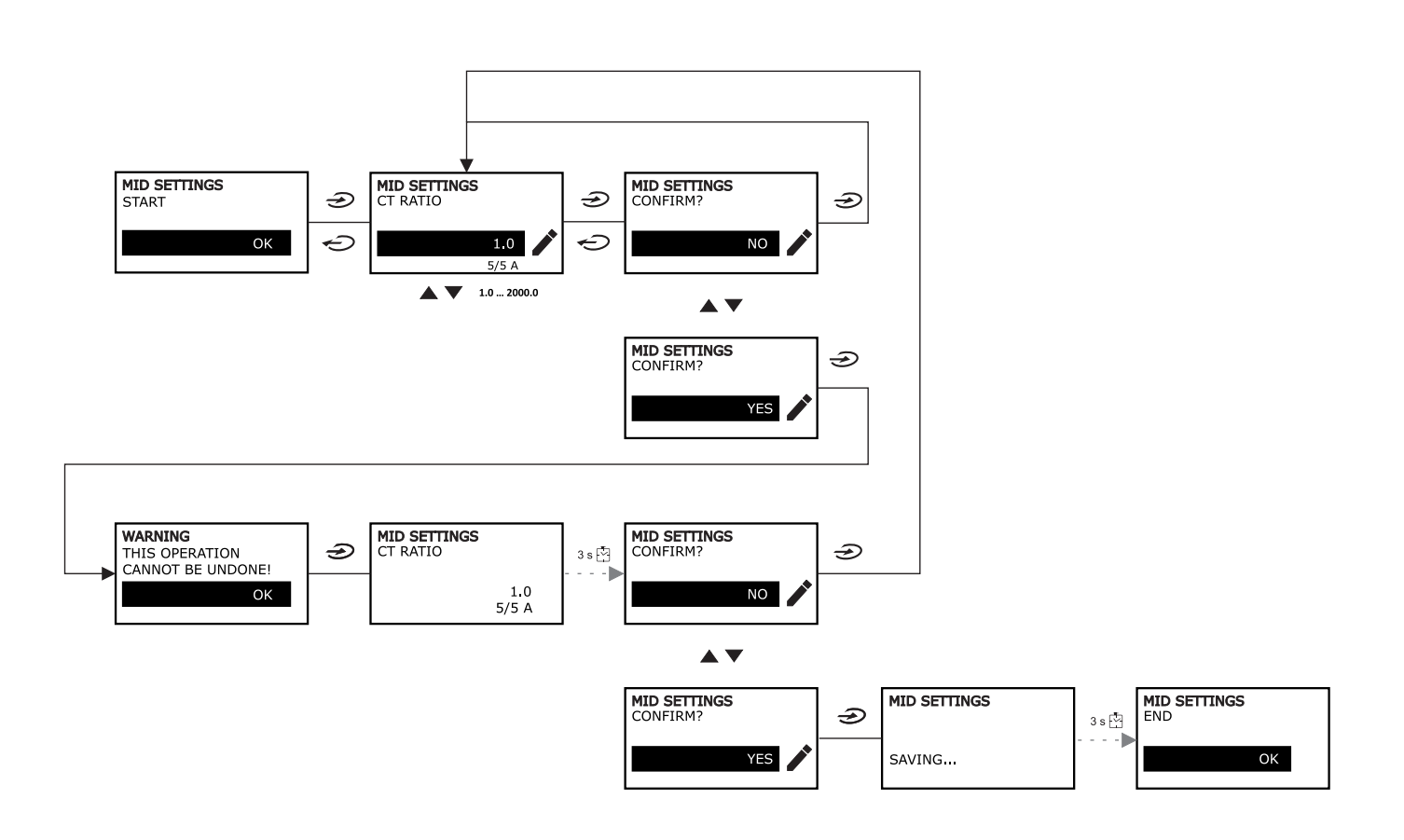

### Menu QUICK SETUP

Cette procédure est disponible lors de la première mise sous tension de l'appareil.

**Remarque** : les paramètres disponibles dépendent du modèle.

#### Dans la page de démarrage "QUICK SETUP?"

| Sélectionner | À                                                                                    |
|--------------|--------------------------------------------------------------------------------------|
| YES          | exécuter la procédure QUICK SETUP                                                    |
| NO           | passer la procédure et ne plus afficher le menu QUICK SETUP                          |
| NEXT TIME    | passer la procédure et afficher le menu QUICK SETUP à la prochaine mise sous tension |

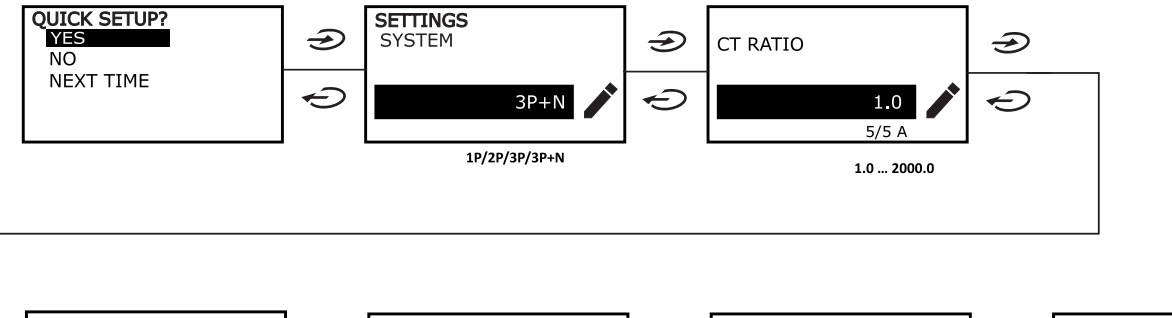

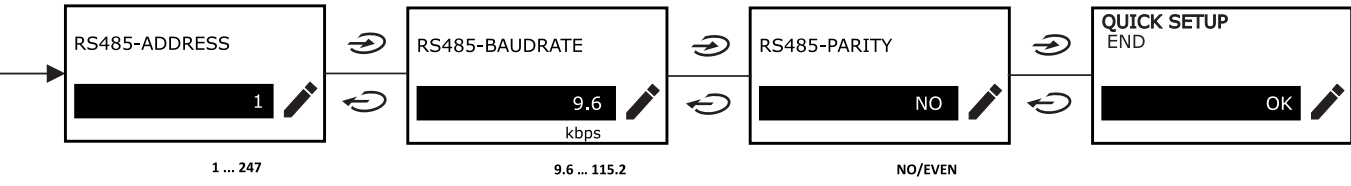

### Menu WIRING CHECK

Cette procédure est disponible si le système réglé est 3P+N, et permet de vérifier et corriger les connexions, see «Fonction WIRING CHECK» on page 21.

#### Dans la page de démarrage "CHECK WIRING?"

| Sélectionner | À                                                                                     |
|--------------|---------------------------------------------------------------------------------------|
| YES          | exécuter la procédure WIRING CHECK                                                    |
| NO           | passer la procédure et ne plus afficher le menu WIRING CHECK                          |
| NEXT TIME    | passer la procédure et afficher le menu WIRING CHECK à la prochaine mise sous tension |

#### Dans la page de fin "SHOW AGAIN?"

| Sélectionner | À                                                                           | Et                                          |
|--------------|-----------------------------------------------------------------------------|---------------------------------------------|
| YES          | corriger l'erreur détectée par WM15.                                        |                                             |
|              | Actions :                                                                   | afficher à nouveau le menu WIRING CHECK pou |
|              | • éteindre l'appareil                                                       | le contrôle final                           |
|              | <ul> <li>corriger le câblage (suivre les indications graphiques)</li> </ul> |                                             |
| NO           | Ne plus afficher le menu (WM15 n'a détecté aucune erreur de câblage)        | -                                           |

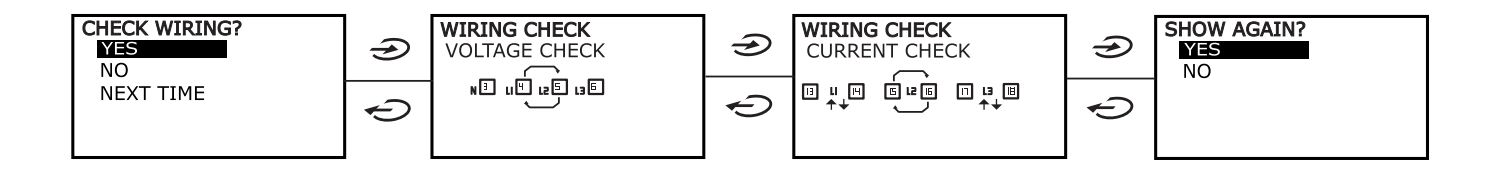

## **Travailler avec WM15**

### Travailler avec la page de mesures

| Fonctionnement                | Bouton |
|-------------------------------|--------|
| Revenir à la page Home        | Ð      |
| Faire défiler les pages       |        |
| Entrer dans le Menu principal | Ð      |

## Travailler avec le menu SETTINGS

| Fonctionnement                                                | Bouton              |
|---------------------------------------------------------------|---------------------|
| Revenir/Annuler l'opération                                   | Ð                   |
| Faire défiler le menu et éditer les paramètres                | <b>A</b> / <b>V</b> |
| Entrer dans le sous-menu pour éditer et confirmer l'opération |                     |

## Travailler avec le menu INFO

| Fonctionnement              | Bouton |
|-----------------------------|--------|
| Retourner au menu principal | ¢      |
| Faire défiler le menu       |        |

## Travailler avec le menu RESET

| Fonctionnement                                                | Bouton              |
|---------------------------------------------------------------|---------------------|
| Revenir/Annuler l'opération                                   | Ç                   |
| Faire défiler le menu                                         | <b>A</b> / <b>V</b> |
| Entrer dans le sous-menu pour éditer et confirmer l'opération |                     |

## Description du menu

## Pages de mesures

Les pages affichées dépendent du système sélectionné.

| Page | Mesures affichées                         | Description                                                                                                    |
|------|-------------------------------------------|----------------------------------------------------------------------------------------------------|
| 1    | TOT kWh<br>kW<br>PF                       | Énergie active importée (TOTALE)<br>Puissance active système<br>Facteur de puissance système                                                                                                    |
| 2    | TOT kWh<br>TOT kvarh+<br>TOT kvarh-       | Énergie active importée (TOTALE)<br>Énergie réactive importée (TOTALE)<br>Énergie réactive exportée (TOTALE)                                                                                                    |
| 3    | TOT kWh<br>TOT kVAh<br>TOT hh:mm+         | Énergie active importée (TOTALE)<br>Énergie apparente (TOTALE)<br>Compteur d'heures de fonctionnement à énergie positive* (TOTALE)                                                                                                 |
| 4    | kWh- TOT<br>kVAh TOT<br>h- TOT            | Énergie active exportée (TOTALE)<br>Énergie apparente (TOTALE)<br>Compteur d'heures de fonctionnement à énergie négative* (TOTALE)                                                                                                 |
| 5    | L1 kWh<br>L2 kWh<br>L3 kWh                | Énergie active phase 1<br>Énergie active phase 2<br>Énergie active phase 3                                                                                                    |
| 6    | PAR kWh<br>kW sys<br>PF sys               | Énergie active importée (PARTIELLE)<br>Puissance active système<br>Facteur de puissance système                                                                                                    |
| 7    | PAR kWh<br>PAR kvarh+<br>PAR kvarh-       | Énergie active importée (PARTIELLE)<br>Énergie réactive importée (PARTIELLE)<br>Énergie réactive exportée (PARTIELLE)                                                                                                    |
| 8    | PAR kWh+<br>PAR kVAh<br>PAR hh:mm+        | Énergie active importée (PARTIELLE)<br>Énergie apparente (PARTIELLE)<br>Compteur d'heures de fonctionnement à énergie positive* (PARTIELLE)<br>* <b>REMARQUE</b> ; il augmente lorsque la puissance du système actif est positive. |
| 9    | PAR kWh-<br>PAR kVAh<br>PAR hh:mm-        | Énergie active exportée (PARTIELLE)<br>Énergie apparente (PARTIELLE)<br>Compteur d'heures de fonctionnement à énergie négative* (PARTIELLE)<br>* <b>REMARQUE</b> : il augmente lorsque la puissance du système actif est négative. |
| 10   | kW<br>kvar<br>kVA                         | Puissance active système<br>Puissance réactive système<br>Puissance apparente système                                                                                                    |
| 11   | kW<br>kW DMD<br>kW DMD MAX                | Puissance active système<br>Puissance active système DMD<br>Puissance active système MAX DMD                                                                                                    |
| 12   | kVA sys<br>kVA sys DMD<br>kVA sys DMD max | Puissance apparente système<br>Puissance apparente système DMD<br>Puissance apparente système MAX DMD                                                                                                    |
| 13   | L1 kW<br>L2 kW<br>L3 kW                   | Puissance active phase 1<br>Puissance active phase 2<br>Puissance active phase 3                                                                                                    |
| 14   | L1 kvar<br>L2 kvar<br>L3 kvar             | Puissance réactive phase 1<br>Puissance réactive phase 2<br>Puissance réactive phase 3                                                                                                    |
| 15   | L1 kVA<br>L2 kVA<br>L3 kVA                | Puissance apparente phase 1<br>Puissance apparente phase 2<br>Puissance apparente phase 3                                                                                                    |
| 16   | L1 PF<br>L2 PF<br>L3 PF                   | Facteur de puissance phase 1<br>Facteur de puissance phase 2<br>Facteur de puissance phase 3                                                                                                    |
| 17   | L-N V<br>L-L V<br>Hz                      | Tension ligne-neutre système<br>Tension ligne-ligne système<br>Fréquence                                                                                                    |

| 18 | L1 A<br>L2 A<br>L3 A                         | Courant phase 1<br>Courant phase 2<br>Courant phase 3                                                                                               |  |  |
|----|----------------------------------------------|----------------------------------------------------------------------------------------------------|--|--|
| 19 | L1 A DMD<br>L2 A DMD<br>L3 A DMD             | Courant DMD phase 1<br>Courant DMD phase 2<br>Courant DMD phase 3                                                                                   |  |  |
| 20 | L1 A DMD max<br>L2 A DMD max<br>L3 A DMD max | Courant DMD MAX phase 1<br>Courant DMD MAX phase 2<br>Courant DMD MAX phase 3                                                                       |  |  |
| 21 | L1-N V<br>L2-N V<br>L3-N V                   | Tension de phase 1<br>Tension de phase 2<br>Tension de phase 3                                                                                      |  |  |
| 22 | L1-2 V<br>L2-3 V<br>L3-1 V                   | Tension phase 1-phase 2<br>Tension phase 2-phase 3<br>Tension phase 3-phase 1                                                                       |  |  |
| 23 | L1-N THD V %<br>L2-N THD V %<br>L3-N THD V % | THD de la tension phase 1<br>THD de la tension phase 2<br>THD de la tension phase 3                                                                 |  |  |
| 24 | L1-2 THD V %<br>L2-3 THD V %<br>L3-1 THD V % | THD de la tension phase 1-phase2<br>THD de la tension phase2-phase3<br>THD de la tension phase3-phase1                                              |  |  |
| 25 | L1 THD I %<br>L2 THD I %<br>L3 THD I %       | THD du courant phase 1<br>THD du courant phase 2<br>THD du courant phase 3                                                                          |  |  |
| 26 | V L-L sys<br>L1 A<br>L2 A<br>L3 A            | Tension Phase-phase système<br>Courant (graphique à barres) Phase 1<br>Courant (graphique à barres) Phase 2<br>Courant (graphique à barres) Phase 3 |  |  |

Remarque : les pages 1, 10, 13, 16, 17, 21, 22 et 26 sont incluses dans le filtre par défaut ; see «Filtre de page» on page 20

## Menu SETTINGS

| Titre page     | Sous-menu                | Description                                                                     | Valeur                                                                       | Valeurs par défaut |
|----------------|--------------------------|---------------------------------------------------------------------------------|------------------------------------------------------------------------------|--------------------|
| SYSTEM         | -                        | System                                                                          | 3P+N<br>3P<br>2P<br>1P                                                       | 3P+N               |
| CT RATIO       | -                        | Rapport de transformateur<br>courant (CT)                                       | 1,0 à 2000                                                                   | 1.0                |
| DMD INTERVAL   | -                        | Intervalle dmd                                                                  | 1 à 60 min                                                                   | 15 min             |
| RS485          | ADDRESS                  | Adresse                                                                         | 1 à 247                                                                      | 1                  |
|                | BAUDRATE                 | Baudrate                                                                        | 9,6 à 115,2 kbps                                                             | 9.6 kbps           |
|                | PARITY                   | Parité                                                                          | NO/EVEN                                                                      | NO                 |
| ALARM          | ENABLE                   | Activer                                                                         | YES/NO                                                                       | NO                 |
|                | VARIABLE                 | Variable surveillée                                                             | kW<br>kVA<br>kvar<br>PF<br>A<br>V L-N<br>V L-L                               | kW                 |
|                | SET POINT 1              | Seuil d'activation                                                              | -15000 à 15000                                                               | 0.00               |
|                | SET POINT 2              | Seuil de désactivation                                                          | -15000 à 15000                                                               | 0.00               |
|                | ACTIVATION DELAY         | Retard activation                                                               | 0 à 3600                                                                     | 0                  |
| DIGITAL OUTPUT | FUNCTION                 | Fonction                                                                        | DISABLED<br>ALARM<br>PULSE                                                   | DISABLED           |
|                | OUTPUT STATUS<br>(ALARM) | État de sortie                                                                  | NO (Normalement Ouverte)<br>NC (Normalement fermée)                          | NO                 |
|                | PULSE WEIGHT             | Poids des impulsions                                                            | 0,001 à 10 kWh/impulsion                                                     | 1                  |
|                | PULSE DURATION           | Durée d'impulsion                                                               | 30/100 ms                                                                    | 30 ms              |
| DISPLAY        | BACKLIGHT TIME           | Minuteur pour l'extinction du<br>rétroéclairage                                 | ALWAYS ON<br>1 min<br>2 min<br>5 min<br>10 min<br>20 min<br>30 min<br>60 min | ALWAYS ON          |
|                | SCREENSAVER              | Activation de l'économiseur<br>d'écran, see «Économiseur<br>d'écran» on page 20 | ON/OFF                                                                       | ON                 |
|                | PAGE FILTER              | Activation de filtre de page<br>de mesures, see «Filtre de<br>page» on page 20  | ON/OFF                                                                       | OFF                |
|                | WIRING CHECK             | Activation d'icône                                                              | ON/OFF                                                                       | ON                 |

| PASSWORD |   | Activation de mot de passe<br>pour les menus SETTINGS<br>et RESET | 0000 (non protégé) à 9999 | 0000 (NOT PROTECTED) |
|----------|---|-------------------------------------------------------------------|---------------------------|----------------------|
| EXIT     | - | Sortir                                                            | -                         | -                    |

## Menu INFO

Ce menu permet d'afficher les paramètres réglés.

| Page | Titre page     | Description                                                                  |
|------|----------------|------------------------------------------------------------------------------|
| 1    | WIRING CHECK   | Affichage de l'icône de vérification du câblage activé/désactivé             |
| 2    | SYSTEM         | Type de système                                                              |
| 3    | CT RATIO       | Rapport de transformateur courant (CT)                                       |
| 4    | LED PULSE      | Poids des impulsions                                                         |
| 5    | DMD INTERVAL   | Intervalle dmd                                                               |
| 6    | RS485          | Adresse, débit en bauds, parité                                              |
| 7    | ALARM          | Fonction d'alarme                                                            |
| 8    | DIGITAL OUTPUT | Fonction sortie numérique                                                    |
| 9    | DISPLAY        | Rétroéclairage, économiseur d'écran, filtre de page et fonction WIRING CHECK |
| 10   | V CONNECTIONS  | Association phase-borne pour les entrées de tension                          |
| 11   | I CONNECTIONS  | Association phase-borne pour les entrées de courant                          |
| 12   | CHECKSUM       | Somme de contrôle pour Certification MID                                     |
| 13   | SERIAL NUMBER  | Numéro de série                                                              |
| 14   | SECONDARY ADDR | Adresse secondaire M-Bus pour utilisation avec VMU-B                         |

## Menu RESET

Ce menu permet de réinitialiser les réglages suivants :

| Page | Titre page    | Description                            |
|------|---------------|----------------------------------------|
| 1    | PARTIAL       | Il réinitialise les compteurs partiels |
| 2    | DMD AND MAX   | Il réinitialise le calcul dmd          |
| 3    | FACTORY RESET | Il restaure les réglages d'usine       |

## Informations essentielles

## Alarmes

#### Introduction

- Le WM15 gère une alarme de variale mesurée. Pour régler l'alarme, définir :
- la variable à surveiller (VARIABLE)
- la valeur de seuil d'activation de l'alarme (SET POINT 1)
- la valeur de seuil de désactivation de l'alarme (SET POINT 2)
- le retard d'activation de l'alarme(ACTIVATION DELAY)

#### Variables

L'appareil peut surveiller l'une des variables suivantes :

- puissance active système
- puissance apparente système
- puissance réactive système
- facteur de puissance système
- tension phase-neutre (logique OU)
- tension phase-phase (logique OU)
- courant (logique OU)

**Remarque** : si vous sélectionnez un courant ou une tension, le WM15 surveille simultanément toutes les phases disponibles dans le système de mesure réglé et déclenche l'alarme lorsqu'au moins une des phases est en alarme (logique OU).

#### Types d'alarme

#### Alarme haute (Set point 1 ≥ Set point 2)

L' alarme s'active lorsque la variable surveillée dépasse la valeur Set 1 pendant un temps égal au retard d'activation (**Delay**) et se désactive lorsque les valeurs passent en dessous de Set 2.

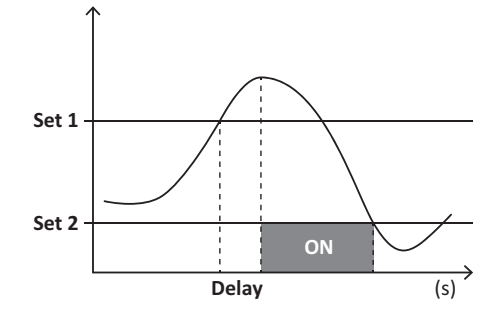

#### Alarme basse (Set point 1 < Set point 2)

L' alarme s'active lorsque la variable surveillée passe en dessous de la valeur Set 1 pendant un temps égal au retard d'activation (**Delay**) et se désactive lorsque la valeur dépasse Set 2.

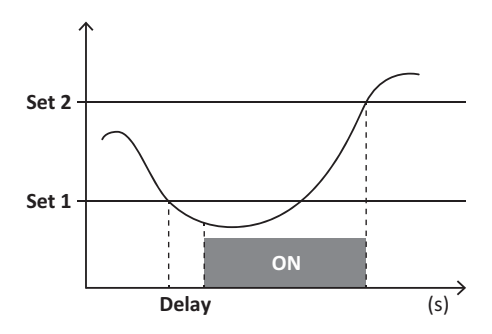

## Sortie numérique

La sortie numérique peut exécuter les deux fonctions suivantes :

| Fonction              | Description                                                                             | Paramètres                                                    |
|-----------------------|-----------------------------------------------------------------------------------------|---------------------------------------------------------------|
| Alarme                | Sortie associée à l'alarme                                                              | État de la sortie lorsqu'aucune alarme n'est active           |
| Sortie<br>d'impulsion | Sortie de transmission par impulsions pour les consommations d'énergie active importée. | <ul><li>Poids d'impulsion</li><li>Durée d'impulsion</li></ul> |

## Valeurs dmd

#### Calcul de la valeur moyenne (dmd)

Le WM15 calcule les valeurs moyennes des variables électriques dans un intervalle d'intégration défini (15 min par défaut).

#### Intervalle d'intégration

L'intervalle d'intégration commence lors de la mise sous tension ou lors de l'exécution de la commande de réinitialisation. La première valeur est affichée à la fin du premier intervalle d'intégration.

#### Exemple

Ce qui suit est un exemple d'intégration :

- réinitialisation à 10:13:07
- temps d'intégration paramétré : 15 min.

La première valeur affichée à 10:28:07 correspond à l'intervalle de 10:13:07 à 10:28:07.

## Port optique et Optoprog

Le port optique permet de configurer l'appareil WM15 et de lire les données via UCS (à partir d'un PC) ou UCS mobile (à partir d'un smartphone Android) sans connexion au réseau RS485 auquel l'analyseur est connecté. Vous devez acheter OptoProg, l'interface optique Carlo Gavazzi pour la communication via micro USB ou Bluetooth.

## Affichage LCD

#### Page d'accueil

L'appareil peut afficher les pages de mesures par défaut en appuyant sur le bouton Home (à partir de n'importe quelle page de mesures) ou après un délai de cinq minutes sans exécution d'opération, si l'économiseur d'écran est activé et que le type d'économiseur d'écran est réglé par l'UCS sur "Home page" (valeur par défaut).

**Remarques** : si vous sélectionnez une page qui n'est pas disponible dans le système réglé, l'appareil affiche comme page d'accueil la première page disponible. Dans les modèles MID, la page d'accueil ne peut pas être modifiée et affiche le compteur d'énergie active.

#### Rétro éclairé

L'appareil WM15 est équipé d'un système de rétro-éclairage. Vous pouvez définir si le rétroéclairage doit toujours être allumé ou s'il doit s'éteindre automatiquement après écoulement d'un délai donné sans enfoncer un bouton (1 à 60 minutes).

#### Économiseur d'écran

Si la fonction SCREENSAVER est activée (réglage par défaut), l'appareil affiche la page d'accueil après 5 minutes sans avoir pressé un bouton, si le type d'économiseur d'écran est "Home page" (réglage par défaut), ou bien, il active la fonction diaporama, qui affiche les pages sélectionnées sur une base rotative.

**Remarques** : le type d'économiseur d'écran et la fonction diaporama avec les pages correspondantes, ne peuvent être configurés qu'avec le logiciel UCS ou l'application Mobile UCS. Dans les modèles MID, le réglage de l'économiseur d'écran est "Homepage" et ne peut pas être modifié.

#### Filtre de page

Le filtre de page facilite l'utilisation et la navigation dans les pages de mesures. Lorsque vous utilisez les boutons A / V, l'appareil n'affichera que les pages qui vous intéressent le plus, pouvant être sélectionnées via le logiciel UCS ou l'application Mobile UCS.

**Remarque** : pour afficher toutes les pages sans utiliser le logiciel ou l'application UCS, vous pouvez désactiver le filtre de page à partir du SETTINGS MENU (DISPLAY  $\rightarrow$  PAGE FILTER  $\rightarrow$  OFF). Par défaut, les pages incluses dans le filtre sont 1, 10, 13, 16, 17, 21, 22, 26, see «Pages de mesures» on page 14.

## Restauration des réglages d'usine

#### Restauration des réglages en utilisant le menu RESET

Dans le menu RESET, vous pouvez restaurer tous les réglages d'usine. Au démarrage, les menus QUICK SET-UP et WIRING CHECK doivent être de nouveau disponibles.

**Remarques** : les compteurs ne sont pas réinitialisés. Dans les modèles MID il n'est pas possible de réinitialiser le rapport du transformateur de courant CT (RAPPORT CT ).

#### Restauration des réglages en utilisant le bouton de réinitialisation

Appuyer pendant au moins cinq secondes sur le bouton de réinitialisation (situé à proximité des entrées de courant) pour accéder au menu, restaurer tous les réglages d'usine et réinitialiser tous les compteurs (total et partiel).

**Remarque** : dans les modèles MID, la réinitialisation ne peut être effectuée que si le compteur d'énergie n'a pas dépassé 1 kWh. Avant de sceller la borne, vous pouvez corriger les erreurs de réglage du transformateur de courant du CT ( rapport CT ratio), en réactivant le menu de programmation MID lors de la prochaine mise sous tension.

## **Fonction WIRING CHECK**

#### Introduction

La fonction WIRING CHECK permet de vérifier et de corriger les connexions.

- Pour qu'elle fonctionne correctement, les trois conditions suivantes doivent être remplies :
- 1. le système réglé doit être "3P+N",
- 2. toutes les tensions doivent être raccordées,
- 3. Tous les courants doivent être supérieurs à zéro, avec un offset compris entre un retard de 45° et une avance de 15° (facteur de puissance > 0,7 inductif ou > 0,96 capacitif).

#### Vérification d'affichage

WM15 vérifie les connexions et analyse les dimensions mesurées. En cas d'erreurs de câblage, il propose les modifications via une interface graphique.

Pendant le fonctionnement, si une erreur de câblage est détectée, l'icône d'alarme s'allume.

Si les trois conditions ne sont pas remplies, les indications suivantes doivent être affichées dans les pages VOLTAGE CHECK et CURRENT CHECK

- V MISSING: il manque au moins une tension
- I MISSING: il manque au moins un courant
- PF OUT OF RANGE: l'offset courant-tension est hors plage.

#### Vérification à partir du logiciel UCS ou de l'application Mobile UCS

En vous connectant au WM15 via le logiciel UCS ou l'application Mobile UCS, vous pouvez vérifier les connexions et effectuer les étapes nécessaires pour corriger l'erreur de câblage.

#### Correction virtuelle à partir du logiciel UCS ou de l'application Mobile UCS

La fonction de correction virtuelle permet de calculer la solution à l'erreur de câblage et de modifier l'association des connexions physiques avec les références de mesure.

#### Exemple

:

si les connexions des bornes 5 et 6 sont inversées (tension 2 et tension 3), en acceptant la solution proposée, la tension 2 doit être celle mesurée par rapport à la borne 6, tandis que la tension 3 doit être celle se rapportant à la borne 5.

L'appareil doit afficher l'icône L, signalant que l'association a été modifiée via le logiciel et renvoyant aux pages d'information pour vérifier les associations de borne-phase définies par l'UCS.

Remarque : la fonction n'est pas disponible dans les modèles MID

## **Entretien et élimination**

## Dépannage

**Remarque:** en cas d'autres dysfonctionnements ou d'une panne quelconque, veuillez contacter l'agence CARLO GAVAZZZI ou le distributeur de votre pays.

#### Problèmes de mesure

| Broblàmo                                                  | Cauro                                                                                                    | Solution possible                                                                          |
|-----------------------------------------------------------|----------------------------------------------------------------------------------------------------|--------------------------------------------------------------------------------------------|
| FIODIEITIE                                                | Cause                                                                                                    | Solution possible                                                                          |
| L'indication 'EEEE' s'affiche à la place<br>d'une mesure. | L'analyseur n'est pas utilisé dans la plage de<br>mesure prescrite ; par conséquent, la mesure<br>dépasse la valeur maximale autorisée ou est le<br>résultat d'un calcul avec, au moins, une mesure<br>erronée. | Désinstaller l'analyseur                                                                   |
|                                                           | L'analyseur vient d'être mis sous tension et<br>l'intervalle défini pour le calcul des valeurs de<br>puissance moyenne (par défaut : 15 min) n'a pas<br>encore expiré.                                          | Attendre. Si vous souhaitez modifier l'intervalle, accédez à la page Dmd du menu Settings. |
| Les valeurs affichées ne sont pas les valeurs attendues.  | Les connexions électriques sont incorrectes                                                                                                    | Vérifier les connexions                                                                    |
|                                                           | Les paramètres du transformateur de courant sont incorrects                                                                                                    | Vérifier le rapport du transformateur de courant paramétré                                 |

### Alarmes

| Problème                                                                        | Cause                                                                     | Solution possible                                            |
|---------------------------------------------------------------------------------|---------------------------------------------------------------------------|--------------------------------------------------------------|
| Une alarme s'est déclenchée, mais la<br>mesure n'a pas dépassé la valeur seuil. | La valeur avec laquelle la variable d'alarme est<br>calculée est erronée. | Vérifier les paramètres du transformateur de courant réglés. |
|                                                                                 | L'analyseur n'est pas utilisé dans la plage de<br>mesure prescrite        | Désinstaller l'analyseur                                     |
| L'alarme n'est pas activée et désactivée comme prévu                            | Les paramètres d'alarme sont incorrects                                   | Vérifier les paramètres définis.                             |

| Problèmes de communication                                    |                                                                                      |                                                 |
|---------------------------------------------------------------|--------------------------------------------------------------------------------------|-------------------------------------------------|
| Problème                                                      | Cause                                                                                | Solution possible                               |
| Aucune communication ne peut être<br>établie avec l'analyseur | Les réglages de communication sont incorrects                                        | Vérifier les paramètres définis.                |
|                                                               | Les connexions de communication sont incorrectes                                     | Vérifier les connexions                         |
|                                                               | Les réglages de l'appareil de communication (PLC ou logiciel tiers) sont incorrects. | Contrôler la communication avec le logiciel UCS |

| Problème d'affichage                                      |                              |                                                       |  |
|-----------------------------------------------------------|------------------------------|-------------------------------------------------------|--|
|                                                           |                              |                                                       |  |
| Problème                                                  | Cause                        | Solution possible                                     |  |
| Vous ne pouvez pas afficher toutes les<br>pages de mesure | Le filtre de page est activé | Désactiver le filtre, see «Filtre de page» on page 20 |  |

## Télécharger

| Manuel d'installation et fiche technique<br>du WM15 | www.productselection.net                     |
|-----------------------------------------------------|----------------------------------------------|
| Bureau UCS                                          | www.productselection.net/Download/UK/ucs.zip |
| Mobile UCS                                          | Google Play Store                            |

## Nettoyage

Pour garder l'écran propre, utiliser un chiffon légèrement humide. Ne jamais utiliser d'abrasifs ou de solvants.

## Responsabilité de l'élimination

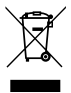

Éliminer l'appareil en collectant séparément ses matériaux et en les apportant à des organismes spécifiés par les autorités gouvernementales ou par les organismes publics locaux. L'élimination et le recyclage appropriés contribueront à prévenir les conséquences potentiellement nocives pour l'environnement et les personnes.

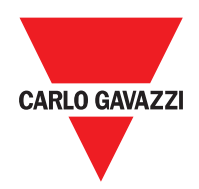

#### CARLO GAVAZZI Controls SpA

via Safforze, 8 32100 Belluno (BL) Italy

www.gavazziautomation.com info@gavazzi-automation.com info : +39 0437 355811 fax : +39 0437 355880

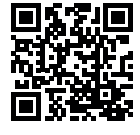

**WM15** - Manuel d'emploi 2019-11 | Copyright © 2019

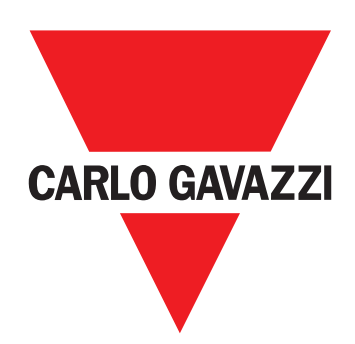

# WM15

## Analizador de potencia para sistemas trifásicos

MANUAL DE USUARIO

## Contenido

| WM15                                                          | 5  |
|---------------------------------------------------------------|----|
| Introducción                                                  | 5  |
| Descripción                                                   | 5  |
| Versiones disponibles                                         | 6  |
| UCS (software de configuración universal)                     | 7  |
| Uso del WM15                                                  | 8  |
| Introducción                                                  | 8  |
| Visualización del menú SETTINGS                               | 8  |
| Visualización del menú INFO                                   | 8  |
| Visualización del menú RESET                                  | 9  |
| Visualización de las páginas de medición                      | 9  |
| Información y advertencias                                    | 9  |
| Puesta en servicio                                            | 10 |
| Configuración preliminar                                      | 10 |
| Menú MID SETTINGS                                             | 10 |
| Menú QUICK SETUP                                              | 11 |
| Menú WIRING CHECK                                             | 12 |
| Operaciones con el WM15                                       | 13 |
| Operaciones con las páginas de medición                       | 13 |
| Operaciones con el menú SETTINGS                              | 13 |
| Operaciones con el menú INFO                                  | 13 |
| Operaciones con el menú RESET                                 | 13 |
| Descripción del menú                                          | 14 |
| Páginas de medición                                           | 14 |
| Menú SETTINGS                                                 | 16 |
| Menú INFO                                                     | 17 |
| Menú RESET                                                    | 17 |
| Información esencial                                          | 18 |
| Introducción                                                  | 18 |
| Variables                                                     | 18 |
| Tipos de alarma                                               | 18 |
| Cálculo del valor medio (dmd)                                 | 19 |
| Intervalo de integración                                      | 19 |
| Página de inicio                                              | 20 |
| Retroiluminación                                              | 20 |
| Protector de pantalla                                         | 20 |
| Filtro de páginas                                             | 20 |
| Restablecimiento de la configuración con el menú RESET        | 20 |
| Restablecimiento de la configuración con el botón de reinicio | 20 |
| Introducción                                                  | 21 |
| Comprobación de la visualización                              | 21 |
| Comprobación desde el software UCS o UCS Mobile               | 21 |
| Corrección virtual desde el software UCS o UCS Mobile         | 21 |

| Mantenimiento y eliminación | 22 |
|-----------------------------|----|
| Problemas de medición       | 22 |
| Alarmas                     | 22 |
| Problemas de comunicación   | 22 |
| Problema de visualización   | 22 |

#### Información sobre propiedad

Copyright © 2019, CARLO GAVAZZI Controls SpA

Todos los derechos reservados en todos los países.

CARLO GAVAZZI Controls SpA se reserva el derecho a realizar modificaciones o mejoras en la documentación relativa sin obligación de aviso previo.

#### Mensajes de seguridad

La siguiente sección describe las advertencias relacionadas con la seguridad de los usuarios y los dispositivos incluidos en este documento:

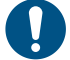

ADVERTENCIA: indica obligaciones que si no se cumplen pueden provocar daños en el dispositivo.

¡CUIDADO! Indica una situación de riesgo que, si no se evita, puede provocar pérdidas de datos.

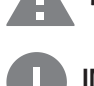

**IMPORTANTE:** proporciona información esencial sobre la conclusión de una tarea que no debe pasarse por alto.

#### **Advertencias generales**

Este manual forma parte integral del producto y debe acompañarlo a lo largo de toda su vida útil. Debe consultarse para todo lo que tenga que ver con su configuración, uso y mantenimiento. Por este motivo, los operadores deben disponer de acceso a él en todo momento.

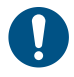

**ADVERTENCIA:** nadie puede abrir el analizador o extraer el módulo MABC. Esta operación está exclusivamente reservada para el personal de servicio técnico de CARLO GAVAZZI.

El uso del instrumento de un modo no especificado por el fabricante podría afectar a la protección.

#### Reparación y garantía

En caso de que se produzcan anomalías, fallos o solicitudes de información o de compra de módulos accesorios, contacte con la filial CARLO GAVAZZI o con el distribuidor de su país.

Cualquier instalación o uso de los analizadores que no se ajuste a las instrucciones facilitadas, así como la extracción del módulo MABC, invalidará la garantía.

#### Descargar

| Este manual                         | www.productselection.net/MANUALS/UK/WM15_im_use.pdf  |
|-------------------------------------|------------------------------------------------------|
| Instrucciones de instalación - WM15 | www.productselection.net/MANUALS/UK/WM15_im_inst.pdf |
| Software UCS                        | www.productselection.net/Download/UK/ucs.zip         |

## WM15

#### Introducción

El WM15 es un analizador de potencia para sistemas monofásicos, bifásicos y trifásicos.

Dependiendo del modelo, el WM15 está equipado con una salida estática (pulso o alarma) o con una salida estática y un puerto de comunicación estático Modbus RTU.

La versión autoalimentada se puede instalar en sistemas con una tensión de hasta 415 V L-L, mientras que la versión con fuente de alimentación auxiliar se puede instalar en sistemas con una tensión de hasta 600 V L-L.

#### Descripción

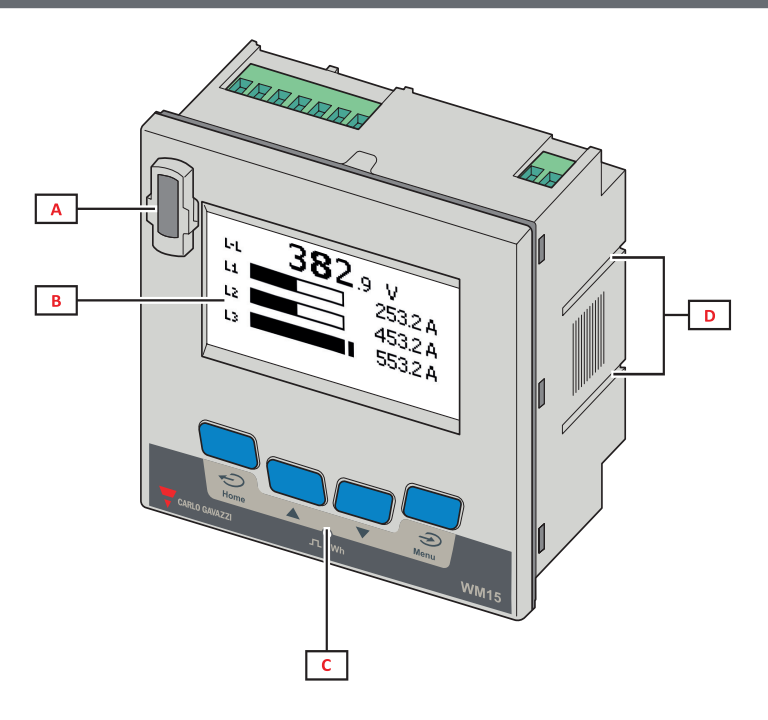

Frontal

| Parte | Descripción                                                                      |
|-------|----------------------------------------------------------------------------------|
| Α     | Puerto óptico que facilita la programación y el diagnóstico a través de OptoProg |
| В     | Pantalla LCD de matriz                                                           |
| С     | Teclas mecánicas                                                                 |
| D     | Ranuras para soportes laterales                                                  |

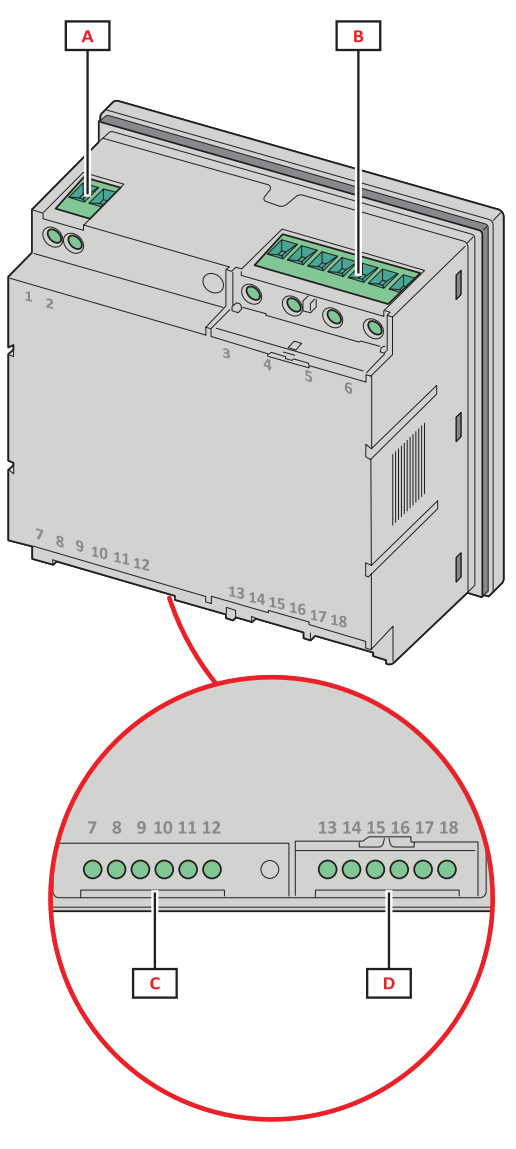

Parte posterior

| Parte | Descripción                                                |
|-------|------------------------------------------------------------|
| Α     | Alimentación (versión con fuente de alimentación auxiliar) |
| В     | Entradas de tensión trifásicas                             |
| С     | RS485 + salida digital                                     |
| D     | Entradas de intensidad trifásicas                          |

## Versiones disponibles

| Código           | Descripción                                               |
|------------------|-----------------------------------------------------------|
| WM1596AV53XOSX   | Autoalimentado, 415 V L-L. Salida digital y RS485, no MID |
| WM1596AV53XOSPFB | Autoalimentado, 415 V L-L. Salida digital y RS485, MID    |
| WM1596AV53XOXX   | Autoalimentado, 415 V L-L. Salida digital, no MID         |
| WM1596AV53XOXPFB | Autoalimentado, 415 V L-L. Salida digital, MID            |
| WM1596AV53HOSX   | Autoalimentado, 600 V L-L. Salida digital y RS485, no MID |

#### UCS (software de configuración universal)

El UCS se encuentra disponible en versión de escritorio y para móvil.

Puede conectarse con el WM15 a través de RS485 (protocolo RTU, solamente versión para escritorio) o a través de OptoProg (vía Bluetooth).

El UCS permite:

- configurar la unidad WM15 (con o sin conexión);
- ver el estado del sistema con fines de diagnóstico y verificación de la configuración

#### Descripción general de las funciones del UCS:

- · Configuración del sistema con el WM15 conectado (configuración en línea)
- Definición de la configuración con el WM15 sin conexión para su posterior aplicación (configuración sin conexión)
- Visualización de las principales mediciones
- Visualización del estado de las entradas y las salidas
- · Visualización del estado de las alarmas
- Registro de las mediciones de las variables seleccionadas (solamente versión del UCS para escritorio)
- Visualización de la ayuda rápida durante la instalación del WM15 y conexión con OptoProg (solamente versión del UCS móvil)

## Uso del WM15

## Interfaz

### Introducción

El WM15 se organiza en dos menús:

- El menú principal, dividido en tres submenús:
- » SETTINGS: páginas que permiten configurar los parámetros
- » INFO: páginas que muestran información general y los parámetros configurados
- » RESET: páginas que permiten reiniciar los contadores parciales y el cálculo dmd o restablecer la configuración de fábrica
- Páginas de medición: páginas que muestran los medidores y el resto de las variables eléctricas.

#### Visualización del menú SETTINGS

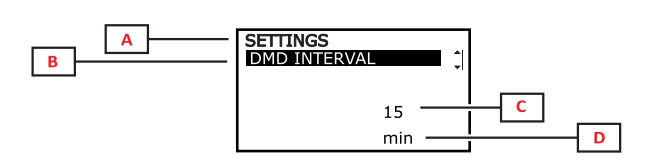

| Parte | Descripción                                                  |
|-------|--------------------------------------------------------------|
| Α     | Título del menú                                              |
| В     | Título del submenú, véase "Menú SETTINGS" en la página<br>16 |
| С     | Parámetro                                                    |
| D     | Información del parámetro actual                             |

### Visualización del menú INFO

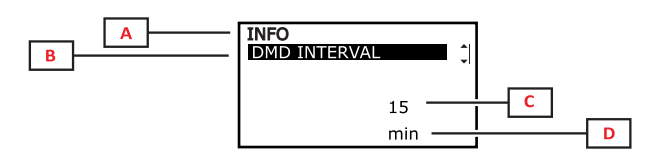

| Parte | Descripción                                           |
|-------|-------------------------------------------------------|
| Α     | Título del menú                                       |
| В     | Título del submenú, véase "Menú INFO" en la página 17 |
| С     | Parámetro                                             |
| D     | Información del parámetro actual                      |

#### Visualización del menú RESET

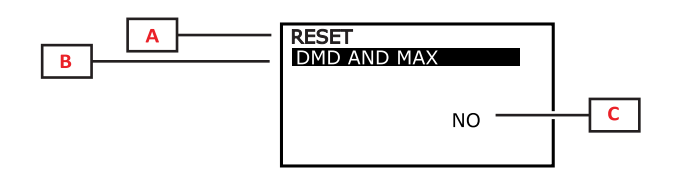

| Parte | Descripción                                               |
|-------|-----------------------------------------------------------|
| Α     | Título del menú                                           |
| В     | Título del submenú, véase "Menú RESET" en la página<br>17 |
| С     | Parámetro                                                 |

## Visualización de las páginas de medición

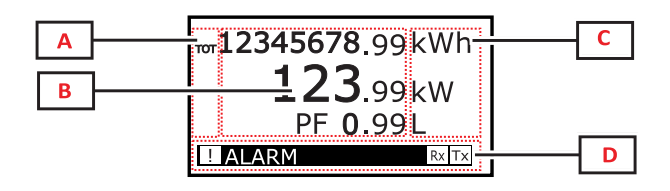

| Parte | Descripción                                                                                                    |
|-------|----------------------------------------------------------------------------------------------------|
| Α     | Tipo de variable                                                                                                    |
| В     | datos/valores medidos                                                                                                    |
| С     | unidad de medida<br><b>Nota:</b> para el "factor de potencia" la unidad indica si el<br>valor es inductivo (L) o capacitivo (C) |
| D     | información y diagnóstico                                                                                                    |

## Información y advertencias

| Símbolo | Descripción                                                                                                    |
|---------|----------------------------------------------------------------------------------------------------|
| 1       | lcono de alarma:<br>• icono intermitente + ALARM ON: alarma activa<br>• icono ON fijo + WIRING: error de cableado |
| Rx Tx   | Estado de la comunicación serial u óptica (recepción/transmisión)                                                 |
| i       | Corrección del cableado virtual: el UCS modificó la asociación terminal-fase                                      |

## Puesta en servicio

#### Configuración preliminar

Cuando se enciende, el dispositivo muestra tres menús de configuración preliminares:

- MID SETTINGS, solamente para los modelos MID
- QUICK SETUP
- CHECK WIRING

#### Menú MID SETTINGS

Este procedimiento, disponible únicamente en los modelos MID, permite programar la relación del transformador de intensidad (CT ratio).

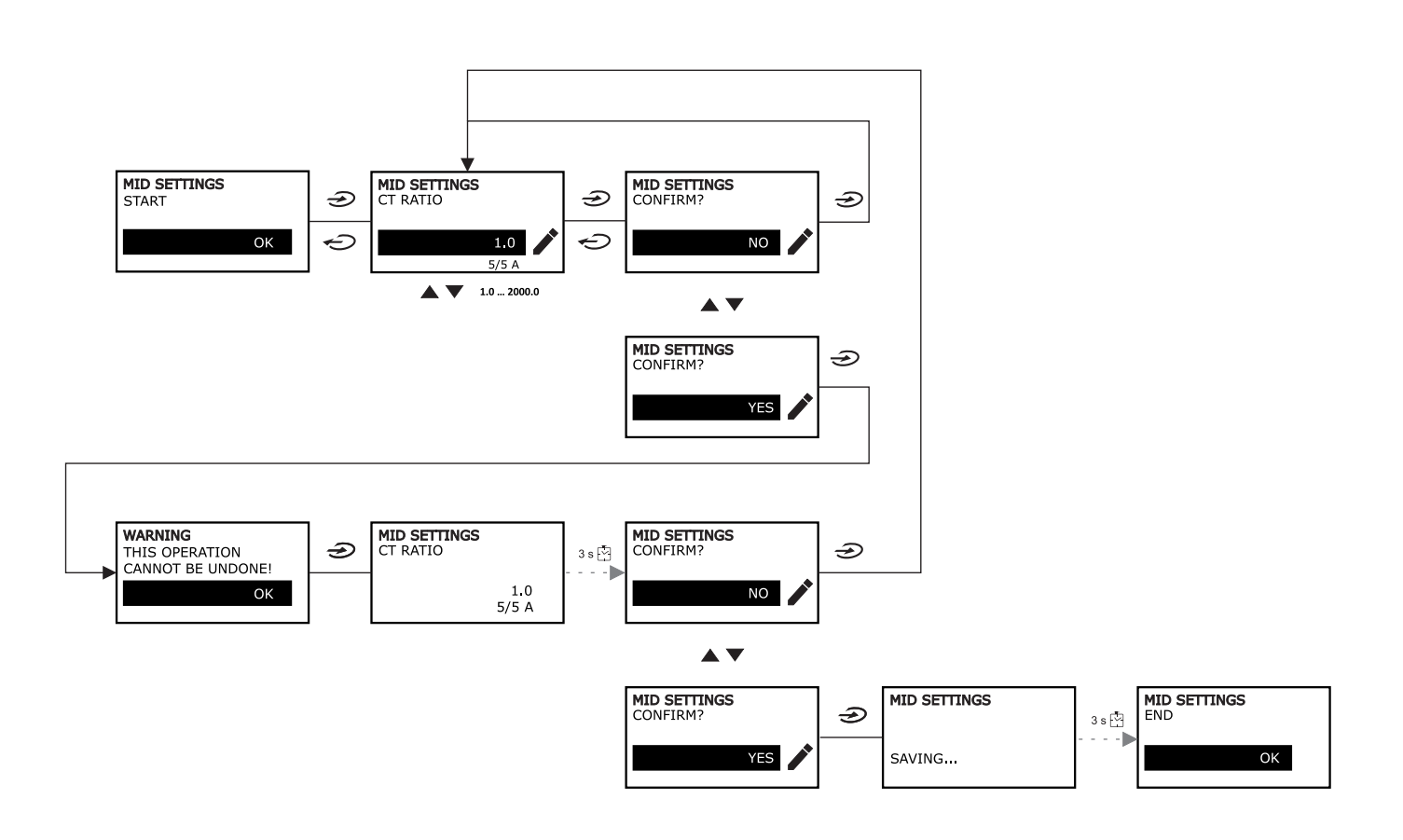

### Menú QUICK SETUP

Este procedimiento se encuentra disponible cuando el instrumento se enciende por primera vez.

Nota: los parámetros disponibles dependen del modelo.

#### En la página de inicio "QUICK SETUP?"

| Seleccione | Para                                                                                                  |  |
|------------|----------------------------------------------------------------------------------------------------|--|
| YES        | ejecutar el procedimiento QUICK SETUP                                                                 |  |
| NO         | obviar el procedimiento y evitar que se siga mostrando el menú QUICK SETUP                            |  |
| NEXT TIME  | obviar el procedimiento y que el menú QUICK SETUP aparezca cuando se vuelva a encender el dispositivo |  |

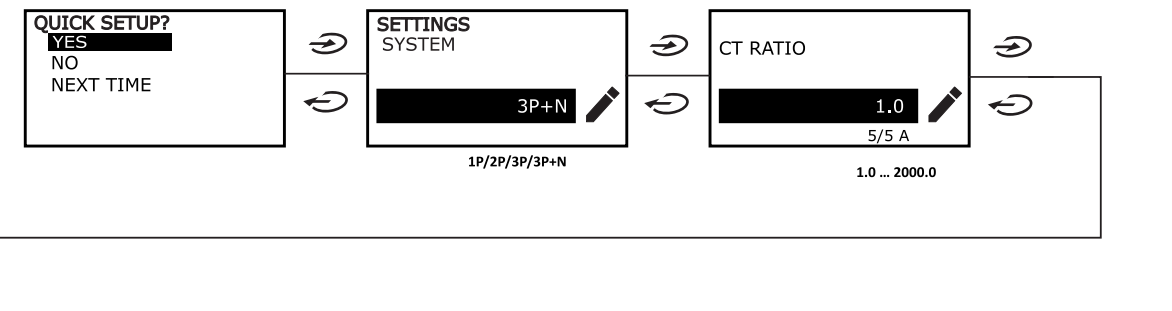

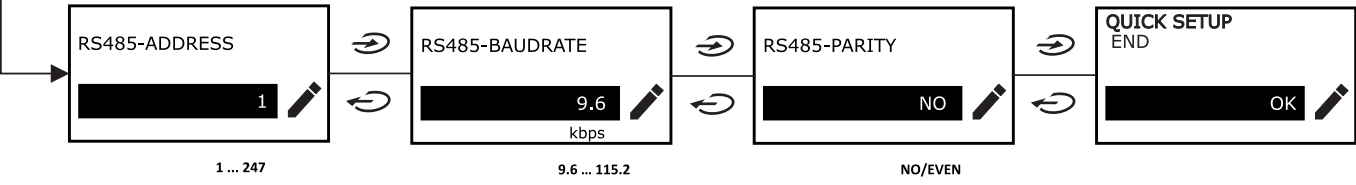

### Menú WIRING CHECK

Este procedimiento se encuentra disponible cuando el sistema configurado es 3P+N y permite comprobar y corregir las conexiones, véase "Función WIRING CHECK" en la página 21.

#### En la página de inicio "CHECK WIRING?"

| Seleccione | Para                                                                                                   |  |
|------------|----------------------------------------------------------------------------------------------------|--|
| YES        | ejecutar el procedimiento WIRING CHECK                                                                 |  |
| NO         | obviar el procedimiento y evitar que se siga mostrando el menú WIRING CHECK                            |  |
| NEXT TIME  | obviar el procedimiento y que el menú WIRING CHECK aparezca cuando se vuelva a encender el dispositivo |  |

#### En la página de fin "SHOW AGAIN?"

| Seleccione | Para                                                                      | Y                                                               |
|------------|---------------------------------------------------------------------------|-----------------------------------------------------------------|
|            | corregir el error detectado por el WM15.                                  |                                                                 |
| VES        | Acciones:                                                                 | ver el menú WIRING CHECK de nuevo para la<br>comprobación final |
|            | • apague el instrumento                                                   |                                                                 |
|            | <ul> <li>corrija el cableado (siga las indicaciones gráficas)</li> </ul>  |                                                                 |
| NO         | Que no se muestre el menú (WM15 no ha detectado ningún error de cableado) | -                                                               |

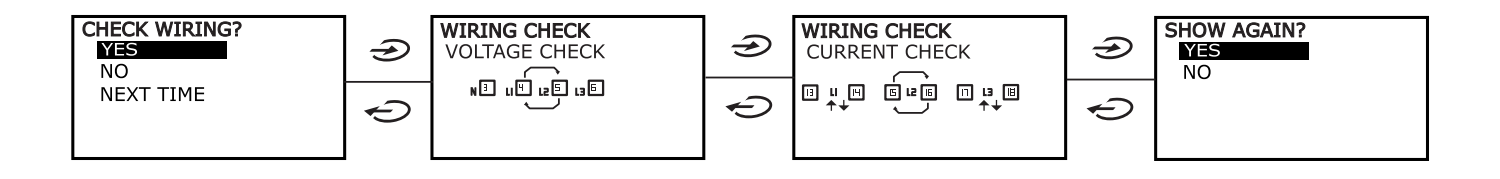
## **Operaciones con el WM15**

## Operaciones con las páginas de medición

| Operación                 | Botón               |
|---------------------------|---------------------|
| Volver a la página Home   | Ð                   |
| Recorrer las páginas      | <b>A</b> / <b>V</b> |
| Acceder al menú principal | $ \mathbf{I} $      |

## Operaciones con el menú SETTINGS

| Operación                                               | Botón               |
|---------------------------------------------------------|---------------------|
| Volver/cancelar la operación                            | Ð                   |
| Recorrer el menú, editar los parámetros                 | <b>A</b> / <b>V</b> |
| Acceder al submenú para editar y confirmar la operación |                     |

## Operaciones con el menú INFO

| Operación                | Botón |
|--------------------------|-------|
| Volver al menú principal | Ç     |
| Recorrer el menú         |       |

## Operaciones con el menú RESET

| Operación                                               | Botón               |
|---------------------------------------------------------|---------------------|
| Volver/cancelar la operación                            | Ð                   |
| Recorrer el menú                                        | <b>▲</b> / <b>▼</b> |
| Acceder al submenú para editar y confirmar la operación | Ð                   |

## Descripción del menú

## Páginas de medición

Las páginas mostradas dependerán del sistema seleccionado.

| Página | Mediciones mostradas                      | Descripción                                                                                                    |
|--------|-------------------------------------------|----------------------------------------------------------------------------------------------------|
| 1      | TOT kWh<br>kW<br>PF                       | Energía activa consumida (TOTAL)<br>Potencia activa del sistema<br>Factor de potencia del sistema                                                                                                 |
| 2      | TOT kWh<br>TOT kvarh+<br>TOT kvarh-       | Energía activa consumida (TOTAL)<br>Energía reactiva consumida (TOTAL)<br>Energía reactiva generada (TOTAL)                                                                                       |
| 3      | TOT kWh<br>TOT kVAh<br>TOT hh:mm+         | Energía activa consumida (TOTAL)<br>Energía aparente (TOTAL)<br>Contador de horas de energía positiva* (TOTAL)<br>* <b>NOTA:</b> aumenta cuando la potencia del sistema activa es positiva.       |
| 4      | kWh- TOT<br>kVAh TOT<br>h- TOT            | Energía activa generada (TOTAL)<br>Energía aparente (TOTAL)<br>Contador de horas de energía negativa* (TOTAL)<br><b>*NOTA:</b> aumenta cuando la potencia del sistema activa es negativa.         |
| 5      | L1 kWh<br>L2 kWh<br>L3 kWh                | Energía activa fase 1<br>Energía activa fase 2<br>Energía activa fase 3                                                                                                    |
| 6      | PAR kWh<br>kW sys<br>PF sys               | Energía activa consumida (PARCIAL)<br>Potencia activa del sistema<br>Factor de potencia del sistema                                                                                               |
| 7      | PAR kWh<br>PAR kvarh+<br>PAR kvarh-       | Energía activa consumida (PARCIAL)<br>Energía reactiva consumida (PARCIAL)<br>Energía reactiva generada (PARCIAL)                                                                                 |
| 8      | PAR kWh+<br>PAR kVAh<br>PAR hh:mm+        | Energía activa consumida (PARCIAL)<br>Energía aparente (PARCIAL)<br>Contador de horas de energía positiva* (PARCIAL)<br>* <b>NOTA:</b> aumenta cuando la potencia del sistema activa es positiva. |
| 9      | PAR kWh-<br>PAR kVAh<br>PAR hh:mm-        | Energía activa generada (PARCIAL)<br>Energía aparente (PARCIAL)<br>Contador de horas de energía negativa* (PARCIAL)<br>* <b>NOTA:</b> aumenta cuando la potencia del sistema activa es negativa.  |
| 10     | kW<br>kvar<br>kVA                         | Potencia activa del sistema<br>Potencia reactiva del sistema<br>Potencia aparente del sistema                                                                                                    |
| 11     | kW<br>kW DMD<br>kW DMD MAX                | Potencia activa del sistema<br>Potencia activa del sistema DMD<br>Potencia activa del sistema MAX DMD                                                                                             |
| 12     | kVA sys<br>kVA sys DMD<br>kVA sys DMD max | Potencia aparente del sistema<br>Potencia aparente del sistema DMD<br>Potencia aparente del sistema MAX DMD                                                                                       |
| 13     | L1 kW<br>L2 kW<br>L3 kW                   | Potencia activa fase 1<br>Potencia activa fase 2<br>Potencia activa fase 3                                                                                                    |
| 14     | L1 kvar<br>L2 kvar<br>L3 kvar             | Potencia reactiva fase 1<br>Potencia reactiva fase 2<br>Potencia reactiva fase 3                                                                                                    |
| 15     | L1 kVA<br>L2 kVA<br>L3 kVA                | Potencia aparente fase 1<br>Potencia aparente fase 2<br>Potencia aparente fase 3                                                                                                    |
| 16     | L1 PF<br>L2 PF<br>L3 PF                   | Factor de potencia fase 1<br>Factor de potencia fase 2<br>Factor de potencia fase 3                                                                                                    |
| 17     | L-N V<br>L-L V<br>Hz                      | Tensión línea-neutro del sistema<br>Tensión línea-línea del sistema<br>Frecuencia                                                                                                    |

| 18 | L1 A<br>L2 A<br>L3 A                         | Intensidad fase 1<br>Intensidad fase 2<br>Intensidad fase 3                                                                                              |
|----|----------------------------------------------|----------------------------------------------------------------------------------------------------|
| 19 | L1 A DMD<br>L2 A DMD<br>L3 A DMD             | Intensidad DMD fase 1<br>Intensidad DMD fase 2<br>Intensidad DMD fase 3                                                                                  |
| 20 | L1 A DMD max<br>L2 A DMD max<br>L3 A DMD max | Intensidad DMD MAX fase 1<br>Intensidad DMD MAX fase 2<br>Intensidad DMD MAX fase 3                                                                      |
| 21 | L1-N V<br>L2-N V<br>L3-N V                   | Tensión de fase 1<br>Tensión de fase 2<br>Tensión de fase 3                                                                                              |
| 22 | L1-2 V<br>L2-3 V<br>L3-1 V                   | Tensión fase 1-fase 2<br>Tensión fase 2-fase 3<br>Tensión fase 3-fase 1                                                                                  |
| 23 | L1-N THD V %<br>L2-N THD V %<br>L3-N THD V % | THD de tensión fase 1<br>THD de tensión fase 2<br>THD de tensión fase 3                                                                                  |
| 24 | L1-2 THD V %<br>L2-3 THD V %<br>L3-1 THD V % | THD de tensión fase 1 - fase 2<br>THD de tensión fase 2 - fase 3<br>THD de tensión fase 3 - fase 1                                                       |
| 25 | L1 THD I %<br>L2 THD I %<br>L3 THD I %       | THD de intensidad fase 1<br>THD de intensidad fase 2<br>THD de intensidad fase 3                                                                         |
| 26 | V L-L sys<br>L1 A<br>L2 A<br>L3 A            | Tensión fase-fase del sistema<br>Intensidad fase 1 (gráfico de barras)<br>Intensidad fase 2 (gráfico de barras)<br>Intensidad fase 3 (gráfico de barras) |

Nota: las páginas 1, 10, 13, 16, 17, 21, 22 y 26 están incluidas en el filtro predeterminado; véase "Filtro de páginas" en la página 20

## Menú SETTINGS

| Título de la   | Submenú                  | Descripción                                                                                            | Valores                                                                      | Valores por defecto |
|----------------|--------------------------|----------------------------------------------------------------------------------------------------|------------------------------------------------------------------------------|---------------------|
| página         |                          |                                                                                                    |                                                                              |                     |
| SYSTEM         | -                        | System                                                                                                 | 3P+N                                                                         | 3P+N                |
|                |                          |                                                                                                    | 2P                                                                           |                     |
|                |                          |                                                                                                    | 1P                                                                           |                     |
| CT RATIO       | -                        | Relación del transformador de intensidad (CT)                                                          | 1,0 a 2000                                                                   | 1.0                 |
| DMD INTERVAL   | -                        | Intervalo dmd                                                                                          | 1 a 60 min                                                                   | 15 min              |
| RS485          | ADDRESS                  | Address (Dirección)                                                                                    | 1 a 247                                                                      | 1                   |
|                | BAUDRATE                 | Baudrate                                                                                               | 9,6 a 115,2 kbps                                                             | 9.6 kbps            |
|                | PARITY                   | Paridad                                                                                                | NO/EVEN                                                                      | NO                  |
| ALARM          | ENABLE                   | Habilitar                                                                                              | YES/NO                                                                       | NO                  |
|                | VARIABLE                 | Variable controlada                                                                                    | Kw.<br>kVA<br>kvar<br>PF<br>A<br>V L-N<br>V L-L                              | kW                  |
|                | SET POINT 1              | Umbral de activación                                                                                   | -15 000 a 15 000                                                             | 0.00                |
|                | SET POINT 2              | Umbral de desactivación                                                                                | -15 000 a 15 000                                                             | 0.00                |
|                | ACTIVATION DELAY         | Retardo activación                                                                                     | 0 a 3600 s                                                                   | 0                   |
| DIGITAL OUTPUT | FUNCTION                 | Función                                                                                                | DISABLED<br>ALARM<br>PULSE                                                   | DISABLED            |
|                | OUTPUT STATUS<br>(ALARM) | Estado de la salida                                                                                    | NA (normalmente abierta)<br>NC (normalmente cerrada)                         | NO                  |
|                | PULSE WEIGHT             | Proporción de pulsos                                                                                   | 0,001 a 10 kWh/pulso                                                         | 1                   |
|                | PULSE DURATION           | Duración del impulso                                                                                   | 30/100 ms                                                                    | 30 ms               |
| DISPLAY        | BACKLIGHT TIME           | Temporizador del apagado de<br>la retroiluminación                                                     | ALWAYS ON<br>1 min<br>2 min<br>5 min<br>10 min<br>20 min<br>30 min<br>60 min | ALWAYS ON           |
|                | SCREENSAVER              | Habilitación del protector de<br>pantalla, véase "Protector de<br>pantalla" en la página 20            | ON/OFF                                                                       | ON                  |
|                | PAGE FILTER              | Habilitación del filtro de las<br>páginas de medición, véase<br>"Filtro de páginas" en la<br>página 20 | ON/OFF                                                                       | OFF                 |
|                | WIRING CHECK             | Habilitación del icono                                                                                 | ON/OFF                                                                       | ON                  |

| PASSWORD |   | Habilitación de la contraseña<br>para el menú SETTINGS y<br>RESET | 0000 (sin protección) a 9999 | 0000 (NOT PROTECTED) |
|----------|---|-------------------------------------------------------------------|------------------------------|----------------------|
| EXIT     | - | Salir                                                             | -                            | -                    |

## Menú INFO

Este menú permite ver los parámetros configurados.

| Página | Título de la página | Descripción                                                                       |
|--------|---------------------|-----------------------------------------------------------------------------------|
| 1      | WIRING CHECK        | Visualización del icono de verificación del cableado habilitada/inhabilitada      |
| 2      | SYSTEM              | Tipo de sistema                                                                   |
| 3      | CT RATIO            | Relación del transformador de intensidad (CT)                                     |
| 4      | LED PULSE           | Proporción de pulsos                                                              |
| 5      | DMD INTERVAL        | Intervalo dmd                                                                     |
| 6      | RS485               | Dirección, tasa de baudios, paridad                                               |
| 7      | ALARM               | Función de alarma                                                                 |
| 8      | DIGITAL OUTPUT      | Función de la salida digital                                                      |
| 9      | DISPLAY             | Retroiluminación, protector de pantalla, filtro de páginas y función WIRING CHECK |
| 10     | V CONNECTIONS       | Asociación terminal-fase para las entradas de tensión                             |
| 11     | I CONNECTIONS       | Asociación terminal-fase para las entradas de intensidad                          |
| 12     | CHECKSUM            | Suma de comprobación de FW para la certificación MID                              |
| 13     | SERIAL NUMBER       | Número de serie                                                                   |
| 14     | SECONDARY ADDR      | Dirección secundaria M-Bus para su uso con VMU-B                                  |

## Menú RESET

Este menú permite restablecer estos ajustes:

| Página | Título de la página | Descripción                            |
|--------|---------------------|----------------------------------------|
| 1      | PARTIAL             | Reinicia los medidores parciales       |
| 2      | DMD AND MAX         | Reinicia el cálculo dmd                |
| 3      | FACTORY RESET       | Restablece la configuración de fábrica |

## Información esencial

## Alarmas

### Introducción

- El WM15 gestiona una alarma de la variable medida. Para configurar la alarma, defina:
- la variable que se vaya a controlar (VARIABLE)
- el umbral de activación de la alarma (SET POINT 1)
- el umbral de desactivación de la alarma (SET POINT 2)
- el retardo de activación de la alarma (ACTIVATION DELAY)

#### Variables

La unidad puede controlar una de estas variables:

- potencia activa del sistema
- potencia aparente del sistema
- potencia reactiva del sistema
- factor de potencia del sistema
- tensión fase-neutro (lógica OR)
- tensión fase-fase (lógica OR)
- intensidad (lógica OR)

**Nota:** si selecciona una intensidad o una tensión, el WM15 controlará simultáneamente todas las fases disponibles en el sistema de medición configurado y activará la alarma cuando al menos una de las fases esté en alarma (lógica OR)

#### Tipos de alarma

#### Alarma por máximo (Set point 1 ≥ Set point 2)

La alarma se activa cuando la variable controlada supera el valor Set 1 durante un tiempo igual al retardo de la activación (**Delay**) y se desactiva cuando desciende por debajo del valor Set 2.

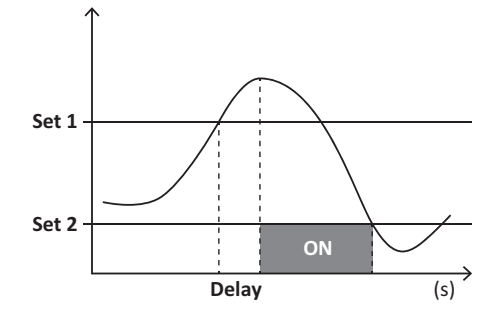

#### Alarma por mínimo (Set point 1 < Set point 2)

La alarma se activa cuando la variable controlada desciende por debajo del valor Set 1 durante un tiempo igual al retardo de la activación (**Delay**) y se desactiva cuando supera el valor Set 2.

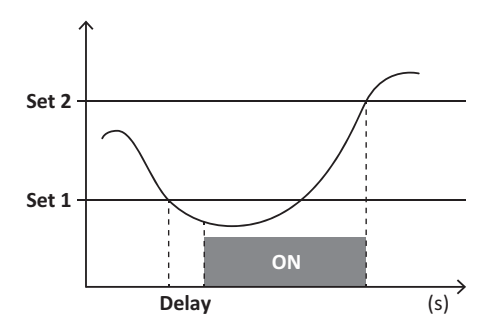

## Salida digital

La salida digital puede llevar a cabo dos funciones:

| Función          | Descripción                                                                    | Parámetros                                                          |
|------------------|--------------------------------------------------------------------------------|---------------------------------------------------------------------|
| Alarma           | Salida asociada a la alarma                                                    | Estado de la salida cuando no hay<br>ninguna alarma activa          |
| Salida de pulsos | Salida de transmisión de pulsos para los consumos de energía activa consumida. | <ul><li>Proporción de pulsos</li><li>Duración del impulso</li></ul> |

## Valores dmd

#### Cálculo del valor medio (dmd)

El WM15 calcula los valores medios de las variables eléctricas en un intervalo de integración configurado (15 min por defecto).

#### Intervalo de integración

El intervalo de integración comienza cuando se enciende el dispositivo o cuando se emite el comando de reinicio. El primer valor se muestra al final del primer intervalo de integración.

#### Ejemplo

A continuación se incluye una integración de ejemplo:

- reinicio a las 10:13:07
- tiempo de integración configurado: 15 min.

El primer valor mostrado a las 10:28:07 hace referencia al intervalo entre las 10:13:07 y las 10:28:07.

## Puerto óptico y OptoProg

El puerto óptico permite configurar la unidad WM15 y leer los datos a través del UCS (desde el PC) o el UCS móvil (smartphone Android) sin conexión con la red RS485 a la que el analizador esté conectado. Necesita adquirir OptoProg, el dispositivo de interfaz óptica de Carlo Gavazzi para la comunicación a través de micro USB o Bluetooth.

## Pantalla LCD

#### Página de inicio

Puede que la unidad muestre las páginas de medición predeterminadas cuando pulse el botón Home (desde cualquier página de medición) o si no se ha realizado ninguna operación durante cinco minutos, en caso de que el protector de pantalla esté habilitado y el UCS haya configurado el tipo de protector de pantalla como "Home page" (valor predeterminado).

**Notas:** si selecciona una página que no se encuentra disponible en el sistema configurado, la unidad mostrará como página de inicio la primera página disponible. En los modelos MID, la página de inicio no se puede cambiar y muestra el medidor de energía activa.

#### Retroiluminación

La unidad WM15 cuenta con un sistema de retroiluminación. Puede configurar la retroiluminación de modo que esté siempre encendida o para que se apague automáticamente una vez que haya transcurrido un intervalo determinado tras pulsar un botón (entre 1 y 60 minutos).

#### Protector de pantalla

Cuando la función SCREENSAVER está habilitada (ajuste predeterminado), una vez que hayan transcurrido 5 minutos después de pulsar un botón, la unidad mostrará la página de inicio si el tipo de protector de pantalla es "Home page" (ajuste predeterminado) o activará la función de presentación de diapositivas, que mostrará las páginas seleccionadas de forma rotativa

**Notas:** el tipo de protector de pantalla y la función de presentación de diapositivas con las páginas pertinentes únicamente se pueden configurar a través del software UCS o la aplicación UCS Mobile. En los modelos MID, el ajuste del protector de pantalla está configurado como "Homepage" y no se puede modificar.

#### Filtro de páginas

El filtro de páginas facilita el uso de las páginas de medición y la navegación por estas. Si utiliza los botones A / V, la unidad únicamente mostrará las páginas que más le interesen, que podrá seleccionar a través del software UCS o la aplicación UCS Mobile.

**Nota:** para ver todas las páginas sin utilizar la aplicación o el software UCS, puede inhabilitar el filtro de páginas desde SETTINGS MENU (DISPLAY  $\rightarrow$  PAGE FILTER  $\rightarrow$  OFF). Las páginas incluidas en el filtro por defecto son: 1, 10, 13, 16, 17, 21, 22, 26, véase "Páginas de medición" en la página 14.

## Restablecimiento de la configuración de fábrica

#### Restablecimiento de la configuración con el menú RESET

Desde el menú RESET puede restablecer todos los ajustes de fábrica. Cuando el sistema arranque, los menús QUICK SET-UP y WIRING CHECK volverán a estar disponibles.

Notas: los medidores no se reiniciarán. En los modelos MID no se puede restablecer la relación del transformador de intensidad CT (CT RATIO).

#### Restablecimiento de la configuración con el botón de reinicio

Pulse el botón de reinicio (situado cerca de las entradas de intensidad) durante al menos cinco segundos para acceder al menú, restablecer todos los ajustes de fábrica y reiniciar todos los medidores (totales y parciales).

**Nota:** en los modelos MID el reinicio únicamente se puede llevar a cabo si el medidor de energía no ha superado 1 kWh. Antes de sellar la terminación, puede corregir cualquier error de configuración del transformador de intensidad CT (CT ratio) reactivando el menú de programación MID cuando se vuelva a encender el dispositivo.

## Función WIRING CHECK

#### Introducción

La función WIRING CHECK permite comprobar y corregir las conexiones.

- Para su correcto funcionamiento, deben cumplirse estas tres condiciones:
- 1. el sistema configurado debe ser "3P+N",
- 2. todas las tensiones deben estar conectadas,
- 3. todas las intensidades deben ser superiores a cero, con un desfase de entre 45° de retraso y 15° de adelanto (factor de potencia > 0,7 inductivo o > 0,96 capacitivo)

#### Comprobación de la visualización

El WM15 comprueba las conexiones y analiza las dimensiones medidas. En caso de que se produzcan errores de cableado, sugerirá los cambios a través de una interfaz gráfica.

Durante la operación, si se detecta un error de cableado, el icono de la alarma se iluminará.

- Si no se cumplen las tres condiciones, se mostrarán estas indicaciones en las páginas VOLTAGE CHECK y CURRENT CHECK:
- V MISSING: falta como mínimo una tensión
- I MISSING: falta como mínimo una intensidad
- PF OUT OF RANGE: el desfase intensidad-tensión está fuera del intervalo.

#### Comprobación desde el software UCS o UCS Mobile

Si conecta con el WM15 a través del software UCS o UCS Mobile, podrá comprobar las conexiones y seguir los pasos necesarios para corregir el error de cableado.

#### Corrección virtual desde el software UCS o UCS Mobile

La función de corrección virtual permite calcular la solución para el error de cableado y modificar la asociación de las conexiones físicas con las referencias de medición.

#### Ejemplo

si las conexiones de las terminaciones 5 y 6 se invierten (tensión 2 y tensión 3), al aceptar la solución propuesta, la tensión 2 se medirá en relación con la terminación 6, y la tensión 3 guardará relación con la terminación 5.

La unidad mostrará el icono indicar que la asociación se ha modificado a través del software en relación con las páginas de información para comprobar las asociaciones fase-terminación configuradas por el UCS.

Nota: la función no se encuentra disponible en los modelos MID

## Resolución de problemas

**Nota:** en caso de que se produzcan otras anomalías de funcionamiento o cualquier fallo, póngase en contacto con la filial o distribuidor de CARLO GAVAZZI de su país

### Problemas de medición

| Problema                                                 | Causa                                                                                                    | Posible solución                                                                    |
|----------------------------------------------------------|----------------------------------------------------------------------------------------------------|-------------------------------------------------------------------------------------|
| Aparece la indicación 'EEEE' en lugar de<br>una medición | El analizador no se usa dentro del intervalo de<br>medición prescrito y, por lo tanto, la medición<br>supera el valor máximo permitido o es el<br>resultado de un cálculo con al menos un error de<br>medición | Desinstale el analizador                                                            |
|                                                          | El analizador se acaba de encender y el intervalo<br>establecido para calcular los valores medios de<br>potencia (predeterminado: 15 min) aún no ha<br>transcurrido                                            | Espere Si desea modificar el intervalo, acceda a la página<br>Dmd del menú Settings |
| Los valores mostrados no son los valores previstos       | Las conexiones eléctricas no son correctas                                                                                                    | Compruebe las conexiones                                                            |
|                                                          | Los ajustes del transformador de intensidad son incorrectos                                                                                                    | Compruebe la relación del transformador de intensidad configurado                   |

## Alarmas

| Problema                                                                  | Causa                                                                         | Posible solución                                                        |
|---------------------------------------------------------------------------|-------------------------------------------------------------------------------|-------------------------------------------------------------------------|
| Se ha activado una alarma pero la<br>medición no ha superado el valor del | El valor con el que se ha calculado la variable de<br>la alarma es incorrecto | Compruebe los parámetros del transformador de<br>intensidad configurado |
| umbral                                                                    | El analizador no se usa dentro del intervalo de medición prescrito            | Desinstale el analizador                                                |
| La alarma no se activa y desactiva como se<br>podría esperar              | Los ajustes de la alarma son incorrectos                                      | Compruebe los parámetros configurados                                   |

### Problemas de comunicación

| Problema                                                    | Causa                                                                                       | Posible solución                              |
|-------------------------------------------------------------|---------------------------------------------------------------------------------------------|-----------------------------------------------|
| No se puede establecer la comunicación<br>con el analizador | Los ajustes de comunicación son incorrectos                                                 | Compruebe los parámetros configurados         |
|                                                             | Las conexiones de comunicación son incorrectas                                              | Compruebe las conexiones                      |
|                                                             | Los ajustes del dispositivo de comunicación<br>(software o PLC de terceros) son incorrectos | Compruebe la comunicación con el software UCS |

### Problema de visualización

| Problema                                          | Causa                                | Posible solución                                                   |
|---------------------------------------------------|--------------------------------------|--------------------------------------------------------------------|
| No se pueden ver todas las páginas de<br>medición | El filtro de páginas está habilitado | Inhabilite el filtro, véase "Filtro de páginas" en la página<br>20 |

## Descargar

| Hoja de datos y manual de instalación del<br>WM15 | www.productselection.net                     |
|---------------------------------------------------|----------------------------------------------|
| UCS de escritorio                                 | www.productselection.net/Download/UK/ucs.zip |
| UCS móvil                                         | Google Play Store                            |

## Limpieza

Para mantener la pantalla limpia, utilice un paño ligeramente humedecido. No utilice nunca abrasivos ni disolventes.

## Responsabilidad de la eliminación

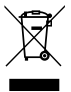

Deseche la unidad separando sus materiales y llevándolos a los centros señalados por las autoridades gubernamentales o los organismos públicos locales. Una correcta eliminación y reciclaje contribuirán a evitar consecuencias potencialmente nocivas para el medioambiente y las personas.

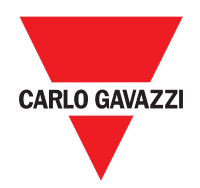

#### CARLO GAVAZZI Controls SpA

via Safforze, 8 32100 Belluno (BL) Italia

www.gavazziautomation.com info@gavazzi-automation.com info: +39 0437 355811 fax: +39 0437 355880

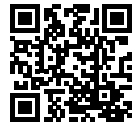

WM15 - Manual de usuario 2019-11 | Copyright © 2019

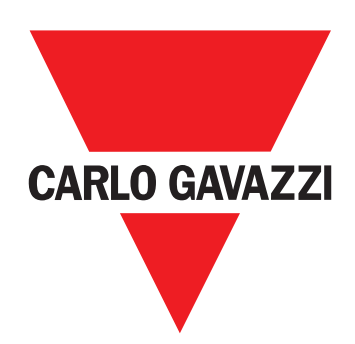

# WM15

## Effektanalyseinstrument til trefasede systemer

## BRUGERMANUAL

## Indhold

| WM15                                                    | 5  |
|---------------------------------------------------------|----|
| Introduktion                                            | 5  |
| Beskrivelse                                             | 5  |
| Tilgængelige versioner                                  | 6  |
| UCS (Universel konfigurationssoftware)                  | 7  |
| Brug af WM15                                            | 8  |
| Introduktion                                            | 8  |
| Visning af menuen SETTINGS                              | 8  |
| Visning af menuen INFO                                  | 8  |
| Visning af menuen RESET                                 | 9  |
| Visning af aflæsningsside                               | 9  |
| Informationer og advarsler                              | 9  |
| Ibrugtagning                                            | 10 |
| Foreløbige indstillinger                                | 10 |
| Menuen MID-SETTINGS                                     | 10 |
| Menuen QUICK SETUP                                      | 11 |
| Menuen TJEK AF LEDNINGSFORBINDELSE                      | 12 |
| Arbejde med WM15                                        | 13 |
| At arbejde med aflæsningssider                          | 13 |
| At arbejde med menuen SETTINGS                          | 13 |
| Arbejde i menuen INFO                                   | 13 |
| Arbejde i menuen RESET                                  | 13 |
| Menubeskrivelse                                         | 14 |
| Aflæsningssider                                         | 14 |
| Menuen SETTINGS                                         | 16 |
| Menuen INFO                                             | 17 |
| Menuen RESET                                            | 17 |
| Vigtig information                                      | 18 |
| Introduktion                                            | 18 |
| Variabler                                               | 18 |
| Alarmtyper                                              | 18 |
| Gennemsnitlig værdiberegning (dmd)                      | 19 |
| Integrationsinterval                                    | 19 |
| Hjemmeside                                              | 20 |
| Baggrundsbelyst                                         | 20 |
| Pauseskærm                                              | 20 |
| Sidefilter                                              | 20 |
| Gendannelse af indstillingerne ved brug af menuen RESET | 20 |
| Gendannelse af indstillinger vha. nulstillingsknappen   | 20 |
| Introduktion                                            | 21 |
| Tjek af display                                         | 21 |
| Kontrol fra UCS software eller UCS Mobile               | 21 |
| Virtuel rettelse fra UCS-software eller UCS Mobile      | 21 |

| Vedligeholdelse og bortskaffelse | 22 |
|----------------------------------|----|
| Aflæsningsproblemer              | 22 |
| Alarmer                          | 22 |
| Kommunikationsproblemer          | 22 |
| Displayproblemer                 | 22 |

#### Informationsret

Copyright © 2019, CARLO GAVAZZI Controls SpA

Alle rettigheder er forbeholdt i alle lande.

CARLO GAVAZZI Controls SpA forbeholder sig ret til at udføre ændringer eller forbedringer i den tilhørende dokumentation uden forudgående meddelelse herom.

#### Sikkerhedsmeddelelser

Det følgende afsnit beskriver advarsler, som har relation til sikkerhedsforhold for brugeren og apparaturet:

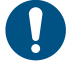

ADVARSEL: angiver påbud, som, hvis de ikke overholdes, kan medføre skader på apparaturet.

PAS PÅ! Angiver en risikobetonet situation, som, hvis den ikke undgås, kan medføre tab af data.

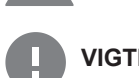

VIGTIGT: indeholder vigtig information, som ikke må tilsidesættes vedr. en opgaves udførelse.

#### Generelle advarsler

Denne vejledning er en integreret del af produktet og skal være i nærheden i hele produktets levetid. Den skal altid konsulteres i alle situationer, som drejer sig om konfiguration, brug og vedligeholdelse. Af denne grund skal den altid være tilgængelig for brugerne.

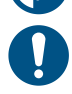

**BEMÆRK:** det er ikke tilladt at åbne analyseenheden eller at fjerne MABC-modulet. Denne handling må kun udføres af det tekniske personale hos CARLO GAVAZZI

Beskyttelsen kan blive forringet, hvis instrumentet bruges på anden vis end det, der er angivet af fabrikanten.

#### Service og garanti

Hvis der opstår fejlfunktioner, defekter, eller hvis der er brug for oplysninger eller køb af reservedele, bedes du kontakte den lokale CARLO GAVAZZI-forhandler eller afdeling.

Installation og brug af analyseapparater udover dem, der er beskrevet i de medfølgende instruktioner og fjernelse af MABC-modulet medfører bortfald af garantien.

#### Download

| Denne manual                   | www.productselection.net/MANUALS/UK/WM15_im_use.pdf  |
|--------------------------------|------------------------------------------------------|
| Installationsvejledning - WM15 | www.productselection.net/MANUALS/UK/WM15_im_inst.pdf |
| UCS-software                   | www.productselection.net/Download/UK/ucs.zip         |

## WM15

### Introduktion

WM15 er et effektanalyseinstrument til en- to- og trefasede systemer.

Afhængigt af modellen, er WM15 udstyret med en statisk udgang (impuls eller alarm) eller med en statisk udgang og en statisk Modbus RTU-kommunikationsport.

Den selvforsynende version kan installeres på systemer med spænding op til 415 V L-L, mens versionen med hjælpestrømforsyning kan installeres på systemer med spænding op til 600 V L-L.

#### Beskrivelse

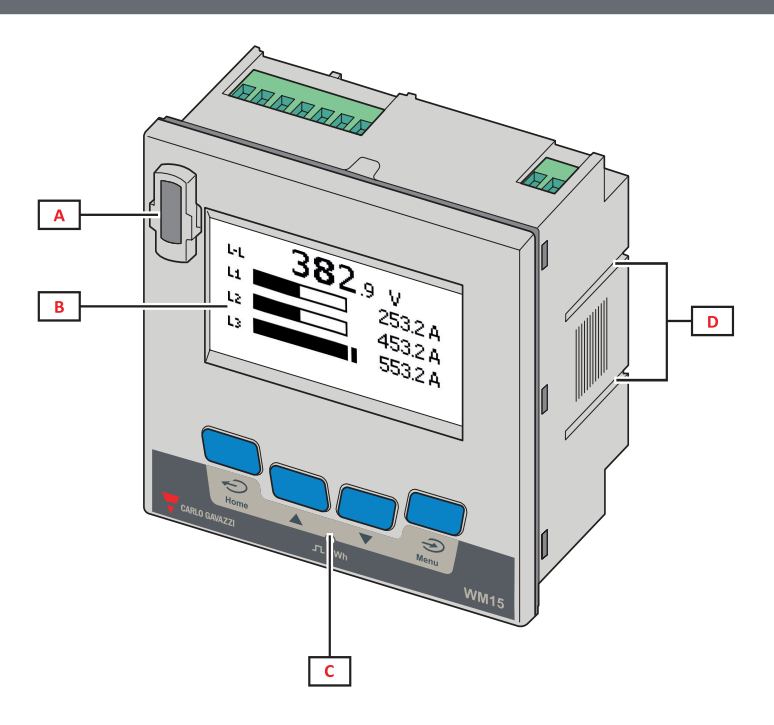

Forside

| Del | Beskrivelse                                                   |
|-----|---------------------------------------------------------------|
| Α   | Optisk port for nem programmering og fejlfinding via OptoProg |
| В   | LCD-matrixdisplay                                             |
| С   | Mekaniske nøgler                                              |
| D   | Riller til sidebøjler                                         |

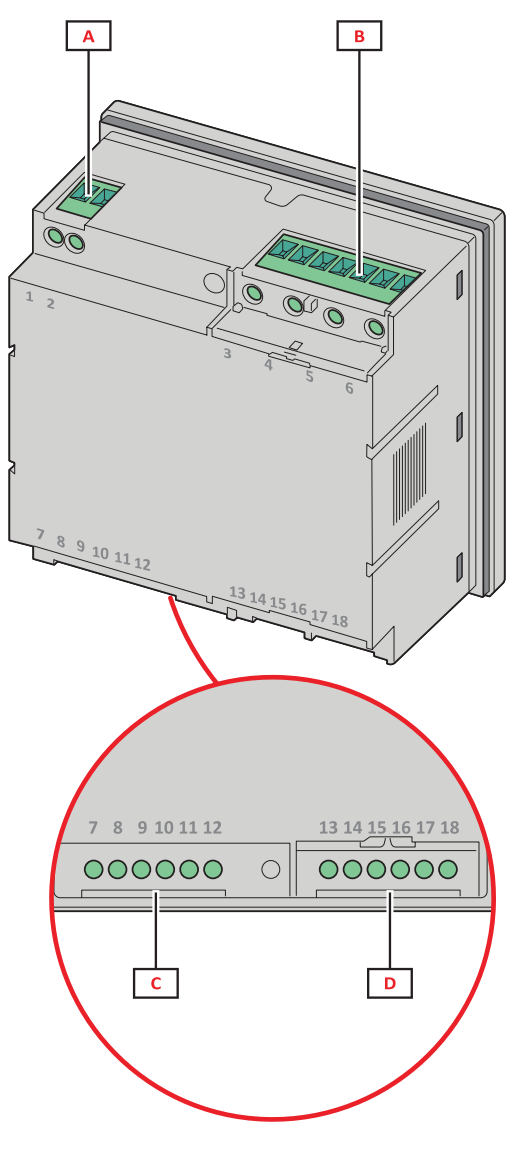

Bagside

| Del | Beskrivelse                                  |
|-----|----------------------------------------------|
| Α   | Strømforsyning (version med hjælpeforsyning) |
| В   | 3-fasede spændingsindgange                   |
| С   | RS485 + digital udgang                       |
| D   | 3-fasede strømindgange                       |

## Tilgængelige versioner

| Kode             | Beskrivelse                                                               |
|------------------|---------------------------------------------------------------------------|
| WM1596AV53XOSX   | Selvforsynet strømforsyning, 415 V L-L. Digital udgang og RS485, ikke MID |
| WM1596AV53XOSPFB | Selvforsynet strømforsyning, 415 V L-L. Digital udgang og RS485, MID      |
| WM1596AV53XOXX   | Selvforsynet strømforsyning, 415 V L-L. Digital udgang, ikke MID          |
| WM1596AV53XOXPFB | Selvforsynet strømforsyning, 415 V L-L. Digital udgang, MID               |
| WM1596AV53HOSX   | Hjælpeforsyning, 600 V L-L. Digital udgang og RS485, ikke MID             |

### UCS (Universel konfigurationssoftware)

UCS findes i desktop- og mobile versioner.

Den kan også tilsluttes WM15 via RS485 (RTU-protokol, kun desktop version) eller via OptoProg (via Bluetooth). Med UCS kan du:

- opsætte WM15-enheden (online eller offline)
- få vist systemstatus for fejlfinding og opsætningsverifikation

#### **Oversigt over UCS-funktioner:**

- Opsætning af systemet med WM15 tilsluttet (onlineopsætning)
- Definition af opsætningen med WM15 ikke tilsluttet for senere tilslutning (offlineopsætning)
- Visning af de vigtigste målinger
- · Visning af tilstanden af indgange og udgange
- Visning af alarmtilstanden
- Registrering af målinger for valgte variable (kun UCS-desktopversion)
- Visning af hurtighjælp til installation af WM15 og tilslutning med OptoProg (kun UCS Mobile-version)

## Brug af WM15

## Grænseflade

## Introduktion

WM15 er opbygget med to menuer:

- Hovedmenu, opdelt i tre undermenuer:
  - » SETTINGS: Sider, hvor du kan indstille parametre
- » INFO: Sider, som viser generel information og de indstillede parametre
- » RESET: Sider, hvor du kan nulstille deltællerne og dmd-beregningen, eller hvor du kan gendanne fabriksindstillingerne
- Aflæsningssider: Sider, der bruges til at vise målere og andre elektriske variable

#### Visning af menuen SETTINGS

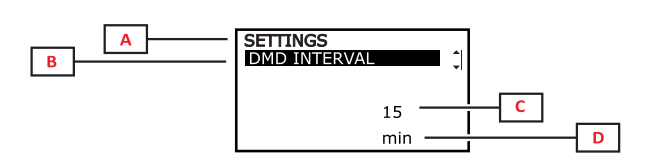

| Del | Beskrivelse                                    |
|-----|------------------------------------------------|
| Α   | Menunavn                                       |
| В   | Undermenunavn, Se "Menuen SETTINGS" på side 16 |
| С   | Parameter                                      |
| D   | Aktuel parameterinformation                    |

### Visning af menuen INFO

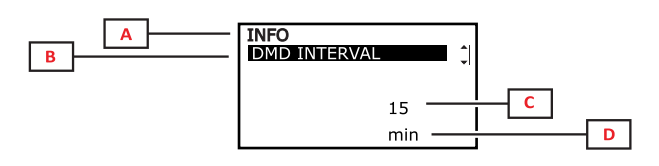

| Del | Beskrivelse                                |
|-----|--------------------------------------------|
| Α   | Menunavn                                   |
| В   | Undermenunavn, Se "Menuen INFO" på side 17 |
| С   | Parameter                                  |
| D   | Aktuel parameterinformation                |

## Visning af menuen RESET

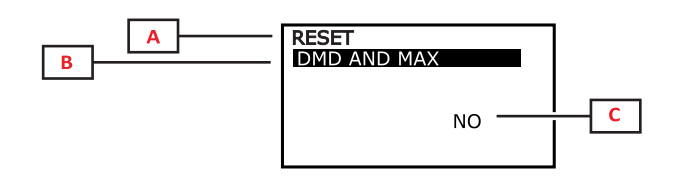

| Del | Beskrivelse                                 |
|-----|---------------------------------------------|
| Α   | Menunavn                                    |
| В   | Undermenunavn, Se "Menuen RESET" på side 17 |
| С   | Parameter                                   |

## Visning af aflæsningsside

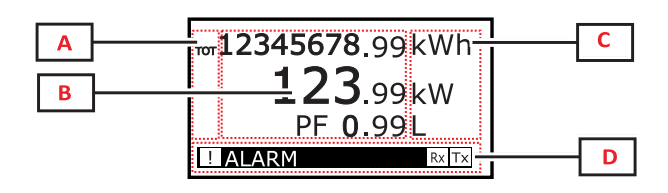

| Del | Beskrivelse                                                                                       |  |
|-----|---------------------------------------------------------------------------------------------------|--|
| Α   | Variabeltype                                                                                      |  |
| В   | målte værdier/data                                                                                |  |
| С   | måleenhed                                                                                         |  |
|     | <b>Bemærk:</b> For "effektfaktor" angiver enheden, om værdien er induktiv (L) eller kapacitiv (C) |  |
| D   | information og fejlfinding                                                                        |  |

## Informationer og advarsler

| Symbol | Beskrivelse                                                                                                    |
|--------|----------------------------------------------------------------------------------------------------|
| 1      | Alarmikon:<br>• blinkende ikon + ALARM ON: Alarmen er aktiveret<br>• lysende ikon TIL + WIRING: ledningsføringsfejl |
| Rx Tx  | Seriel eller optisk kommunikationstilstand (modtagelse/transmission)                                                |
| i      | Virtuel ledningsforbindelse: Termineringsfaseforbindelsen er blevet ændret af UCS                                   |

## Ibrugtagning

### Foreløbige indstillinger

Ved tænding viser enheden tre foreløbige indstillingsmenuer:

- MID-SETTINGS, kun for MID-modeller
- QUICK SETUP
- CHECK WIRING

## Menuen MID-SETTINGS

Denne procedure, som kun er tilgængelig for MID-modeller, gør det muligt at programmere strømtransformerkoefficienten (CT ratio).

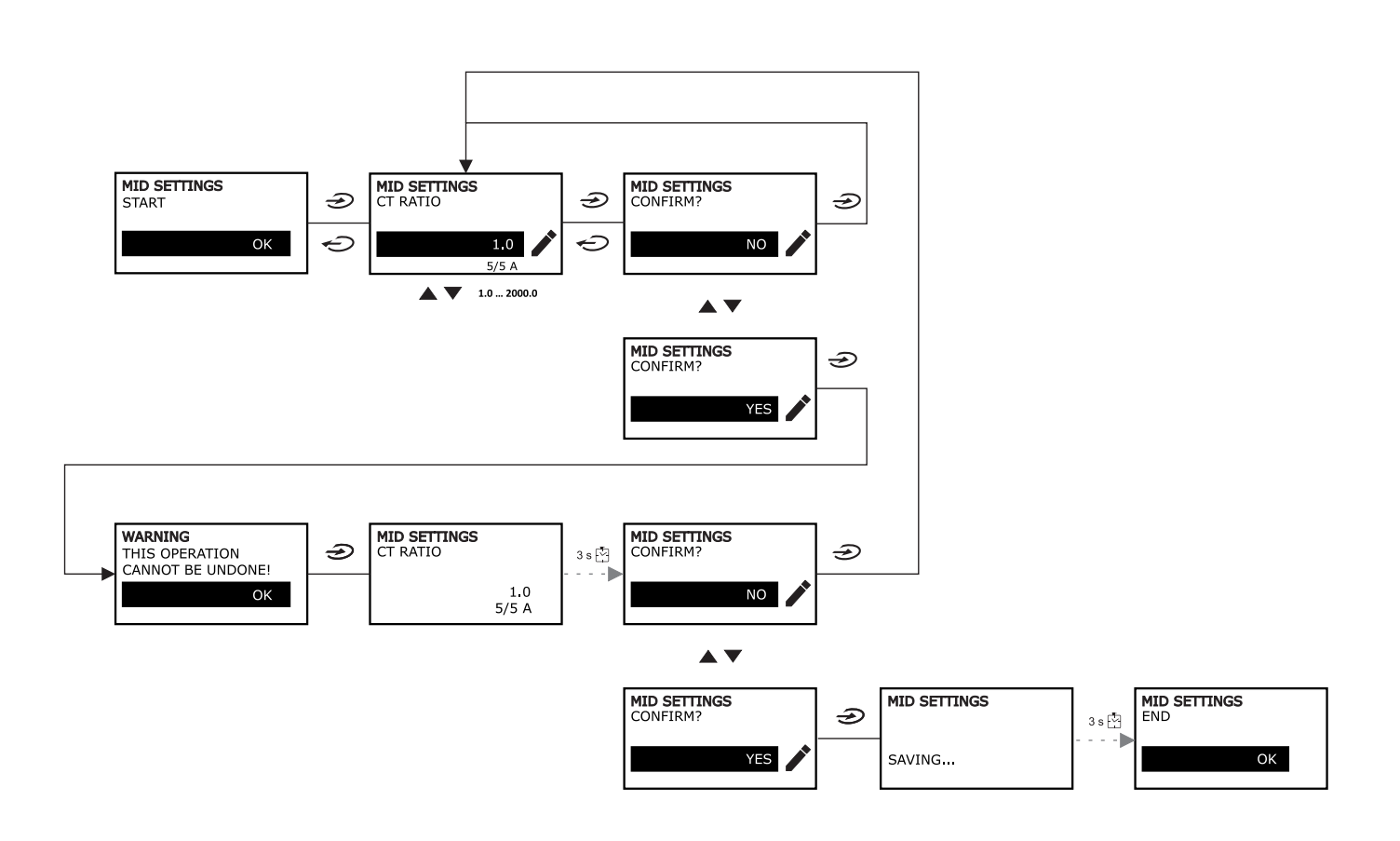

## Menuen QUICK SETUP

Denne procedure er tilgængelig, når instrumentet tændes for første gang.

Bemærk: De tilgængelige parametre afhænger af modellen.

#### På startsiden "QUICK SETUP?"

| Vælg      | For at                                                               |
|-----------|----------------------------------------------------------------------|
| YES       | køre proceduren QUICK SETUP                                          |
| NO        | springe proceduren over og ikke længere vise menuen QUICK SETUP      |
| NEXT TIME | springe proceduren over og vise menuen QUICK SETUP ved næste tænding |

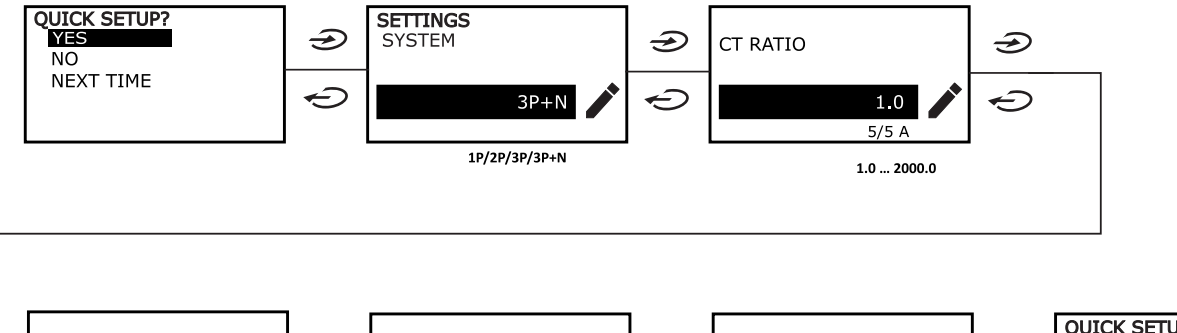

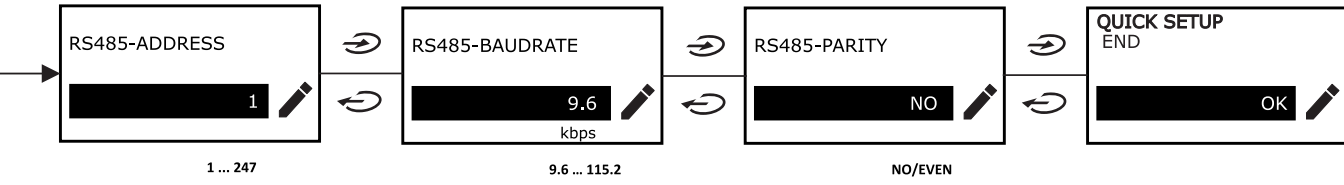

## Menuen TJEK AF LEDNINGSFORBINDELSE

Denne procedure er tilgængelig, hvis det valgte system er 3P+N. Den gør det muligt at tjekke og rette forbindelserne, Se "Funktionen TJEK AF LEDNINGSFORBINDELSE" på side 21.

#### På startsiden "CHECK WIRING?"

| Vælg      | For at                                                                |
|-----------|-----------------------------------------------------------------------|
| YES       | køre proceduren for WIRING CHECK                                      |
| NO        | springe proceduren over og ikke længere vise menuen WIRING CHECK      |
| NEXT TIME | springe proceduren over og vise menuen WIRING CHECK ved næste tænding |

#### På sidste side af "SHOW AGAIN?"

| Vælg | For at                                                                            | og                                            |
|------|-----------------------------------------------------------------------------------|-----------------------------------------------|
|      | rette fejlen detekteret af WM15.                                                  |                                               |
| VEC  | Handlinger:                                                                       | Vis menuen WIRING CHECK igen for den endelige |
| 165  | • Sluk instrumentet                                                               | kontrol                                       |
|      | <ul> <li>Ret ledningsforbindelsen (følg de illustrationerne)</li> </ul>           |                                               |
| NO   | Vis ikke menuen længere (WM15 har ikke detekteret nogen ledningsforbindelsesfejl) | -                                             |

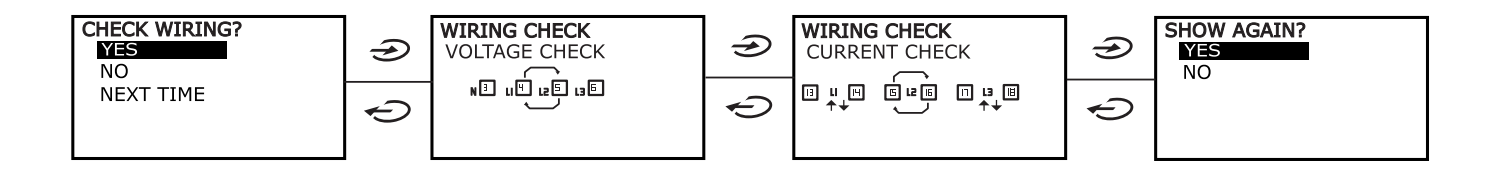

## Arbejde med WM15

## At arbejde med aflæsningssider

| Betjening                 | Knap |
|---------------------------|------|
| Gå tilbage til siden Home | Ç    |
| Rul ned gennem siderne    |      |
| Gå til hovedmenuen        |      |

## At arbejde med menuen SETTINGS

| Betjening                                                 | Knap |
|-----------------------------------------------------------|------|
| Genoptag/Annuller handlingen                              | Ð    |
| Rul ned gennem menuen, og rediger parametrene             |      |
| Gå til undermenuen for at redigere og bekræfte handlingen |      |

## Arbejde i menuen INFO

| Betjening               | Knap |
|-------------------------|------|
| Tilbage til hovedmenuen | Ç    |
| Rul ned gennem menuen   |      |

## Arbejde i menuen RESET

| Betjening                                                 | Knap                |
|-----------------------------------------------------------|---------------------|
| Genoptag/Annuller handlingen                              | Ċ                   |
| Rul ned gennem menuen                                     | <b>A</b> / <b>V</b> |
| Gå til undermenuen for at redigere og bekræfte handlingen |                     |

## Menubeskrivelse

## Aflæsningssider

De viste sider afhænger af det valgte system.

| Side | Viste målinger                            | Beskrivelse                                                                                                    |
|------|-------------------------------------------|----------------------------------------------------------------------------------------------------|
| 1    | TOT kWh<br>kW<br>PF                       | Importeret aktiv energi (TOTAL)<br>Aktiv systemeffekt<br>Systemeffektfaktor                                                                                                    |
| 2    | TOT kWh<br>TOT kvarh+<br>TOT kvarh-       | Importeret aktiv energi (TOTAL)<br>Importeret reaktiv energi (TOTAL)<br>Eksporteret reaktiv energi (TOTAL)                                                                                                    |
| 3    | TOT kWh<br>TOT kVAh<br>TOT hh:mm+         | Importeret aktiv energi (TOTAL)<br>Tilsyneladende energi (TOTAL)<br>Positiv energi for driftstimetæller* (TOTAL)                                                                                                    |
| 4    | kWh- TOT<br>kVAh TOT<br>h- TOT            | *BEMÆRK: Øges, når den aktive systemeffekt er positiv.<br>Eksporteret aktiv energi (TOTAL)<br>Tilsyneladende energi (TOTAL)<br>Negativ energi for driftstimetæller* (TOTAL)<br>*BEMÆRK: Øges, når den aktive systemeffekt er negativ |
| 5    | L1 kWh<br>L2 kWh<br>L3 kWh                | Aktiv energi, fase 1<br>Aktiv energi, fase 2<br>Aktiv energi, fase 3                                                                                                    |
| 6    | PAR kWh<br>kW sys<br>PF sys               | Importeret aktiv energi (DELVIS)<br>Aktiv systemeffekt<br>Systemeffektfaktor                                                                                                    |
| 7    | PAR kWh<br>PAR kvarh+<br>PAR kvarh-       | Importeret aktiv energi (DELVIS)<br>Importeret reaktiv energi (DELVIS)<br>Eksporteret reaktiv energi (DELVIS)                                                                                                    |
| 8    | PAR kWh+<br>PAR kVAh<br>PAR hh:mm+        | Importeret aktiv energi (DELVIS)<br>Tilsyneladende energi (DELVIS)<br>Positiv energi for driftstimetæller* (DELVIS)<br>* <b>BEMÆRK:</b> Øges, når den aktive systemeffekt er positiv.                                                |
| 9    | PAR kWh-<br>PAR kVAh<br>PAR hh:mm-        | Eksporteret aktiv energi (DELVIS)<br>Tilsyneladende energi (DELVIS)<br>Negativ energi for driftstimetæller* (DELVIS)<br>* <b>BEMÆRK:</b> Øges, når den aktive systemeffekt er negativ.                                               |
| 10   | kW<br>kvar<br>kVA                         | Aktiv systemeffekt<br>Reaktiv systemeffekt<br>Tilsyneladende systemeffekt                                                                                                    |
| 11   | kW<br>kW DMD<br>kW DMD MAX                | Aktiv systemeffekt<br>Aktiv DMD systemeffekt<br>Aktiv MAX DMD systemeffekt                                                                                                    |
| 12   | kVA sys<br>kVA sys DMD<br>kVA sys DMD max | Tilsyneladende systemeffekt<br>Tilsyneladende DMD systemeffekt<br>Tilsyneladende MAX DMD systemeffekt                                                                                                    |
| 13   | L1 kW<br>L2 kW<br>L3 kW                   | Aktiv effekt, fase 1<br>Aktiv effekt, fase 2<br>Aktiv effekt, fase 3                                                                                                    |
| 14   | L1 kvar<br>L2 kvar<br>L3 kvar             | Reaktiv effekt, fase 1<br>Reaktiv effekt, fase 2<br>Reaktiv effekt, fase 3                                                                                                    |
| 15   | L1 kVA<br>L2 kVA<br>L3 kVA                | Tilsyneladende effekt, fase 1<br>Tilsyneladende effekt, fase 2<br>Tilsyneladende effekt, fase 3                                                                                                    |
| 16   | L1 PF<br>L2 PF<br>L3 PF                   | Effektfaktor, fase 1<br>Effektfaktor, fase 2<br>Effektfaktor, fase 3                                                                                                    |
| 17   | L-N V<br>L-L V<br>Hz                      | System, linjeneutral spænding<br>System, linje-linje spænding<br>Frekvens                                                                                                    |

| 18 | L1 A<br>L2 A<br>L3 A                         | Fase 1 strøm<br>Fase 2 strøm<br>Fase 3 strøm                                                                            |
|----|----------------------------------------------|----------------------------------------------------------------------------------------------------|
| 19 | L1 A DMD<br>L2 A DMD<br>L3 A DMD             | Fase 1 DMD strøm<br>Fase 2 DMD strøm<br>Fase 3 DMD strøm                                                                |
| 20 | L1 A DMD max<br>L2 A DMD max<br>L3 A DMD max | Fase 1 DMD MAX strøm<br>Fase 2 DMD MAX strøm<br>Fase 3 DMD MAX strøm                                                    |
| 21 | L1-N V<br>L2-N V<br>L3-N V                   | Fase 1 spænding<br>Fase 2 spænding<br>Fase 3 spænding                                                                   |
| 22 | L1-2 V<br>L2-3 V<br>L3-1 V                   | Fase 1-fase 2 spænding<br>Fase 2-fase 3 spænding<br>Fase 3-fase 1 spænding                                              |
| 23 | L1-N THD V %<br>L2-N THD V %<br>L3-N THD V % | THD for spænding, fase 1<br>THD for spænding, fase 2<br>THD for spænding, fase 3                                        |
| 24 | L1-2 THD V %<br>L2-3 THD V %<br>L3-1 THD V % | THD for spænding fase 1-fase2<br>THD for spænding fase 2-fase3<br>THD for spænding fase 3-fase1                         |
| 25 | L1 THD I %<br>L2 THD I %<br>L3 THD I %       | THD for strøm, fase 1<br>THD for strøm, fase 2<br>THD for strøm, fase 3                                                 |
| 26 | V L-L sys<br>L1 A<br>L2 A<br>L3 A            | System, Fase-fase spænding<br>Fase 1 strøm (søjlediagram)<br>Fase 2 strøm (søjlediagram)<br>Fase 3 strøm (søjlediagram) |

Bemærk: siderne 1, 10, 13, 16, 17, 21, 22 og 26 er omfattet af standardfilteret, Se "Sidefilter" på side 20

## Menuen SETTINGS

| i denne menu k |                          |                                                                              |                                                                              |                      |
|----------------|--------------------------|------------------------------------------------------------------------------|------------------------------------------------------------------------------|----------------------|
| Sidenavn       | Undermenu                | Beskrivelse                                                                  | Værdier                                                                      | Standardværdier      |
| SYSTEM         | -                        | System                                                                       | 3P+N<br>3P<br>2P<br>1P                                                       | 3P+N                 |
| CT RATIO       | -                        | (CT) Strømtransformerkoef-<br>ficient                                        | 1.0 til 2000                                                                 | 1.0                  |
| DMD INTERVAL   | -                        | dmd interval                                                                 | 1-60 min.                                                                    | 15 min               |
| RS485          | ADDRESS                  | Adresse                                                                      | 1 til 247                                                                    | 1                    |
|                | BAUDRATE                 | Baudhastighed                                                                | 9,6 til 115,2 kbps                                                           | 9.6 kbps             |
|                | PARITY                   | Paritet                                                                      | NO/EVEN                                                                      | NO                   |
| ALARM          | ENABLE                   | Aktivér                                                                      | YES/NO                                                                       | NO                   |
|                | VARIABLE                 | Overvåget variabel                                                           | kW<br>kVA<br>kvar<br>PF<br>A<br>V L-N<br>V L-L                               | kW                   |
|                | SET POINT 1              | Aktiveringstærskel                                                           | -15000 til 15000                                                             | 0.00                 |
|                | SET POINT 2              | Deaktiveringstærskel                                                         | -15000 til 15000                                                             | 0.00                 |
|                | ACTIVATION DELAY         | Aktiveringsforsinkelse                                                       | 0-3600 sek.                                                                  | 0                    |
| DIGITAL OUTPUT | FUNCTION                 | Funktion                                                                     | DISABLED<br>ALARM<br>PULSE                                                   | DISABLED             |
|                | OUTPUT STATUS<br>(ALARM) | Udgangstilstand                                                              | NO (normalt åbent)<br>NC (normalt lukket)                                    | NO                   |
|                | PULSE WEIGHT             | Impulsvægt                                                                   | 0,001 til 10 kWh/impuls                                                      | 1                    |
|                | PULSE DURATION           | Impulsvarighed                                                               | 30/100 ms                                                                    | 30 ms                |
| DISPLAY        | BACKLIGHT TIME           | Timer til slukning af bag-<br>grundslys                                      | ALWAYS ON<br>1 min<br>2 min<br>5 min<br>10 min<br>20 min<br>30 min<br>60 min | ALWAYS ON            |
|                | SCREENSAVER              | Aktivering af pauseskærm, Se<br>"Pauseskærm" på side 20                      | ON/OFF                                                                       | ON                   |
|                | PAGE FILTER              | Aktivering af filter til aflæs-<br>ningssider, Se "Sidefilter" på<br>side 20 | ON/OFF                                                                       | OFF                  |
|                | WIRING CHECK             | Aktivering af ikon                                                           | ON/OFF                                                                       | ON                   |
| PASSWORD       |                          | Aktivering af adgangskode<br>for menuen SETTINGS og<br>RESET                 | 0000 (ikke beskyttet) til 9999                                               | 0000 (NOT PROTECTED) |
| EXIT           | -                        | Afslut                                                                       | -                                                                            | -                    |

## Menuen INFO

### I denne menu kan du få vist de indstillede parametre.

| Side | Sidenavn       | Beskrivelse                                                           |
|------|----------------|-----------------------------------------------------------------------|
| 1    | WIRING CHECK   | Ikon for visning af tjek af ledningsforbindelse aktiveret/deaktiveret |
| 2    | SYSTEM         | Systemtype                                                            |
| 3    | CT RATIO       | (CT) Strømtransformerkoefficient                                      |
| 4    | LED PULSE      | Impulsvægt                                                            |
| 5    | DMD INTERVAL   | dmd interval                                                          |
| 6    | RS485          | Adresse, baudhastighed, paritet                                       |
| 7    | ALARM          | Alarmfunktion                                                         |
| 8    | DIGITAL OUTPUT | Digital udgangsfunktion                                               |
| 9    | DISPLAY        | Baggrundslys, pauseskærm, sidefilter og funktionen WIRING CHECK       |
| 10   | V CONNECTIONS  | Terminalfaseforbindelse til spændingsindgange                         |
| 11   | I CONNECTIONS  | Terminalfaseforbindelse til strømindgange                             |
| 12   | CHECKSUM       | FW-Kontrolsum for MID-certifikation                                   |
| 13   | SERIAL NUMBER  | Serienummer                                                           |
| 14   | SECONDARY ADDR | Sekundær adresse for M-bus til brug sammen med VMU-B                  |

## Menuen RESET

I denne menu kan du nulstille følgende indstillinger:

| Side | Sidenavn      | Beskrivelse                      |
|------|---------------|----------------------------------|
| 1    | PARTIAL       | Nulstiller delmålerne            |
| 2    | DMD AND MAX   | Nulstiller dmd-beregningen       |
| 3    | FACTORY RESET | Gendanner fabriksindstillingerne |

## Vigtig information

## Alarmer

### Introduktion

WM15 styrer en målt variabelalarm. For at indstille alarmen skal følgende defineres:

- Den variabel, der skal overvåges (VARIABLE)
- Deaktiveringsgrænseværdi for alarm (SET POINT 1)
- Deaktiveringsgrænseværdi for alarm (SET POINT 2)
- Alarmaktiveringsforsinkelse (ACTIVATION DELAY))

### Variabler

Enheden kan overvåge en af følgende variable:

- aktiv systemeffekt
- tilsyneladende systemeffekt
- reaktiv systemeffekt
- systemeffektfaktor
- fase-neutral spænding (OR logik)
- fase-fase, spænding (OR logik)
- strøm (OR logik)

**Bemærk:** Hvis du vælger en strøm eller spænding, overvåger WM15 samtidigt alle de faser, der er tilgængelige i det opsatte målesystem og udløser alarmen, hvis mindst en af faserne er i alarm (OR logik)

#### Alarmtyper

#### Op-alarm (Set point 1 ≥ Set point 2)

Alarmen aktiveres, hvis den overvågede variabel overskrider Set 1 værdien for det tidsinterval, der svarer til aktiveringsforsinkelsen (**Delay**) og den deaktiveres, hvis den går under værdien for Set 2.

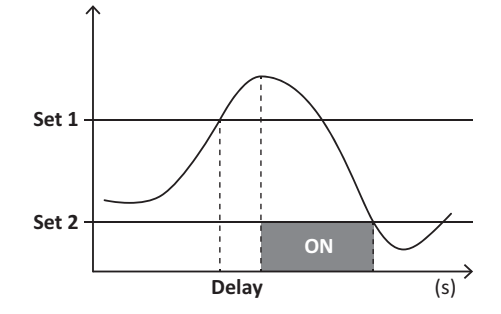

#### Ned-alarm (Set point 1 < Set point 2)

Alarmen aktiveres, hvis den overvågede variabel går under værdienSet 1 i det tidsinterval, der svarer til aktiveringsforsinkelsen (**Delay**) og den deaktiveres, hvis den går over Set 2.

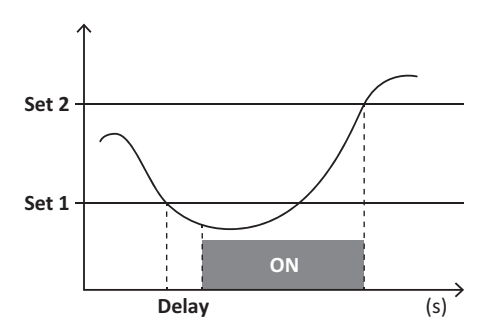

## **Digital udgang**

Den digitale udgang kan udføre to funktioner:

| Funktion   | Beskrivelse                                                  | Parametre                                            |
|------------|--------------------------------------------------------------|------------------------------------------------------|
| Alarm      | Udgang tilknyttet alarm                                      | Udgangstilstand, hvis der ingen aktive<br>alarmer er |
| Pulsudgang | Pulstransmissionsudgang for importeret aktivt energiforbrug. | <ul><li>Impulsvægt</li><li>Impulsvarighed</li></ul>  |

## dmd værdier

#### Gennemsnitlig værdiberegning (dmd)

WM15 beregner gennemsnitsværdien af de elektriske variable i et fast integrationsinterval (15 min. som standard).

#### Integrationsinterval

Integrationsintervallet starter ved tænding, eller når der udstedes en nulstillingskommando. Den første værdi vises ved afslutningen af det første integrationsinterval.

#### Eksempel

Følgende er en eksempel på integration:

- nulstil kl. 10:13:07
- indstillet integrationstid: 15 min.

Den første værdi vist kl. 10:28:07 henviser til intervallet fra 10:13:07 til 10:28:07.

## **Optisk port og OptoProg**

Brug den optiske port for at opsætte WM15-enheden og aflæse dataene via UCS (fra PC) eller mobil UCS (fra Android-smartphone) uden at oprette forbindelse til RS485-netværket, som analyseinstrumentet er tilsluttet. Du skal købe OptoProg, som er Carlo Gavazzis optiske interface til kommunikation via mikro-USB eller via Bluetooth.

## LCD-display

#### Hjemmeside

Enheden viser muligvis standardaflæsningssiderne, når der trykkes på knappen Home (start fra en vilkårlig aflæsningsside), eller hvis der ikke foretages en handling i fem minutter, når pauseskærmen er aktiveret, og pauseskærmtypen er indstillet af UCS til "Home page" (standardværdi).

**Bemærk:** Hvis du vælger en side, som ikke er tilgængelig i det opsatte system, viser enheden den først tilgængelige side som hjemmesiden. I MID-modeller kan hjemmesiden ikke ændres og viser den aktive energimåler.

#### Baggrundsbelyst

WM15-enheden er udstyret med et baggrundsbelyst system. Du kan indstille om baggrundsbelysningen altid skal være tændt (ON), eller om den skal slukke automatisk efter et nærmere angivet interval, efter at en knap er blevet nedtrykket (1-60 minutter).

#### Pauseskærm

Hvis funktionen SCREENSAVER aktiveres (standardindstilling), vil enheden, 5 minutter efter en knap blev nedtrykket, vise hjemmesiden, hvis pauseskærmtypen er "Home page" (standardindstilling), eller funktionen Slideshow aktiveres, som viser de valgte sider skiftevis

**Bemærk:** Pauseskærmstypen og slideshow-funktionen med de relevante sider kan kun opsættes via UCS-softwaren eller UCS Mobile-appen. I MID-modeller er indstillingen for pauseskærm "Homepage". Dette kan ikke ændres.

#### Sidefilter

Med sidefilteret er det nemmere at bruge og gennemse aflæsningssiderne. Når du bruger knapperne AVV, viser enheden kun de sider, du er mest interesseret i, og som kan vælges via UCS-softwaren eller UCS Mobile-appen.

**Bemærk:** For at få vist alle siderne uden at bruge UCS-softwaren eller appen kan du deaktivere sidefilteret i menuen SETTINGS MENU (DISPLAY  $\rightarrow$  PAGE FILTER  $\rightarrow$  OFF). Som standard er de sider, der er omfattet af filteret: 1, 10, 13, 16, 17, 21, 22, 26, Se "Aflæsningssider" på side 14.

## Gendannelse af fabriksindstillinger

#### Gendannelse af indstillingerne ved brug af menuen RESET

I menuen RESET kan du gendanne alle fabriksindstillinger. Ved opstart skal menuen QUICK SET-UP og WIRING CHECKvære tilgængelige igen.

Bemærk: Målerne nulstilles ikke. I MID-modeller kan du ikke nulstille strømtransformerkoefficient (Ct) (CT ratio).

#### Gendannelse af indstillinger vha. nulstillingsknappen

Tryk på nulstillingsknappen i mindst fem sekunder (findes i nærheden af strømindgangene) for at få adgang til menuen, gendan alle fabriksindstillinger, og nulstil alle målere (totale og delvise).

**Bemærk:** I MID-modeller kan nulstillingen kun udføres, hvis energimåleren ikke overskrider 1 kWh. Inden forsegling af terminalen kan du rette eventuelle indstillingsfejl for CT strømtransformerne (CT ratio). Dermed genaktiveres MID-programmeringsmenuen ved næste tænding.

## Funktionen TJEK AF LEDNINGSFORBINDELSE

#### Introduktion

Funktionen WIRING CHECK gør det muligt at tjekke og rette forbindelserne. Hvis den skal virke korrekt, skal følgende tre betingelser være opfyldt:

- 1. det opsatte system skal være "3P+N",
- alle spændinger skal være tilsluttede,
- 3. Alle strømme skal være større end nul, med en forskydning mellem 45° negativ og en 15° positiv (effektfaktor > 0,7 induktiv eller > 0,96 kapacitiv)

### Tjek af display

WM15 kontrollerer forbindelserne og analyserer målte dimensioner. I tilfælde af ledningsfejl foreslås ændringerne gennem et grafisk interface. Hvis der registreres en ledningsfejl under driften, lyser alarmikonet.

- Hvis de tre betingelser ikke opfyldes, vises følgende angivelser på siderne VOLTAGE CHECK og CURRENT CHECK:
  - V MISSING: Mindst én spænding mangler
  - I MISSING: Mindst én strøm mangler
  - PF OUT OF RANGE: Strøm/spænding forskydning er uden for området.

#### Kontrol fra UCS software eller UCS Mobile

Ved at tilslutte med WM15 via UCS-softwaren eller UCS Mobile kan du kontrollere forbindelserne og udføre de trin, der er nødvendige for at rette ledningsfejlen.

#### Virtuel rettelse fra UCS-software eller UCS Mobile

Den virtuel rettelse gør det muligt at beregne en løsning for ledningsfejlen og tilpasse de fysiske forbindelser med aflæsningsreferencerne. **Eksempel** 

Hvis forbindelserne til terminal 5 og 6 er omvendt (spænding 2 og spænding 3), skal spænding 2 ved at acceptere den foreslåede løsning være den, der måles med reference til terminal 6, mens spænding 3 vil være den, der refererer til terminal 5.

Enheden skal vise ikonet Lil, som signalerer, at tilknytningen er blevet tilpasset via software og refererer til informationssiderne for at tjekke faseterminaltilknytningerne, der er indstillet af UCS.

Bemærk: Funktionen er ikke tilgængelig for MID-modeller

## Fejlfinding

Bemærk: Hvis der opstår andre fejlfunktioner eller fejl, bedes du kontakte den lokale CARLO GAVAZZI-forhandler eller -afdeling i dit land.

## Aflæsningsproblemer

| Problem                                                     | Årsag                                                                                                    | Mulig løsning                                                                         |
|-------------------------------------------------------------|----------------------------------------------------------------------------------------------------|---------------------------------------------------------------------------------------|
| 'EEEE'-angivelsen vises i stedet for en<br>måling/aflægning | Analyseinstrumentet bruges ikke inden for det<br>forventede aflæsningsinterval. Som følge heraf<br>overskrider målingerne de maksimalt tilladelige<br>værdier, eller de stammer fra beregninger med<br>mindst én aflæsningsfejl. | Afinstallér analyseinstrumentet                                                       |
|                                                             | Analyseinstrumentet er lige blevet tændt, og det<br>indstillede interval defineret for beregning af de<br>gennemsnitlige effektværdier (standard: 15 min.)<br>er ikke udløbet endnu.                                             | Vent. Hvis du vil ændre intervallet, skal du gå til Dmd-siden<br>i indstillingsmenuen |
| De viste værdier er ikke som forventet                      | Elektriske forbindelser er fejlbehæftede.                                                                                                    | Kontrollér forbindelserne                                                             |
|                                                             | Indstillingerne for strømtransformeren er ikke korrekte                                                                                                    | Tjek indstillingen af koeffecienten for strømtransformeren                            |

## Alarmer

| Problem                                                        | Årsag                                                                    | Mulig løsning                                            |
|----------------------------------------------------------------|--------------------------------------------------------------------------|----------------------------------------------------------|
| En alarm er blevet udløst, men<br>måleværdien overskrider ikke | Værdien, som alarmvariablen beregnes ud fra er fejlbehæftet              | Tjek parametrene for indstillingen af strømtransformeren |
| grænseværdien                                                  | Analyseinstrumentet bruges ikke inden for det<br>forventede måleinterval | Afinstallér analyseinstrumentet                          |
| Alarmen er ikke aktiveret, og deaktivering forventes           | Alarmindstillingerne er ikke korrekte                                    | Tjek parameterindstillingerne                            |

## Kommunikationsproblemer

| Problem                                                     | Årsag                                                                                          | Mulig løsning                          |
|-------------------------------------------------------------|------------------------------------------------------------------------------------------------|----------------------------------------|
| Der kan ikke oprettes kommunikation med analyseinstrumentet | Kommunikationsindstillingerne er fejlbehæftede                                                 | Tjek parameterindstillingerne          |
|                                                             | Kommunikationsforbindelserne er fejlbehæftede.                                                 | Tjek forbindelserne                    |
|                                                             | Indstillingerne for kommunikationsenheden<br>(tredjeparts PLC eller software) er fejlbehæftede | Tjek kommunikationen med UCS-softwaren |

## **D**isplayproblemer

| Problem                                 | Årsag                     | Mulig løsning                                  |
|-----------------------------------------|---------------------------|------------------------------------------------|
| Du får ikke vist alle aflæsningssiderne | Sidefilteret er aktiveret | Deaktiver filteret, Se "Sidefilter" på side 20 |

## Download

| WM15 installationsmanual og datablad | www.productselection.net                     |
|--------------------------------------|----------------------------------------------|
| UCS-desktop                          | www.productselection.net/Download/UK/ucs.zip |
| UCS Mobile                           | Google Play-butik                            |

## Rengøring

Tør af med en fugtig klud for at rengøre displayet. Brug aldrig slibende midler eller opløsningsmidler

## Ansvar for bortskaffelse

Enheden afleveres hos den kommunale indsamlingsordning, som angivet af lovgivningen eller de lokale myndigheder. En korrekt bortskaffelse og genanvendelse er med til at forebygge potentielle skader for miljø og mennesker.

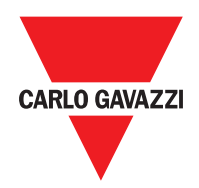

#### CARLO GAVAZZI Controls SpA

via Safforze, 8 32100 Belluno (BL) Italien

www.gavazziautomation.com info@gavazzi-automation.com info: +39 0437 355811 fax: +39 0437 355880

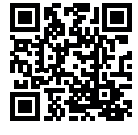

**WM15** - Brugermanual 2019-11 | Copyright © 2019
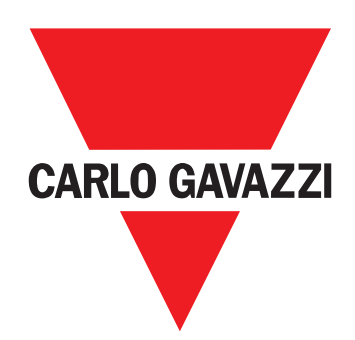

# WM15

用于三相系统的功率分析仪

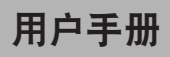

# 摘要

| ····································                                                                                                    | WM15                                         | 5  |
|----------------------------------------------------------------------------------------------------|----------------------------------------------|----|
| 第月         3           前用版本         6           UCS(通用型数件)         7           WM15 使用         8           SETTINGS 菜单显示         8           INFO 菜单显示         8           INFO 菜单显示         9           調量页面显示         9           個人         10           初步设置         10           初步设置         10           初步设置         10           初步设置         10           UDCS KETUP 業単         11           WIRING CHECK 菜单         12           使用 WM15         13           使用测量页面         13           使用测量页面         13           使用 RESET 業単         13           使用 RESET 業単         13           使用 RESET 業単         13           使用 RESET 業単         13           使用 RESET 業単         13           使用 RESET 業単         13           使用 RESET 業単         14           SETTINGS 業単         14           SETTINGS 業単         16           INFO 菜単         17           素体信息         18           変是         18           算规类型         18           算规类型 <td< td=""><td>简介</td><td>5</td></td<>                                                                                                    | 简介                                           | 5  |
|                                                                                                    | 说旧                                           | 5  |
| 97,05年4         7           VM15使用         7           WM15使用         8           筒介         8           SETTINGS 葉単显示         8           NFO 客単显示         9           調量页面显示         9           備息和管告         9           調量页面显示         9           調量页面显示         9           調量页面显示         9           調量页面显示         9           個月         10           QUICK SETUP 業単         10           QUICK SETUP 業単         11           WRING CHECK 業単         12           使用 WI15         13           使用 SETTINGS 薬単         13           使用 RESET 薬単         13           使用 RESET 薬単         13           使用 RESET 薬単         14           加量页面         14           加量页面         14           加量页面         14           加量页面         15           要本信息         16           MPA         17           SETTINGS 薬単         16           NFO 菜単         17           SETTINGS 薬単         16           NFO 菜単         17           SET 信息         18                                                                                                    | 可田版木                                         | 6  |
| WM15 使用         8           简介         8           简介         8           SETTINGS 葉单显示         8           RESET 葉单显示         9           加量页面显示         9           值息和響告         9           UICK SETUP 案单         10           MID SETTINGS 葉単         10           QUICK SETUP 案单         11           WIRING CHECK 薬单         12           使用 WM15         13           使用测量页面         13           使用 RESET 菜单         13           使用 RESET 菜单         13           使用 RESET 菜单         13           使用 RESET 菜单         13           使用 RESET 菜单         14           测量页面         14           SETTINGS 菜单         13           使用 RESET 菜单         14           测量页面         14           SETTINGS 菜单         17           RESET 菜单         16           简介         18           变量         18           资介         20           育光         20           即场值計算 (dmd)         19           和分面         19           和分面         19           取力值                                                                                                    | 日元版本<br>LICS(通田配罟软件)                         | 7  |
| WM15 使用         8           简介         8           SETTINGS 業单显示         9           期重页面显示         9           期重页面显示         9           調試         10           初步设置         10           初步设置         10           初步设置         10           如步设置         10           如步设置         10           如子谈量         10           QUICK SETUP 業单         11           WRING CHECK 業単         12           使用 WIS SETUR SE 業単         13           使用 MEG CHECK 業単         13           使用 NFO 案単         13           使用 NFO 案単         13           使用 NFO 案単         13           使用 NFO 案単         13           使用 NFO 案単         13           使用 NFO 案単         13           使用 NFO 案単         13           使用 NFO 案単         14           調重页面         14           調重页面         14           調重页面         14           調重页面         14           調重页面         14           調重页面         14           調重页面         14           調重量         16                                                                                                    | 000、应用癿直扒什/                                  | 1  |
| 前介     8       SETTINGS 菜单显示     8       INFO 菜埠显示     9       調量页面显示     9       備息和管告     9       調量页面量示     9       調量页面量示     10       初步设置     10       初步设置     10       加SETTINGS 菜单     10       QUICK SETUP 菜单     11       WIRING CHECK 菜单     13       使用 NFO 菜单     13       使用 NFO 菜单     13       使用 NFO 菜单     13       使用 NFO 菜单     13       使用 NFO 菜单     13       使用 NFO 菜单     13       使用 NFO 菜单     14       影豆面     14       影豆面     14       SETTINGS 菜单     17 <b>X 单说明</b> 17 <b>K</b> 白信息     18       资量     17 <b>K</b> 白信息     18       资量     18       资量     18       资量     18       资量     18       资量     18       资量     19       双分间隔     19       双分间隔     19       双分间隔     20       戶漸保护程序     20       戶漸保护程序     20       「新     20       戶漸保护程序     20       戶漸保护程序     20                                                                                                    | WM15 使用                                      | 8  |
| SETTINGS 菜单显示       8         INFO 菜单显示       9         測量页面显示       9         欄試       10         初步设置       10         初步设置       10         MD SETTINGS 菜单       10         QUICK SETUP 菜单       11         WRING CHECK 葉单       12         使用 測量页面       13         使用 那INFO 菜单       13         使用 RESET 菜单       13         使用 RESET 菜单       13         使用 RESET 菜单       13         酸 (I) NFO 菜单       14         期量页面       14         SETTINGS 菜单       13         使用 RESET 菜单       13         使用 RESET 菜单       13         使用 RESET 菜单       14         期量页面       14         SETTINGS 菜单       17         RESET 菜单       18         资量       18         变量       18         雪量       18         雪量       18         雪量       19         和分向IN       19         和分向IN       19         和分向IN       19         其页       20         育光       20         算人的目       20 </td <td>简介</td> <td>8</td>                                                                                                    | 简介                                           | 8  |
| NFO 菜单显示     8       RESET 菜单显示     9       調査页直显示     9       調試     10       初步设置     10       MD SETTINGS 菜单     10       QUICK SETUP 菜单     11       WIRING CHECK 菜单     12       使用 WM15     13       使用 JNFO 菜单     13       使用 SETTINGS 菜单     13       使用 SETTINGS 菜单     13       使用 SETTINGS 菜单     13       使用 SETTINGS 菜单     13       使用 SETTINGS 菜单     13       使用 SETTINGS 菜单     13       使用 NFO 菜单     13       ga and     14       SETTINGS 菜单     14       Wall and     14       SETTINGS 菜单     16       INFO 菜单     17       RESET 菜单     17       Set fie.     18       资业     18       变量     18       变量     18       空量     18       空量     18       管地类型     19       积分间隔     19       积分间隔     19       积分间隔     20       育業保护程序     20       費用 化     20       資本     20       電人     20       電人     20       資本     20 <t< td=""><td>SETTINGS 菜单显示</td><td>8</td></t<>                                                                                                    | SETTINGS 菜单显示                                | 8  |
| RESET 薬单显示       9         調量页面显示       9         頃试       10         初步设置       10         初步设置       10         QUICK SETUP 菜单       11         WIRING CHECK 菜单       12         使用 WM15       13         使用 WM15       13         使用 WM15       13         使用 NFG 菜单       13         使用 RESET 菜单       13         使用 RESET 菜单       13         使用 RESET 菜单       13         使用 RESET 菜单       13         使用 RESET 菜单       13         使用 RESET 菜单       14         测量页面       14         SETTINGS 菜单       15         使用 RESET 菜单       16         NFO 菜单       17         医囊量       18         简介       18         变量       18         空量       18         警报类型       18         客女員       18         雪力       19         与页       20         育大       20         育大       20         育大       20         算人印       20         算人印       20 <td< td=""><td>INFO 菜单显示</td><td>8</td></td<>                                                                                                    | INFO 菜单显示                                    | 8  |
| 測量页面显示         9           償試         10           初步设置         10           初上设置TINGS 菜单         10           QUICK SETUP 菜单         11           QUICK SETUP 菜单         12           使用 WM15         13           使用 NFO 菜单         13           使用 NFO 菜单         13           使用 NFO 菜单         13           使用 RESET 菜单         13           使用 RESET 菜单         13           使用 RESET 菜单         13           使用 NFO 菜单         13           使用 NFO 菜单         13           使用 SETTINGS 菜单         14           测量页面         14           SETTINGS 菜单         16           NFO 菜单         17           RESET 菜单         18           富介         18           憲力         18           富介         18           雪麦量         18           雪貴大量         18           雪貴大量         19           其页         20           四人问開         20           東美人印圖         20           電大量         20           電人印         20           電人印         20                                                                                                    | RESET 菜单显示                                   | 9  |
| 信息和警告       9         確成       10         初步设置       10         MD SETTINGS 菜单       10         QUICK SETUP 菜单       11         WRING CHECK 菜单       12         使用 WM15       13         使用测量页面       13         使用测量页面       13         使用 NFO 菜单       13         使用 RESET 菜单       13         使用 RESET 菜单       13         整 中 GH       13         使用 NFO 菜单       13         使用 NFO 菜单       14         测量页面       14         SETTINGS 菜单       16         INFO 菜单       16         SETTINGS 菜单       16         INFO 菜单       16         SETINGS 菜单       16         M型页面       18         空量       18         变量       18         空量       18         警督处       19         结方       20         育光       20         算光       20         算光       20         算光       20         算光       20         算光       20         算光       20         算光                                                                                                    | 测量页面显示                                       | 9  |
| 期間         10           初步设置         10           MID SETTINGS 菜单         10           QUICK SETUP 菜单         11           WIRING CHECK 菜单         11           使用 WM15         13           使用 JUE         13           使用 MUTS         13           使用 NFO 客单         13           使用 NFO 案单         13           使用 NFO 案单         13           使用 NFO 案单         13           使用 NFO 案单         13           使用 NFO 案单         13           使用 NFO 案单         13           使用 NFO 案单         14           M国立页面         14           SETTINGS 菜单         16           INFO 案单         17           RESET 菜单         17 <b>基本信息</b> 18           简介         18           变量         18           警报类型         19           封力间隔         19           主页         20           方         20           方         20           算机公司         20           算机公司         20           算机公司         20           算机公司         20                                                                                                    | 信息和警告                                        | 9  |
| HL         IO           Mb 设置         10           MD SETTINGS 菜单         10           QUICK SETUP 菜单         11           WIRING CHECK 菜单         12           使用 WM15         13           使用 JUE SETTINGS 菜单         13           使用 JUE SETTINGS 菜单         13           使用 NFD 家单         13           使用 NFD 家单         13           使用 NFD 家单         13           使用 NFD 家单         13           使用 NFD 家单         13           使用 NFD 家单         13           使用 NFD 家单         14           测量页面         14           SETTINGS 菜单         16           INFO 家单         16           NFO 家单         17           RESET 菜单         17           基本信息         18           简介         18           变量         18           警报类型         18           平均值计算 (dmd)         19           和分间隔         19           主页         20           页面过 滤器         20           原是保护程序         20           原是保护程序         20           原品         20           使用 UCS 软件或 UCS                                                                                                    | ·田 :                                         | 10 |
| 約少及且     10       QUICK SETUNGS 菜单     11       WIRING CHECK 菜单     12       使用 WM15     13       使用测量页面     13       使用 SETTINGS 菜单     13       使用 RESET 菜单     13       使用 RESET 菜单     13       使用 RESET 菜单     13       使用 RESET 菜单     13       使用 RESET 菜单     14       测量页面     14       SETTINGS 菜单     16       INFO 菜单     17       RESET 菜单     17 <b>基本信息</b> 18       简介     18       愛量     18       管报类型     18       PH均值计算 (dmd)     19       双分间隔     19       其页     20       芹光     20       原和保护程序     20       页面过滤器     20       健用 RESET 菜单恢复出厂设置     20       健用 RESET 菜单恢复出厂设置     20       健用 RESET 葉单恢复出厂设置     20       健用 RESET 葉单恢复出厂设置     20       健用 RESET 葉单恢复出厂设置     20       简介     20       算不检查     21       使用 UCS 软件或 UCS 移动应用程序进行检查     21       使用 UCS 软件或 UCS 移动应用程序进行检查     21       使用 UCS 软中或 UCS 移动应用程序进行检查     21                                                                                                    | 에 나\<br>初止····· 꼳                            | 10 |
| MD SET INGS #*       10         QUICK SETUP 菜单       11         WIRING CHECK 菜单       12         使用 WM15       13         使用 SETTINGS 菜单       13         使用 INFO 菜单       13         使用 RESET 菜单       13         使用 RESET 菜单       13         文単位明       14         测量页面       14         SETTINGS 菜单       16         INFO 菜单       17         SETTINGS 菜单       16         NFO 菜单       17         RESET 菜单       17         Setfile       18         資介       18         变量       18         警报类型       19         机分间隔       19         红白(dnd)       19         机分间隔       20         青光       20         原品(z)       20         青光       20         页面过滤器       20         健用 UCS 软件或 UCS 移动应用程序进行检查       21         使用 UCS 软件或 UCS 移动应用程序进行检查       21         使用 UCS 软中或 UCS 移动应用程序进行检查       21                                                                                                    |                                              | 10 |
| GUICK SET DF 米半         11           WIRING CHECK 菜单         12           使用 WM15         13           使用 J型型页面         13           使用 RESTTINGS 菜单         13           使用 INFO 菜单         13           使用 INFO 菜单         13           使用 RESET 菜单         13           東单说明         14           测量页面         14           测量页面         14           测量页面         14           SETTINGS 菜单         16           INFO 菜单         17 <b>Exetfab</b> 18           简介         18           变量         18           警报类型         19           和分间隔         19           和分间隔         19           和分间隔         19           和分间隔         19           和分间隔         19           和分间隔         19           如分间隔         19           如分间隔         20           育光         20           費光         20           國式總書         20           使用 VESET 菜单 軟氮 型         20           使用 VESET 菜单 軟氮 型         20           使用 VESET 菜单 軟氮 型         20 <td></td> <td>10</td>                                                                                                    |                                              | 10 |
| 使用 WM15         12           使用 WM15         13           使用 SETTINGS 菜单         13           使用 SETTINGS 菜单         13           使用 RESET 菜单         13           使用 RESET 菜单         13           東 单说明         13           東東说明         13           東東说明         13           東東 U         13           東 中美田         13           東東 U         13           東東 U         14           SETTINGS 菜单         14           SETTINGS 菜单         16           INFO 菜单         17           RESET 菜单         17 <b>基本信息</b> 18           简介         18           変量         18           警报 类型         18           警报 类型         18           警报 类型         18           警报 类型         19           和介向陽         19           和介向陽         19           東元         20           青菜         20           青菜代 印尼         20           南近 記         20           東京 記         20           東京 記         20           國工 社会<                                                                                                    |                                              | 11 |
| 使用 WM15       13         使用 MUM15       13         使用 SETTINGS 菜单       13         使用 INFO 菜单       13         使用 RESET 菜单       13         使用 RESET 菜单       13         東 单说明       13         東 単規明       14         SETTINGS 菜单       16         INFO 菜单       17         RESET 菜单       16         INFO 菜单       17         RESET 菜单       16         INFO 菜单       17         RESET 菜单       16         INFO 菜单       17         RESET 菜单       17         W型型       18         变量       18         资介       18         变量       18         警报炎型       19         年均值计算 (dmd)       19         积分间隔       19         主页       20         育光       20         育光       20         算光       20         原本信息       20         原本信息       20         原本信息       20         資子       20         資子       20         原本信息       20         國工公                                                                                                    |                                              | 12 |
| 使用 则量页面       13         使用 NFO 菜单       13         使用 NFO 菜单       13         使用 RESET 菜单       13 <b>菜 单说明</b> 13         丁 <b>菜 单说明</b> 咖量页面       14         SETTINGS 菜单       16         INFO 菜单       17         RESET 菜单       17         RESET 菜单       17         Setfile       18         资介       18         变量       18         警报类型       18         平均值计算 (dmd)       19         积分间隔       19         主页       20         育光       20         資光       20         資介       20         資介       20         國介 <td>使用 WM15</td> <td>13</td>                                                                                                    | 使用 WM15                                      | 13 |
| 使用 SETTINGS 菜单       13         使用 RESET 菜单       13         使用 RESET 菜单       13         東单说明       14         测量页面       14         SETTINGS 菜单       16         INFO 菜单       17         RESET 菜单       17 <b>Bah field</b> 18         資介       18         変量       18         管报类型       18         学均值计算 (dmd)       19         积分间隔       19         其页       20         芹光       20         成計算量       20         資光       20         原幕保护程序       20         页面过滤器       20         健用 RESET 菜单恢复出厂设置       20         健用 RESET 菜单恢复出厂设置       20         健用 CS 软件或 UCS 移动应用程序进行检查       21         健用 UCS 軟件或 UCS 移动应用程序进行检查       21         使用 UCS 軟件或 UCS 移动应用程序进行检查       21         使用 UCS 軟件或 UCS 移动应用程序进行虚拟修正       21                                                                                                    | 使用测量页面                                       | 13 |
| 使用 RESET 菜单       13         使用 RESET 菜单       13         菜单说明       14         测量页面       14         SETTINGS 菜単       16         INFO 菜单       17         RESET 菜单       17 <b>基本信息</b> 18         简介       18         变量       18         警报类型       18         警报类型       19         权分间隔       19         女人句问稿       20         育光       20         資光       20         資光       20         資用 RESET 菜单恢复出厂设置       20         使用 RESET 菜单恢复出厂设置       20         使用 是 如 報告       20         简介       20         資素保 护程序       20         页面过滤器       20         資本       20         原本信       20         原本信       20         原本信       20         資本       20         資本       20         原本信       20         國本 合       20         國本 合       20         國本 合       20         國本 合       20         國本 合       21                                                                                                    | 使用 SETTINGS 菜单                               | 13 |
| <ul> <li>使用 RESET 菜单</li> <li>3</li> <li>菜单说明</li> <li>测量页面</li> <li>3</li> <li>菜单说明</li> <li>测量页面</li> <li>3</li> <li>SETTINGS 菜单</li> <li>14</li> <li>SETTINGS 菜单</li> <li>16</li> <li>INFO 菜单</li> <li>INFO 菜单</li> <li>RESET 菜单</li> <li>7</li> <li>基本信息</li> <li>18</li> <li>商介</li> <li>8</li> <li>委量</li> <li>18</li> <li>营者大信息</li> <li>18</li> <li>营者大信息</li> <li>18</li> <li>雪者 大信息</li> <li>19</li> <li>其近</li> <li>20</li> <li>育光</li> <li>20</li> <li>育光</li> <li>20</li> <li>育光</li> <li>20</li> <li>有名 介</li> <li>20</li> <li>草光</li> <li>20</li> <li>草光</li> <li>21</li> <li>21</li> <li>22</li> <li>23</li> <li>24</li> <li>24</li> <li>25</li> <li>25</li> <li>26</li> <li>21</li> <li>21</li> <li>22</li> <li>23</li> <li>24</li> <li>24</li> <li>25</li> <li>25</li> <li>26</li> <li>27</li> <li>27</li> <li>28</li> <li>29</li> <li>29</li> <li>20</li> <li>20</li> <li>20</li> <li>20</li> <li>20</li> <li>21</li> <li>22</li> <li>23</li> <li>24</li> <li>24</li> <li>25</li> <li>26</li> <li>27</li> <li>26</li> <li>27</li> <li>26&lt;</li></ul> | 使用 INFO 菜单                                   | 13 |
| 業单说明         14           测量页面         14           SETTINGS 菜单         16           INFO 菜单         17           RESET 菜单         17           基本信息         18           简介         18           变量         18           警报类型         18           警报类型         18           平均值计算 (dmd)         19           权分间隔         19           主页         20           青光         20           原幕保护程序         20           页面过滤器         20           成介         20           黄光         20           黄光         20           原本保护程序         20           页面过滤器         20           位用 RESET 菜单恢复出厂设置         20           简介         20           简介         20           简介         20           國介         20           國介         20           國介         20           國介         20           國介         20           國介         20           國介         20           國介         20           國介 <td>使用 RESET 菜单</td> <td>13</td>                                                                                                    | 使用 RESET 菜单                                  | 13 |
| 加量页面         14           SETTINGS 菜单         16           INFO 菜单         17           RESET 菜单         17           基本信息         18           简介         18           变量         18           警报类型         18           平均值计算 (dmd)         19           积分间隔         19           主页         20           背光         20           原幕保护程序         20           页面过滤器         20           位用 RESET 菜单恢复出厂设置         20           值用 LCS 软件或 UCS 移动应用程序进行检查         21           使用 UCS 软件或 UCS 移动应用程序进行检查         21           使用 UCS 软件或 UCS 移动应用程序进行检查         21                                                                                                    | 菜单说明                                         | 14 |
| SETTINGS 菜单       16         INFO 菜单       17         RESET 菜单       17         基本信息       18         简介       18         变量       18         警报类型       18         平均值计算 (dmd)       19         积分间隔       19         主页       20         青光       20         青光       20         資量       20         資量       20         前介       20         支量       20         方光       20         資量       20         資量       20         資量       20         資力       20         資力       20         資力       20         商介       20         資力       20         資力       20         資力       20         資力       20         資介       20         資介       20         資介       20         資介       20         資介       20         國示检查       21         使用 UCS 軟件或 UCS 移动应用程序进行虚型       21         使用 UCS 軟件或 UCS 移动应用程序进行虚型 <td>测量页面</td> <td>14</td>                                                                                                    | 测量页面                                         | 14 |
| INFO 菜单         17           RESET 菜单         17           基本信息         18           简介         18           变量         18           警报类型         18           平均值计算 (dmd)         19           积分间隔         19           主页         19           青光         20           育光         20           原幕保护程序         20           页面过滤器         20           使用 RESET 菜单恢复出厂设置         20           使用 QCS 软件或 UCS 移动应用程序进行检查         21           使用 UCS 软件或 UCS 移动应用程序进行检查         21           使用 UCS 软件或 UCS 移动应用程序进行检查         21                                                                                                    | SETTINGS 菜单                                  | 16 |
| RESET 菜单       17         基本信息       18         简介       18         变量       18         警报类型       18         平均值计算 (dmd)       19         积分间隔       19         主页       20         背光       20         厚幕保护程序       20         页面过滤器       20         使用 RESET 菜单恢复出厂设置       20         使用 SET 菜单恢复出厂设置       20         值用 UCS 软件或 UCS 移动应用程序进行检查       21         使用 UCS 软件或 UCS 移动应用程序进行虚拟修正       21                                                                                                    | INFO 菜单                                      | 17 |
| 基本信息         18           筒介         18           变量         18           警报类型         18           警报类型         19           平均值计算 (dmd)         19           积分间隔         19           主页         20           背光         20           算光         20           成面过滤器         20           使用 RESET 菜单恢复出厂设置         20           使用 RESET 菜单恢复出厂设置         20           使用 QCS 软件或 UCS 移动应用程序进行检查         21           使用 UCS 软件或 UCS 移动应用程序进行检查         21           使用 UCS 软件或 UCS 移动应用程序进行虚拟修正         21                                                                                                    | RESET 菜单                                     | 17 |
| ●本日志       10         简介       18         变量       18         警报类型       18         平均值计算 (dmd)       19         积分间隔       19         主页       20         背光       20         屏幕保护程序       20         页面过滤器       20         使用 RESET 菜单恢复出厂设置       20         使用复位按钮恢复设置       20         简介       20         显示检查       20         使用 UCS 软件或 UCS 移动应用程序进行检查       21         使用 UCS 软件或 UCS 移动应用程序进行虚拟修正       21                                                                                                    | 其大信白                                         | 19 |
| 10       10         变量       18         警报类型       18         平均值计算 (dmd)       19         积分间隔       19         主页       20         背光       20         屏幕保护程序       20         页面过滤器       20         使用 RESET 菜单恢复出厂设置       20         使用复位按钮恢复设置       20         简介       20         显示检查       21         使用 UCS 软件或 UCS 移动应用程序进行检查       21         使用 UCS 软件或 UCS 移动应用程序进行检查       21                                                                                                    | <b>举                                    </b> | 18 |
| 東車10警报类型18平均值计算 (dmd)19积分间隔19主页20背光20房幕保护程序20页面过滤器20使用 RESET 菜单恢复出厂设置20使用复位按钮恢复设置20简介20显示检查21使用 UCS 软件或 UCS 移动应用程序进行检查21使用 UCS 软件或 UCS 移动应用程序进行虚拟修正21                                                                                                    |                                              | 18 |
| 平均值计算 (dmd)       19         积分间隔       19         主页       20         背光       20         屏幕保护程序       20         页面过滤器       20         使用 RESET 菜单恢复出厂设置       20         使用 RESET 菜单恢复出厂设置       20         应有复位按钮恢复设置       20         简介       20         显示检查       21         使用 UCS 软件或 UCS 移动应用程序进行检查       21         使用 UCS 软件或 UCS 移动应用程序进行检查       21                                                                                                    | 文里<br>藝招米刑                                   | 18 |
| 中房面分子 (unit)       13         积分间隔       19         主页       20         背光       20         屏幕保护程序       20         页面过滤器       20         使用 RESET 菜单恢复出厂设置       20         使用复位按钮恢复设置       20         简介       20         显示检查       21         使用 UCS 软件或 UCS 移动应用程序进行检查       21         使用 UCS 软件或 UCS 移动应用程序进行虚拟修正       21                                                                                                    | 言取天空<br>亚均估计質 (dmd)                          | 10 |
| 東京19主页20背光20屏幕保护程序20页面过滤器20使用 RESET 菜单恢复出厂设置20使用复位按钮恢复设置20简介20显示检查21使用 UCS 软件或 UCS 移动应用程序进行检查21使用 UCS 软件或 UCS 移动应用程序进行虚拟修正21                                                                                                    |                                              | 10 |
| 100       20         背光       20         屏幕保护程序       20         页面过滤器       20         使用 RESET 菜单恢复出厂设置       20         使用复位按钮恢复设置       20         简介       20         显示检查       21         使用 UCS 软件或 UCS 移动应用程序进行检查       21         使用 UCS 软件或 UCS 移动应用程序进行虚拟修正       21                                                                                                    | 主                                            | 20 |
| 屏幕保护程序     20       页面过滤器     20       使用 RESET 菜单恢复出厂设置     20       使用复位按钮恢复设置     20       简介     20       显示检查     21       使用 UCS 软件或 UCS 移动应用程序进行检查     21       使用 UCS 软件或 UCS 移动应用程序进行虚拟修正     21                                                                                                    |                                              | 20 |
| 页面过滤器       20         使用 RESET 菜单恢复出厂设置       20         使用复位按钮恢复设置       20         简介       20         显示检查       21         使用 UCS 软件或 UCS 移动应用程序进行检查       21         使用 UCS 软件或 UCS 移动应用程序进行虚拟修正       21                                                                                                    | 屈莫保护程序                                       | 20 |
| 使用 RESET 菜单恢复出厂设置       20         使用 RESET 菜单恢复出厂设置       20         使用复位按钮恢复设置       20         简介       20         显示检查       21         使用 UCS 软件或 UCS 移动应用程序进行检查       21         使用 UCS 软件或 UCS 移动应用程序进行虚拟修正       21                                                                                                    | 而面过滤器                                        | 20 |
| 使用复位按钮恢复设置       20         简介       20         显示检查       21         使用 UCS 软件或 UCS 移动应用程序进行检查       21         使用 UCS 软件或 UCS 移动应用程序进行虚拟修正       21                                                                                                    | 使用 RESET 莖单恢复出厂设置                            | 20 |
| 简介     20       显示检查     21       使用 UCS 软件或 UCS 移动应用程序进行检查     21       使用 UCS 软件或 UCS 移动应用程序进行虚拟修正     21                                                                                                    | 使用复位按钮恢复设置                                   | 20 |
| 显示检查     21       使用 UCS 软件或 UCS 移动应用程序进行检查     21       使用 UCS 软件或 UCS 移动应用程序进行检查     21       21     21       21     21                                                                                                    |                                              | 20 |
| 使用 UCS 软件或 UCS 移动应用程序进行检查     21       使用 UCS 软件或 UCS 移动应用程序进行检查     21       使用 UCS 软件或 UCS 移动应用程序进行虚拟修正     21                                                                                                    | 显示检查                                         | 20 |
| 使用 UCS 软件或 UCS 移动应用程序进行虚拟修正 21                                                                                                    | 使用 UCS 软件或 UCS 移动应用程序进行检查                    | 21 |
|                                                                                                    | 使用 UCS 软件或 UCS 移动应用程序进行虚拟修正                  | 21 |

#### 维护和处理

测量问题 警报 通信问题 显示问题

#### 信息产权

版权所有 © 2019, CARLO GAVAZZI Controls SpA 在所有国家/地区保留所有权利。 CARLO GAVAZZI Controls SpA 保留在不事先通知的情况下对相关文档进行修改或改进的权利。

#### 安全消息

以下部分说明了本手册中包含的、与用户和设备安全相关的警告:

) **注意:**表示应尽的义务,如果不履行此等义务可能导致设备损坏。

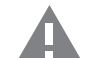

警告!表示危险情况,如未避免可能导致数据丢失。

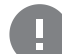

**注意事项:**提供完成任务所不能忽略的基本信息。

#### 一般警告

本手册是产品不可或缺的一部分,在其整个使用寿命期间均需配合手册使用。与配置、使用和维护有关的所有情况都应查 阅本手册。因此,应当将其放在操作员随时都可轻松取得的地方。

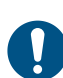

注意: 任何人均不得打开分析仪或拆卸 MABC 模块。只有 CARLO GAVAZZI 技术服务人员才可执行此操作。 如果以制造商未指定的方式使用仪器,可能会损害保护功能。

#### 维修和保修

如果发生故障、错误,或需要了解信息或购买附属模块,请联系 CARLO GAVAZZI 在您所在国家/地区的分公司或经销商。 若按照附带说明书所载之外的方式安装和使用分析仪或拆卸 MABC 模块,将导致保修失效。

下载

| 本手册         | www.productselection.net/MANUALS/UK/WM15_im_use.pdf  |
|-------------|------------------------------------------------------|
| 安装说明 - WM15 | www.productselection.net/MANUALS/UK/WM15_im_inst.pdf |
| UCS 软件      | www.productselection.net/Download/UK/ucs.zip         |

# WM15

## 简介

WM15 是适用于单相、双相及三相系统的功率分析仪。

因型号而异,WM15 可搭配静态输出(脉冲或警报)使用,或搭配静态输出和 Modbus RTU 静态通信端口使用。 自供电版本可安装在最高电压为 415 V L-L 的系统上,辅助电源版本可安装在最高电压为 600 V L-L 的系统上。

#### 说明

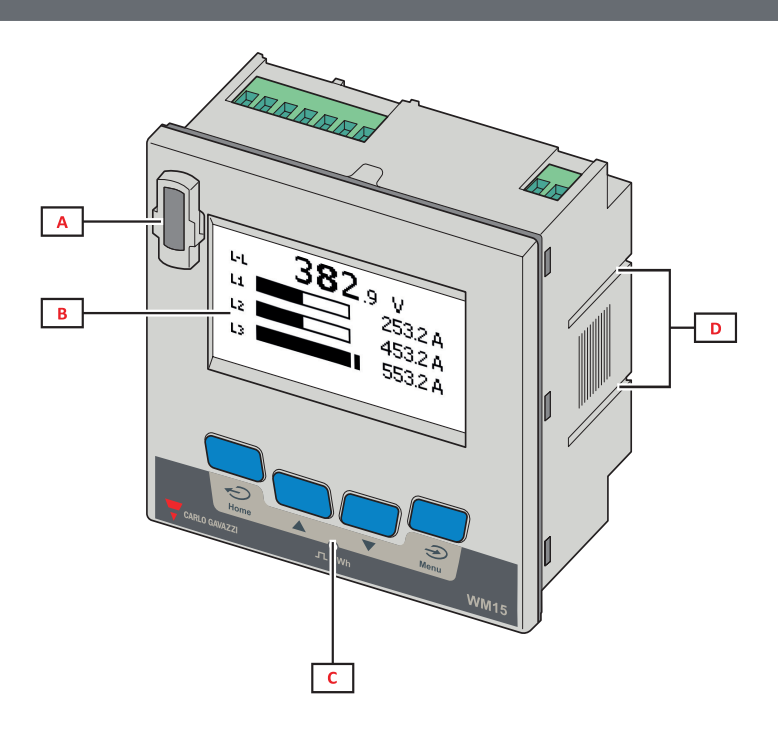

正面

| 部件 | 说明                        |
|----|---------------------------|
| Α  | 光学端口,可通过 OptoProg 轻松编程和诊断 |
| В  | 矩阵 LCD 显示屏                |
| С  | 机械密钥                      |
| D  | 侧架安装槽                     |

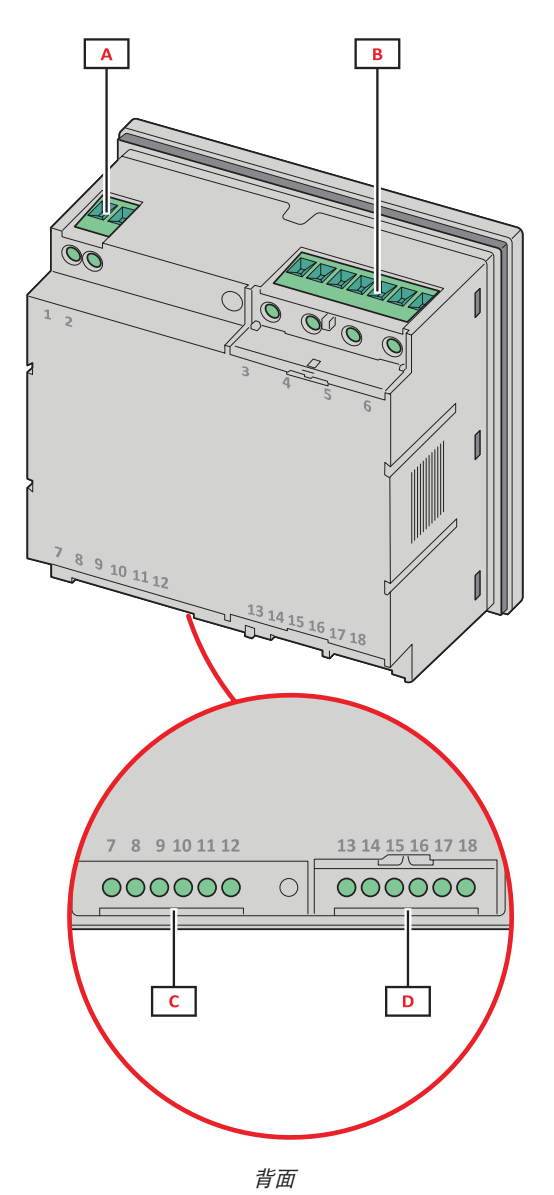

| 部件 | 说明           |
|----|--------------|
| Α  | 电源(辅助电源版本)   |
| В  | 三相电压输入       |
| С  | RS485 + 数字输出 |
| D  | 三相电流输入       |

## 可用版本

| 时用版本             |                                  |
|------------------|----------------------------------|
| 代码               | 说明                               |
| WM1596AV53XOSX   | 自带电源,415 V L-L。数字输出和 RS485,非 MID |
| WM1596AV53XOSPFB | 自带电源,415 V L-L。数字输出和 RS485,MID   |
| WM1596AV53XOXX   | 自带电源,415 V L-L。数字输出,非 MID        |
| WM1596AV53XOXPFB | 自带电源,415 V L-L。数字输出,MID          |
| WM1596AV53HOSX   | 辅助电源,600 V L-L。数字输出和 RS485,非 MID |

#### UCS(通用配置软件)

UCS 提供桌面和移动版本。

它可以通过 RS485(RTU 协议、仅桌面版本)或通过 OptoProg(经由蓝牙)连接到 WM15。 UCS 可以实现:

- 设置 WM15 设备(在线或离线);
- •显示系统状态以便进行诊断和设置验证

UCS 功能概述:

- 在连接 WM15 的情况下设置系统(在线设置)
- 在未连接 WM15 的情况下定义设置, 稍后再应用设置(离线设置)
- •显示主要测量值
- •显示输入和输出状态
- •显示警报状态
- •记录所选变量的测量值(仅适用于 UCS 桌面版本)
- •显示有关安装 WM15 并与 OptoProg 连接的快速帮助(仅适用于 UCS 移动版本)

# WM15 使用

## 接口

## 简介

WM15 由两个菜单组成:

- 主菜单,分为三个子菜单:
- »SETTINGS:用于设置参数的页面
- »INFO: 用于显示通用信息和已设置参数的页面
- » RESET:用于复位部分计数器和 dmd 计算或恢复出厂设置的页面
- 测量页面:用于显示仪表和其他电气变量的页面

#### SETTINGS 菜单显示

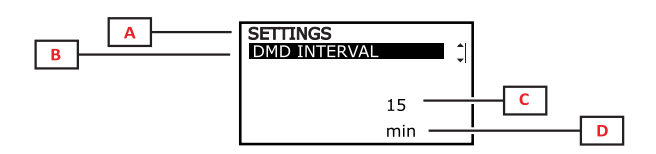

| 部件 | 说明                            |
|----|-------------------------------|
| Α  | 菜单标题                          |
| В  | 子菜单标题,请参阅第 16 页的"SETTINGS 菜单" |
| С  | 参数                            |
| D  | 当前参数信息                        |

#### INFO 菜单显示

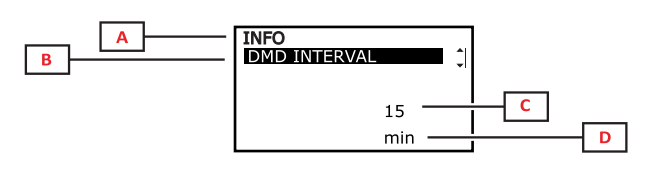

| 部件 | 说明                        |
|----|---------------------------|
| Α  | 菜单标题                      |
| В  | 子菜单标题,请参阅第 17 页的"INFO 菜单" |
| С  | 参数                        |
| D  | 当前参数信息                    |

## RESET 菜单显示

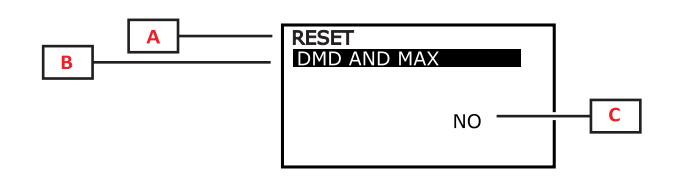

| 部件 | 说明                         |
|----|----------------------------|
| Α  | 菜单标题                       |
| В  | 子菜单标题,请参阅第 17 页的"RESET 菜单" |
| С  | 参数                         |

## 测量页面显示

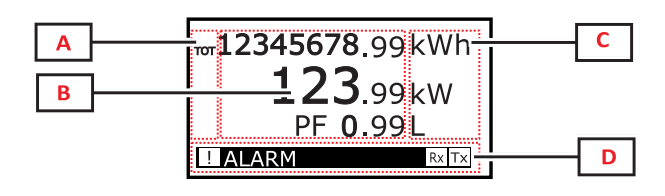

| 部件 | 说明                                                   |
|----|------------------------------------------------------|
| Α  | 变量类型                                                 |
| В  | 测量值/数据                                               |
| С  | 测量单位<br><b>备注:</b> 对于"功率因数",此单位表示该值是电感(L)<br>还是电容(C) |
| D  | 信息和诊断                                                |

## 信息和警告

| 符号           | 说明                                                                                      |
|--------------|-----------------------------------------------------------------------------------------|
| <u>.</u>     | <ul> <li>警报图标:</li> <li>图标闪烁 + ALARM ON: 警报激活</li> <li>图标稳定亮起 + WIRING: 接线错误</li> </ul> |
| Rx Tx        | 串行或光学通信状态(接收/传输)                                                                        |
| $\mathbf{i}$ | 虚拟接线修正: UCS 已修改端子-相位关联                                                                  |

# 调试

## 初步设置

开机时,设备会显示三个初步设置菜单:

- MID SETTINGS,仅限 MID 型号
- QUICK SETUP
- CHECK WIRING

#### MID SETTINGS 菜单

该程序仅适用于 MID 型号,可对变流器比 (CT ratio) 进行编程。

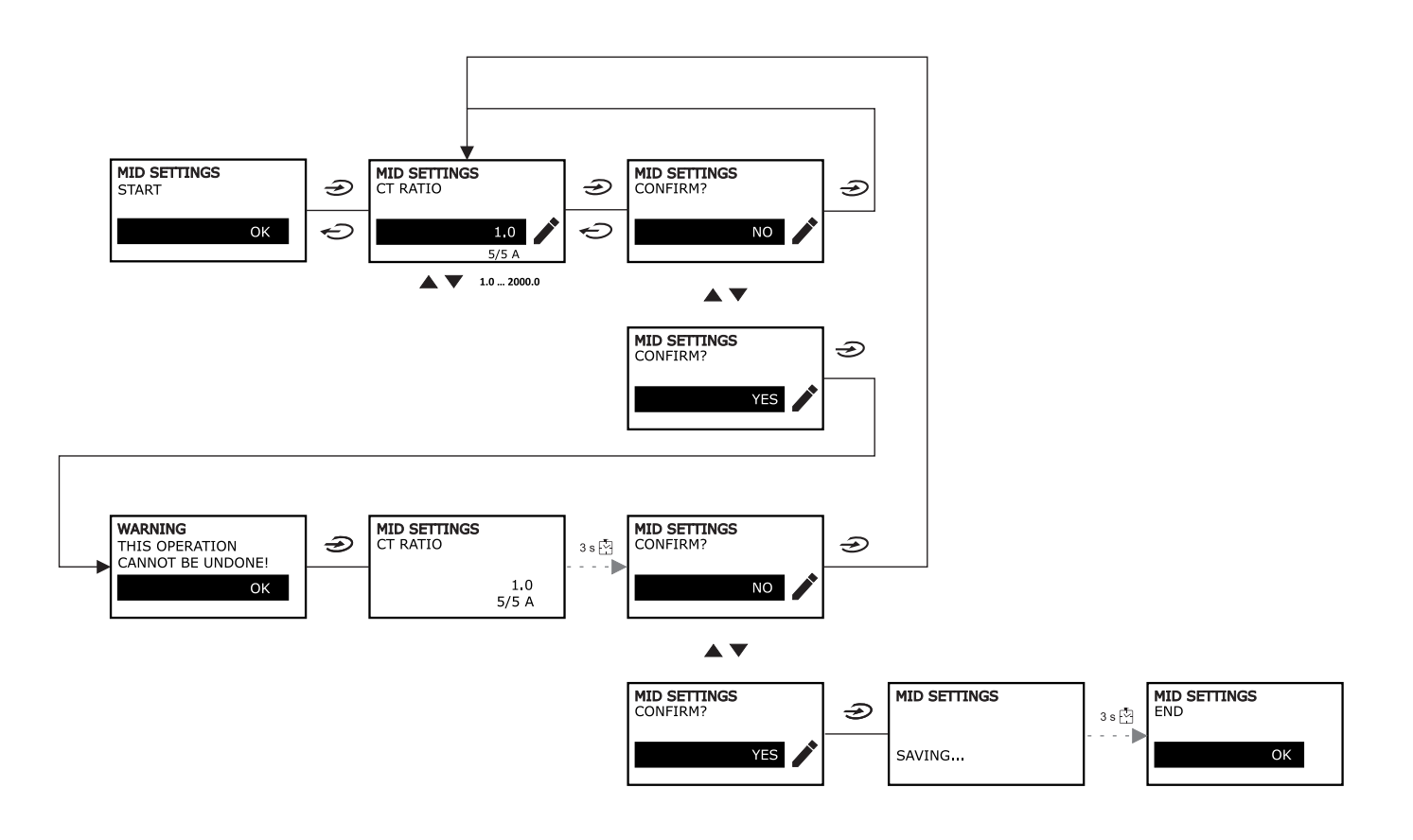

## QUICK SETUP 菜单

#### 在仪器第一次开机时可以使用此程序。

**备注:**可用参数取决于型号。

#### 在"QUICK SETUP?" 起始页面中

| 选择        | 可                            |
|-----------|------------------------------|
| YES       | 运行 QUICK SETUP 程序            |
| NO        | 跳过此程序,不再显示 QUICK SETUP 菜单    |
| NEXT TIME | 跳过此程序,下次开机时显示 QUICK SETUP 菜单 |

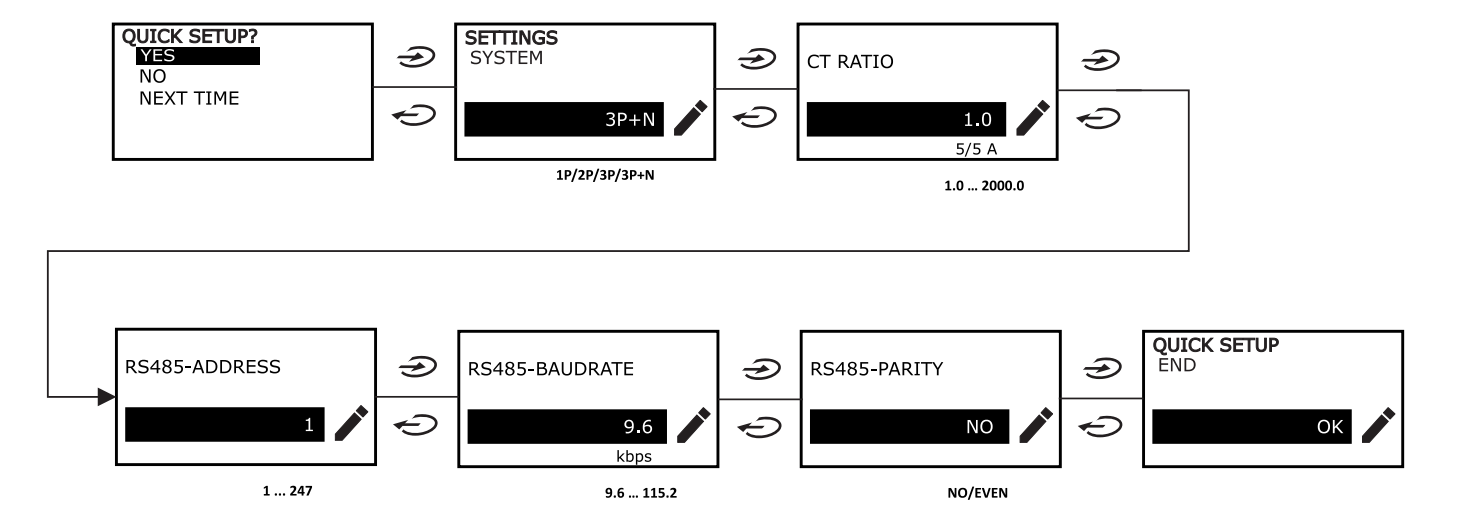

## WIRING CHECK 菜单

当系统设置为 3P+N 时可使用此程序,并可检查并修正连接,请参阅第 21 页的"WIRING CHECK 功能"。

#### 在 "CHECK WIRING?" 起始页面中

| 选择        | 可                             |
|-----------|-------------------------------|
| YES       | 运行 WIRING CHECK 程序            |
| NO        | 跳过此程序,不再显示 WIRING CHECK 菜单    |
| NEXT TIME | 跳过此程序,下次开机时显示 WIRING CHECK 菜单 |

#### 在 "SHOW AGAIN?" 起始页面中

| 选择  | 可                     | 井                             |  |
|-----|-----------------------|-------------------------------|--|
| YES | 修正 WM15 检测到的错误。       |                               |  |
|     | 操作:                   |                               |  |
|     | •关闭仪器。                | 再次亚小 WIKING CHECK 来半以近11 取终恒星 |  |
|     | •修正接线(按照图形指示)         |                               |  |
| NO  | 不再显示菜单(WM15 未检测到接线错误) | -                             |  |

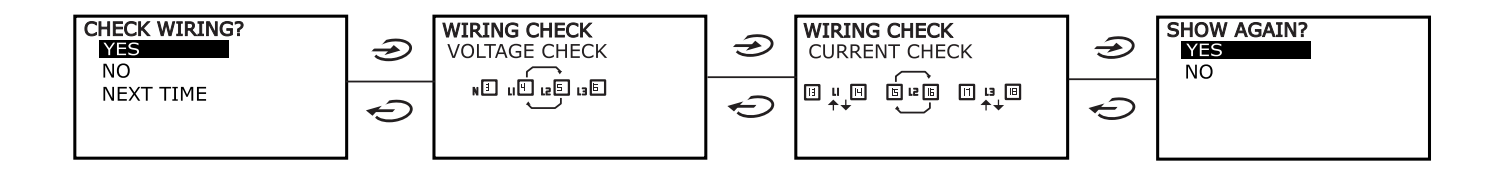

# 使用 WM15

## 使用测量页面

| 工作         | 按钮                  |
|------------|---------------------|
| 返回 Home 页面 | Ð                   |
| 滚动页面       | <b>A</b> / <b>V</b> |
| 进入主菜单      | Ð                   |

## 使用 SETTINGS 菜单

| 工作            | 按钮                  |
|---------------|---------------------|
| 返回/取消操作       | Ð                   |
| 滚动菜单,编辑参数     | <b>▲</b> / <b>▼</b> |
| 进入子菜单,编辑并确认操作 | €                   |

## 使用 INFO 菜单

| 工作    | 按钮                  |
|-------|---------------------|
| 返回主菜单 | Ð                   |
| 滚动菜单  | <b>▲</b> / <b>▼</b> |

## 使用 RESET 菜单

| 工作            | 按钮                  |
|---------------|---------------------|
| 返回/取消操作       | Ð                   |
| 滚动菜单          | <b>▲</b> / <b>▼</b> |
| 进入子菜单,编辑并确认操作 |                     |

# 菜单说明

## 测量页面

显示的页面取决于所选系统。

| 页面 | 显示的测量                                     | 说明                                                                     |
|----|-------------------------------------------|------------------------------------------------------------------------|
| 1  | TOT kWh<br>kW<br>PF                       | 输入有功电能(总)<br>系统有功功率<br>系统功率因数                                          |
| 2  | TOT kWh<br>TOT kvarh+<br>TOT kvarh-       | 输入有功电能(总)<br>输入无功电能(总)<br>输出无功电能(总)                                    |
| 3  | TOT kWh<br>TOT kVAh<br>TOT hh:mm+         | 输入有功电能(总)<br>表观能量(总)<br>正能量运行小时计*(总)                                   |
|    | -                                         | <b>*备注:</b> 该值在有功系统功率为正时增加。                                            |
| 4  | kWh- TOT<br>kVAh TOT<br>h- TOT            | 输出有功电能(总)<br>表观能量(总)<br>负能量运行小时计*(总)                                   |
|    |                                           | <b>*备注:</b> 该值在有功系统功率为负时增加。                                            |
| 5  | L1 kWh<br>L2 kWh<br>L3 kWh                | 相 1 有功电能<br>相 2 有功电能<br>相 3 有功电能                                       |
| 6  | PAR kWh<br>kW sys<br>PF sys               | 输入有功电能(部分)<br>系统有功功率<br>系统功率因数                                         |
| 7  | PAR kWh<br>PAR kvarh+<br>PAR kvarh-       | 输入有功电能(部分)<br>输入无功电能(部分)<br>输出无功电能(部分)                                 |
| 8  | PAR kWh+<br>PAR kVAh<br>PAR hh:mm+        | 输入有功电能(部分)<br>表观能量(部分)<br>正能量运行小时计*(部分)<br><b>*备注:</b> 这值在有功系统功率为正时增加。 |
|    |                                           |                                                                        |
| 9  | PAR kWh-<br>PAR kVAh<br>PAR hh:mm-        | 制田有切电讯(即方)<br>表观能量(部分)<br>负能量运行小时计*(部分)                                |
|    |                                           | <b>*备注:</b> 该值在有功系统功率为负时增加。                                            |
| 10 | kW<br>kvar<br>kVA                         | 系统有功功率<br>系统无功功率<br>系统表观功率                                             |
| 11 | kW<br>kW DMD<br>kW DMD MAX                | 系统有功功率<br>系统有功功率 DMD<br>系统有功功率 DMD 最大值                                 |
| 12 | kVA sys<br>kVA sys DMD<br>kVA sys DMD max | 系统表观功率<br>系统表观功率 DMD<br>系统表观功率 DMD 最大值                                 |
| 13 | L1 kW<br>L2 kW<br>L3 kW                   | 相 1 有功功率<br>相 2 有功功率<br>相 3 有功功率                                       |
| 14 | L1 kvar<br>L2 kvar<br>L3 kvar             | 相 1 无功功率<br>相 2 无功功率<br>相 3 无功功率                                       |
| 15 | L1 kVA<br>L2 kVA<br>L3 kVA                | 相 1 表观功率<br>相 2 表观功率<br>相 3 表观功率                                       |
| 16 | L1 PF<br>L2 PF<br>L3 PF                   | 相 1 功率因数<br>相 2 功率因数<br>相 3 功率因数                                       |
| 17 | L-N V<br>L-L V<br>Hz                      | 系统线路-中性线电压<br>系统线电压<br>频率                                              |

| 18 | L1 A<br>L2 A<br>L3 A                         | 相 1 电流<br>相 2 电流<br>相 3 电流                                        |
|----|----------------------------------------------|-------------------------------------------------------------------|
| 19 | L1 A DMD<br>L2 A DMD<br>L3 A DMD             | 相 1 DMD 电流<br>相 2 DMD 电流<br>相 3 DMD 电流                            |
| 20 | L1 A DMD max<br>L2 A DMD max<br>L3 A DMD max | 相 1 电流 DMD 最大值<br>相 2 电流 DMD 最大值<br>相 3 电流 DMD 最大值                |
| 21 | L1-N V<br>L2-N V<br>L3-N V                   | 相 1 电压<br>相 2 电压<br>相 3 电压                                        |
| 22 | L1-2 V<br>L2-3 V<br>L3-1 V                   | 相 1 与相 2 相间电压<br>相 2 与相 3 相间电压<br>相 3 与相 1 相间电压                   |
| 23 | L1-N THD V %<br>L2-N THD V %<br>L3-N THD V % | 相 1 电压的总谐波失真<br>相 2 电压的总谐波失真<br>相 3 电压的总谐波失真                      |
| 24 | L1-2 THD V %<br>L2-3 THD V %<br>L3-1 THD V % | 相 1 与相 2 相间电压的总谐波失真<br>相 2 与相 3 相间电压的总谐波失真<br>相 3 与相 1 相间电压的总谐波失真 |
| 25 | L1 THD I %<br>L2 THD I %<br>L3 THD I %       | 相 1 电流的总谐波失真<br>相 2 电流的总谐波失真<br>相 3 电流的总谐波失真                      |
| 26 | V L-L sys<br>L1 A<br>L2 A<br>L3 A            | 系统相间电压<br>相 1 电流(条形图)<br>相 2 电流(条形图)<br>相 3 电流(条形图)               |

备注:默认过滤器包括第1、10、13、16、17、21、22、26页。请参阅第20页的"页面过滤器"。

## SETTINGS 菜单

| 此菜单用于设置参数。     |                          |                                           |                                                                              |                      |
|----------------|--------------------------|-------------------------------------------|------------------------------------------------------------------------------|----------------------|
| 页面标题           | 子菜单                      | 说明                                        | 值                                                                            | 默认值                  |
| SYSTEM         | -                        | 系统                                        | 3P+N<br>3P<br>2P<br>1P                                                       | 3P+N                 |
| CT RATIO       | -                        | (CT) 变流器比                                 | 1.0 - 2000                                                                   | 1.0                  |
| DMD INTERVAL   | -                        | dmd 间隔                                    | 1 - 60 min                                                                   | 15 min               |
| RS485          | ADDRESS                  | 地址                                        | 1 - 247                                                                      | 1                    |
|                | BAUDRATE                 | 波特率                                       | 9.6 - 115.2 kbps                                                             | 9.6 kbps             |
|                | PARITY                   | 奇偶校验                                      | NO/EVEN                                                                      | NO                   |
| ALARM          | ENABLE                   | 启用                                        | YES/NO                                                                       | NO                   |
|                | VARIABLE                 | 监控的变量                                     | kW<br>kVA<br>kvar<br>PF<br>A<br>V L-N<br>V L-L                               | κW                   |
|                | SET POINT 1              | 激活阈值                                      | -15000 - 15000                                                               | 0.00                 |
|                | SET POINT 2              | 取消激活阈值                                    | -15000 - 15000                                                               | 0.00                 |
|                | ACTIVATION DELAY         | 激活延迟                                      | 0 - 3600 s                                                                   | 0                    |
| DIGITAL OUTPUT | FUNCTION                 | 功能                                        | DISABLED<br>ALARM<br>PULSE                                                   | DISABLED             |
|                | OUTPUT STATUS<br>(ALARM) | 输出状态                                      | NO(常开)<br>NC(常闭)                                                             | NO                   |
|                | PULSE WEIGHT             | 脉冲权重                                      | 每次脉冲 0.001 - 10 kWh                                                          | 1                    |
|                | PULSE DURATION           | 脉冲持续时间                                    | 30/100 ms                                                                    | 30 ms                |
| DISPLAY        | BACKLIGHT TIME           | 背光熄灭时间                                    | ALWAYS ON<br>1 min<br>2 min<br>5 min<br>10 min<br>20 min<br>30 min<br>60 min | ALWAYS ON            |
|                | SCREENSAVER              | 屏幕保护程序启用, 请参<br>阅 第 20 页 的 "屏 幕 保<br>护程序" | ON/OFF                                                                       | ON                   |
|                | PAGE FILTER              | 测量页面过滤器启用,请<br>参阅第 20 页的"页面<br>过滤器"       | ON/OFF                                                                       | OFF                  |
|                | WIRING CHECK             | 图标启用                                      | ON/OFF                                                                       | ON                   |
| PASSWORD       |                          | SETTINGS 和 RESET 菜单<br>密码启用               | 0000(无保护)-9999                                                               | 0000 (NOT PROTECTED) |
| EXIT           | -                        | 退出                                        | -                                                                            | -                    |

## INFO 菜单

#### 此菜单用于显示已设置参数。

| 页面 | 页面标题           | 说明                         |
|----|----------------|----------------------------|
| 1  | WIRING CHECK   | 显示接线检查图标启用/禁用状态            |
| 2  | SYSTEM         | 系统类型                       |
| 3  | CT RATIO       | (CT) 变流器比                  |
| 4  | LED PULSE      | 脉冲权重                       |
| 5  | DMD INTERVAL   | dmd 间隔                     |
| 6  | RS485          | 地址、波特率、奇偶校验                |
| 7  | ALARM          | 警报功能                       |
| 8  | DIGITAL OUTPUT | 数字输出功能                     |
| 9  | DISPLAY        | 背光、屏幕保护程序和 WIRING CHECK 功能 |
| 10 | V CONNECTIONS  | 电压输入的端子-相位关联               |
| 11 | I CONNECTIONS  | 电流输入的端子-相位关联               |
| 12 | CHECKSUM       | 用于 MID 认证的 FW 校验和          |
| 13 | SERIAL NUMBER  | 序列号                        |
| 14 | SECONDARY ADDR | M-Bus 辅助地址,用于 VMU-B        |

## RESET 菜单

#### 此菜单用于复位以下设置:

| 页面 | 页面标题          | 说明        |
|----|---------------|-----------|
| 1  | PARTIAL       | 复位部分能量计   |
| 2  | DMD AND MAX   | 复位 dmd 计算 |
| 3  | FACTORY RESET | 恢复出厂设置    |

# 基本信息

## 警报

#### 简介

WM15 可管理一个测量变量警报。如需设置警报,请定义:

- •待监控变量 (VARIABLE)
- 警报激活阈值 (SET POINT 1)
- •警报取消激活阈值 (SET POINT 2)
- •警报激活延迟 (ACTIVATION DELAY)

#### 变量

设备可监控以下变量之一:

- •系统有功功率
- •系统表观功率
- •系统无功功率
- •系统功率因数
- •相位-中性线电压(或逻辑)
- •相间电压(或逻辑)
- •电流(或逻辑)

**备注:** 如果选择电流或电压, WM15 将同时监视设置的测量系统中的所有可用相位, 并在至少有一个相位处于警报(或逻辑)状态时触发警报

#### 警报类型

#### 上警报 (Set point 1 ≥ Set point 2)

当监控的变量超出 Set 1 的值且持续时间等于激活延迟 (Delay) 时警报激活,当值降到 Set 2 以下时警报取消激活。

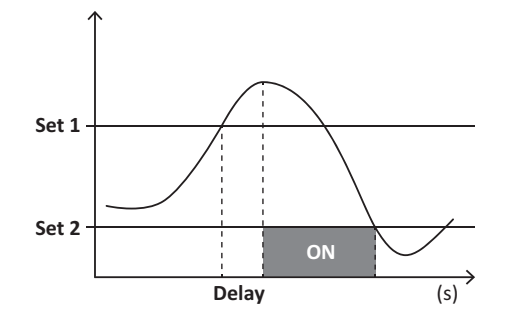

#### 下警报 (Set point 1 < Set point 2)

当监控的变量降到 Set 1 的值以下且持续时间等于激活延迟 (Delay) 时警报激活,当其超出 Set 2 时警报取消激活。

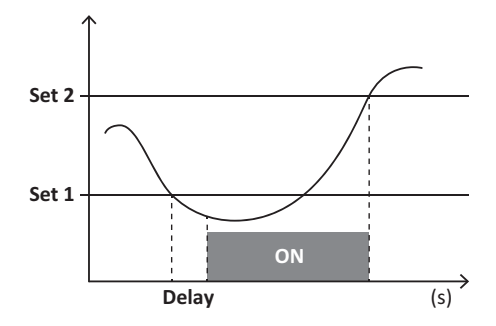

## 数字输出

数字输出可执行两项功能:

| 功能   | 说明               | 参数                                      |
|------|------------------|-----------------------------------------|
| 警报   | 警报相关输出           | 无警报激活时的输出状态                             |
| 脉冲输出 | 针对输入有功能耗的脉冲传输输出。 | <ul><li> 脉冲权重</li><li> 脉冲持续时间</li></ul> |

## dmd 值

#### 平均值计算 (dmd)

WM15 会计算设置的积分间隔(默认为 15 min)内电气变量的平均值。

## 积分间隔

积分间隔从开机或复位指令发出开始。第一个积分间隔结束时,显示第一个值。

#### 示例

积分示例如下:

- 10:13:07 复位
- 设置积分时间: 15 min。

10:28:07 显示的第一个值对应从 10:13:07 到 10:28:07 的间隔。

## 光学端口和 OptoProg

光学端口允许设置 WM15 设备并通过 UCS(从 PC)或移动 UCS(从 Android 智能手机)读取数据,无需连接到分析仪所连接的 RS485 网络。您需要购买 Carlo Gavazzi 的光学接口设备 OptoProg,才能通过微型 USB 或蓝牙进行通信。

## LCD 显示屏

#### 主页

如果启用了屏幕保护程序且 UCS 将屏幕保护程序类型设置为 "Home page" (默认值),当按下 Home 按钮(从任何测量页面开始)或五分钟未执行任何操作后,设备可能会显示默认的测量页面。

**备注:**如果所选页面在设置的系统中不可用,则设备会将第一个可用页面作为其主页显示。MID 型号的主页无法更改,显示有功 能量计。

#### 背光

WM15 设备配备有背光系统。您可以设置背光是一直打开还是在自按下按钮起经过指定的时间间隔(1-60 分钟)后自动关闭。

#### 屏幕保护程序

如果启用了 SCREENSAVER 功能(默认设置),则自按下按钮起经过 5 分钟后,如果屏幕保护程序类型为 "Home page" (默认设置),则设备将显示主页,否则将激活幻灯片放映功能,轮流显示所选页面

**备注:**屏幕保护程序类型和相关页面的幻灯片放映功能只能通过 UCS 软件或 UCS 移动应用程序进行设置。MID 型号的屏幕保护程 序设置为"Homepage"并且无法更改。

#### 页面过滤器

页面过滤器让测量页面的使用和浏览更加方便。按下 📥 / 🚩 按钮后,设备只会显示您最感兴趣的页面,可通过 UCS 软件或 UCS 移动应用程序选择这些页面。

**备注:**如需在不使用 UCS 软件或应用程序的情况下显示所有页面,可以从 SETTINGS MENU (DISPLAY → PAGE FILTER → OFF) 禁用页面过 滤器。默认情况下,过滤器中包含的页面是:第1、10、13、16、17、21、22、26 页,请参阅第14 页的"测量页面"。

## 恢复出厂设置

#### |使用 RESET 菜单恢复出厂设置

您可以从 RESET 菜单恢复所有出厂设置。启动时 QUICK SET-UP 和 WIRING CHECK 菜单会再次可用。

备注: 能量计不会复位。MID 型号无法复位 CT 变流器比 (CT RATIO)。

#### 使用复位按钮恢复设置

按下复位按钮(位于电流输入附近)至少五秒钟即可访问菜单,恢复所有出厂设置并复位所有能量计(总能量计和部分能量计)。

**备注:** 在 MID 型号中,仅可在能量计未超过 1 kWh 时才能执行重置。随后在密封端子之前,您可以修正任何 CT 变流器设置错误 (CT ratio),在下次开机时重新激活 MID 编程莱单。

## WIRING CHECK 功能

#### 简介

WIRING CHECK 功能可检查并修正连接。

- 为使其正常工作,必须满足以下三个条件:
- 1. 设置的系统必须为"3P+N";
- 2. 必须连接所有电压;

3. 所有电流必须大于零,偏移范围在 45°滞后和 15°超前之间(电感功率因数 > 0.7,电容功率因数 > 0.96)

#### 显示检查

WM15 可验证连接并分析测量维度。如果出现接线错误,系统会通过图形界面提出更改建议。 在操作期间,如果检测到接线错误,警报图标会亮起。

如果不能满足正常工作的三个条件,会在 VOLTAGE CHECK 和 CURRENT CHECK 页面上显示以下指示:

- V MISSING: 至少缺少一个电压
- IMISSING: 至少缺少一个电流
- PF OUT OF RANGE: 电流-电压偏移超出范围。

#### 使用 UCS 软件或 UCS 移动应用程序进行检查

通过将 UCS 软件或 UCS 移动应用程序连接至 WM15,可以验证连接并执行必要步骤以修正接线错误。

#### 使用 UCS 软件或 UCS 移动应用程序进行虚拟修正

虚拟修正功能可计算接线错误的解决方案,并修改物理连接与测量参考的关联。

示例

如果端子 5 和 6 的接反(电压 2 和电压 3),接受建议的解决方案后,电压 2 将是参考端子 6 测得的电压,而电压 3 将是参考端子 5 测得的电压。

设备应显示 [i] 图标,表示已通过软件修改关联,并参考信息页面以便检查由 UCS 设置的相位-端子关联。

备注: MID 型号不提供此功能

# 维护和处理

## 故障排除

备注: 如果发生其他故障或失效,请联系您所在国家/地区的 CARLO GAVAZZI 分公司或经销商

## 测量问题

| 问题             | 原因                                                        | 可能的解决方案                               |  |
|----------------|-----------------------------------------------------------|---------------------------------------|--|
| 显示"EEEE"而不是测量值 | 分析仪未在规定测量范围中使用,因此测量值<br>超出最大允许值,或者是从至少一个错误测量<br>值计算得来的结果。 | 卸载分析仪                                 |  |
|                | 分析仪刚刚开机且尚未达到计算平均功率值的<br>规定间隔(默认:15 min)。                  | 请稍候。如需更改间隔,请访问 Settings 菜单的 DMD<br>页面 |  |
| 显示的值不符合预期      | 电气连接不正确                                                   | 检查连接                                  |  |
|                | 变流器设置不正确                                                  | 检查设定的变流器比                             |  |

| 问题               | 原因              | 可能的解决方案    |
|------------------|-----------------|------------|
| 警报已激活,但测量值并未超出阈值 | 用于计算警报变量的值出现错误  | 检查设定的变流器参数 |
|                  | 分析仪未在规定的测量范围内使用 | 卸载分析仪      |
| 报警未按照预期激活和取消激活   | 警报设置不正确         | 检查设置参数     |

| 通信问题       |                        |                 |
|------------|------------------------|-----------------|
| 问题         | 原因                     | 可能的解决方案         |
| 无法与分析仪建立通信 | 通信设置不正确                | 检查设置参数          |
|            | 通信连接不正确                | 检查连接            |
|            | 通信设备(第三方 PLC 或软件)设置不正确 | 使用 UCS 软件检查通信状况 |

| 显示问题       |         |                         |
|------------|---------|-------------------------|
| 问题         | 原因      | 可能的解决方案                 |
| 无法显示所有测量页面 | 页面过滤器启用 | 禁用过滤器,请参阅第 20 页的"页面过滤器" |

## 下载

| WM15 安装手册和数据表 | www.productselection.net                     |
|---------------|----------------------------------------------|
| UCS 桌面应用程序    | www.productselection.net/Download/UK/ucs.zip |
| UCS 移动应用程序    | Google Play 商店                               |

## 清洁

为保持显示屏清洁,请使用略微蘸湿的布。切勿使用任何研磨剂或溶剂。

## 处置责任

处置设备时,应单独收集其材料并将其送至政府机构或当地公共机构指定的设施。妥善处置和回收有助于防止对环境和人 身安全造成潜在危害。

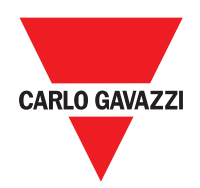

#### CARLO GAVAZZI Controls SpA

via Safforze, 8 32100 Belluno (BL) Italy

www.gavazziautomation.com info@gavazzi-automation.com 联系方式: +39 0437 355811 传真: +39 0437 355880

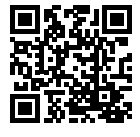

₩M15 - 用户手册 2019-11 | 版权所有 © 2019

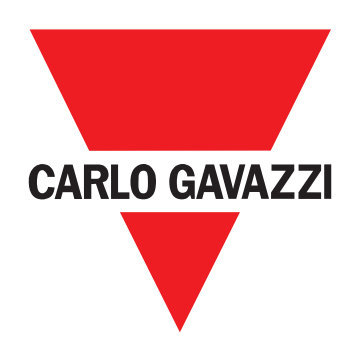

# WM15

三相系統用電力分析儀

使用者手冊

## 摘要

| WM15                                     | 5  |
|------------------------------------------|----|
| 簡介                                       | 5  |
| 說明                                       | 5  |
| 可用版本                                     | 6  |
| UCS (通用組態軟體)                             | 7  |
| 使用 WM15                                  | 8  |
| 簡介                                       | 8  |
| SETTINGS 功能表顯示                           | 8  |
| INFO 功能表顯示                               | 8  |
| RESET 功能表顯示                              | 9  |
| 度量頁面顯示                                   | 9  |
| 資訊與警告                                    | 9  |
| 試運轉                                      | 10 |
| 初步設定                                     | 10 |
| MID SETTINGS 功能表                         | 10 |
| QUICK SETUP 功能表                          | 11 |
| WIRING CHECK 功能表                         | 12 |
| 操作 WM15                                  | 13 |
| 使用度量頁面                                   | 13 |
| 使用 SETTINGS 功能表                          | 13 |
| 使用 INFO 功能表                              | 13 |
| 使用 RESET 功能表                             | 13 |
| 功能表說明                                    | 14 |
| 度量頁面                                     | 14 |
| SETTINGS 功能表                             | 16 |
| INFO 功能表                                 | 17 |
| RESET 功能表                                | 17 |
| 必要資訊                                     | 18 |
| 簡介                                       | 18 |
| 變數                                       | 18 |
| 警報類型                                     | 18 |
| 平均值計算 (dmd)                              | 19 |
| 整合間隔                                     | 19 |
| 首頁                                       | 20 |
| 背光                                       | 20 |
| 螢幕保護程式                                   | 20 |
| 頁面篩選器                                    | 20 |
| 使用 RESET 功能表重設為出廠設定                      | 20 |
| 使用重設按鈕重設設定                               | 20 |
| 簡介 1000000000000000000000000000000000000 | 20 |
| 顯示器檢查                                    | 21 |
| 從 UCS 軟體或 UCS 行動應用程式進行檢查                 | 21 |
| 從 UCS 軟體或 UCS 行動應用程式進行虛擬改正               | 21 |

#### 維護與廢棄

度量問題 警報 通訊問題 顯示問題

#### 智慧財產

版權所有 © 2019, CARLO GAVAZZI Controls SpA 在所有國家/地區保留所有權利。 CARLO GAVAZZI Controls SpA 保留在不事先通知的情況下對相關文件進行修改或改進的權利。

#### 安全訊息

以下部分詳細描述本文件中所包含之使用者與裝置安全相關警告:

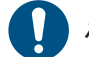

**注意:**表示若未謹慎觀察可能會導致裝置損壞。

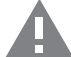

小心!表示若未能避免,可能會導致資料損失的危險狀況。

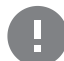

重要:提供完成工作所不能忽略的必要資訊。

#### 一般警告

此說明書是產品不可或缺的一部份,應在產品的整個作業壽命期間一起使用。與組態、使用和維護有關的所有情況,都應
 參閱說明書。因此,說明書應永遠可由操作人員取用。

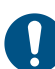

注意:沒有人有權打開分析儀或取下 MABC 模組。只有 CARLO GAVAZZI 技術服務人員才可執行此操作。 如果不依照製造商指定的方式使用儀器,可能會對防護等級造成損害。

#### 服務與保固

若功能異常、發生故障、需要資訊或購買配件模組,請聯絡您所在國家/地區的 CARLO GAVAZZI 分公司。 以隨附說明書上所載之外的方式安裝和使用分析儀,以及移除 MABC 模組會使保固失效。

#### 下載

| 此說明書        | www.productselection.net/MANUALS/UK/WM15_im_use.pdf  |
|-------------|------------------------------------------------------|
| 安裝說明 - WM15 | www.productselection.net/MANUALS/UK/WM15_im_inst.pdf |
| UCS 軟體      | www.productselection.net/Download/UK/ucs.zip         |

# WM15

## 簡介

WM15 是單相、雙相與三相系統使用的電力分析儀。

因機型而異,WM15 可搭配靜態輸出 (脈衝或警報) 或搭配靜態輸出與 Modbus RTU 靜態通訊埠使用。 自我供電版本可安裝在最高電壓 415 V L-L 的系統上,而輔助供電版本可安裝在最高電壓 600 V L-L 的系統上。

#### 說明

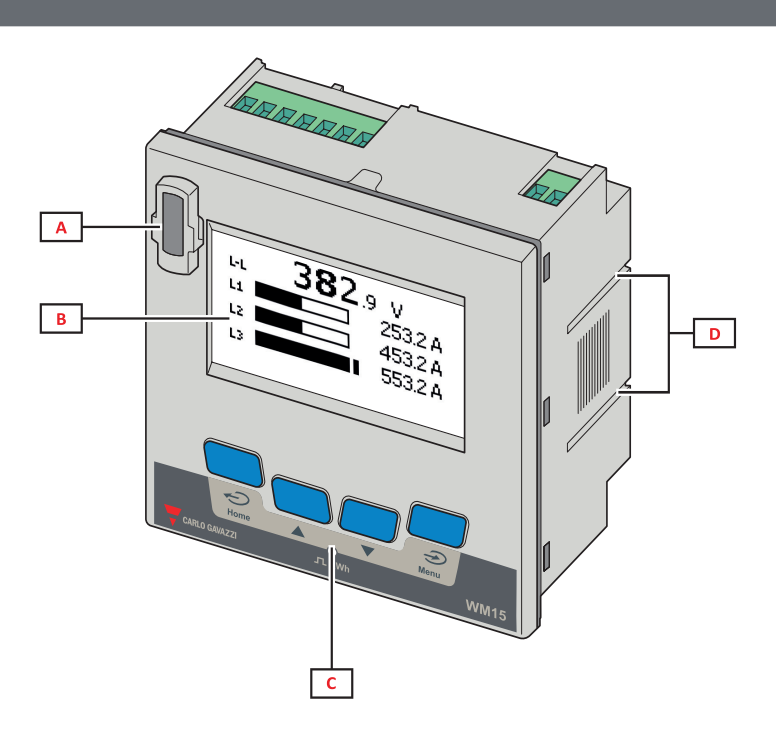

正面

| 零件 | 說明                        |  |
|----|---------------------------|--|
| Α  | 光纖埠,可透過 OptoProg 輕鬆程式化和診斷 |  |
| В  | 矩陣 LCD 顯示器                |  |
| С  | 機械式按鍵                     |  |
| D  | 供側面支架使用的溝槽                |  |

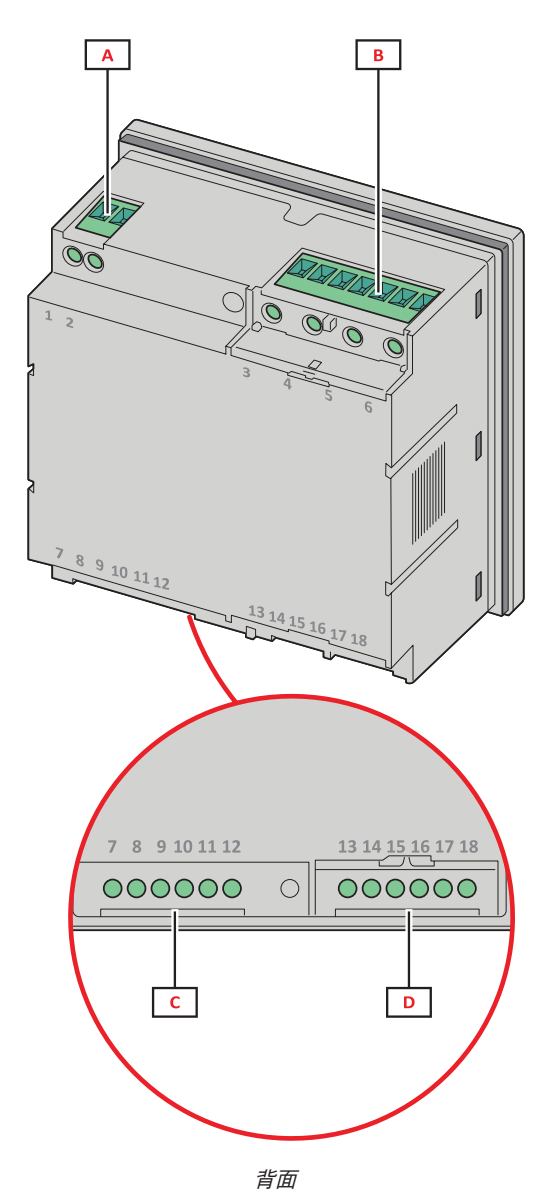

| 零件 | 說明            |  |
|----|---------------|--|
| Α  | 電源 (有輔助供電的版本) |  |
| В  | 3相電壓輸入        |  |
| С  | RS485 + 數位輸出  |  |
| D  | 3相電流輸入        |  |

## 可用版本

| 代碼               | 說明                               |
|------------------|----------------------------------|
| WM1596AV53XOSX   | 自供電源,415 V L-L。數位輸出與 RS485,非 MID |
| WM1596AV53XOSPFB | 自供電源,415 V L-L。數位輸出與 RS485, MID  |
| WM1596AV53XOXX   | 自供電源,415 V L-L。數位輸出,非 MID        |
| WM1596AV53XOXPFB | 自供電源,415 V L-L。數位輸出,MID          |
| WM1596AV53HOSX   | 輔助供電,600 V L-L。數位輸出與 RS485,非 MID |

#### UCS (通用組態軟體)

UCS 提供有桌面版與行動版。

它可透過 RS485 (RTU 協定,僅桌面版) 或透過 OptoProg (經由藍牙) 連接到 WM15。 UCS 可以:

- 設定 WM15 單元 (線上或離線);
- 顯示系統狀態以便進行診斷和設定確認

#### UCS 功能概覽:

- •在連接 WM15 的情況下設定系統 (線上設定)
- 在未連接 WM15 的情況下定義設定, 稍後再套用設定 (離線設定)
- •顯示主要度量
- •顯示輸入輸出狀態
- •顯示警報狀態
- •記錄選取之變數的度量 (僅適用於 UCS 桌面版)
- •顯示有關安裝 WM15 並與 OptoProg 連接的快速說明 (僅適用於 UCS 行動版)

# 使用 WM15

## 介面

#### 簡介

#### WM15 由兩個功能表組成:

- 主功能表,分為三個子功能表:
- » SETTINGS:用於設定參數的頁面
- »INFO:用於顯示一般資訊和已設定參數的頁面
- » RESET:用於重設部份計數器和 dmd 計算或是恢復出廠設定的頁面
- 度量頁面:用於顯示量表與其他電流變數的頁面

#### SETTINGS 功能表顯示

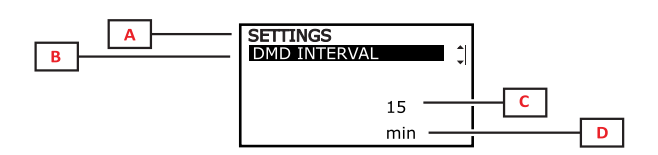

| 零件 | 說明                              |
|----|---------------------------------|
| Α  | 功能表標題                           |
| В  | 子功能表標題,請參閱第 16 頁的「SETTINGS 功能表」 |
| С  | 參數                              |
| D  | 電流參數資訊                          |

#### INFO 功能表顯示

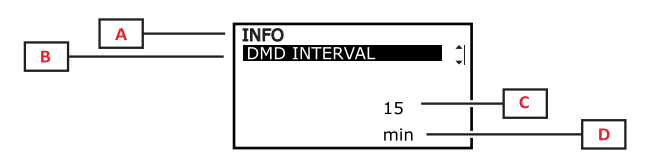

| 零件 | 說明                                       |
|----|------------------------------------------|
| Α  | 功能表標題                                    |
| В  | 子功能表標題 <sup>,</sup> 請參閱第 17 頁的「INFO 功能表」 |
| С  | 參數                                       |
| D  | 電流參數資訊                                   |

## RESET 功能表顯示

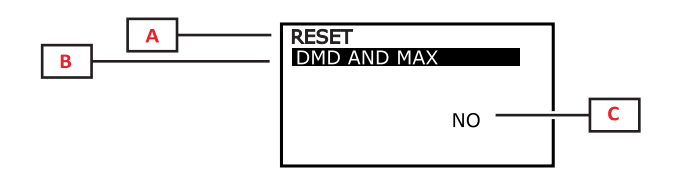

| 零件 | 說明                                        |
|----|-------------------------------------------|
| Α  | 功能表標題                                     |
| В  | 子功能表標題 <sup>,</sup> 請參閱第 17 頁的「RESET 功能表」 |
| С  | 參數                                        |

## 度量頁面顯示

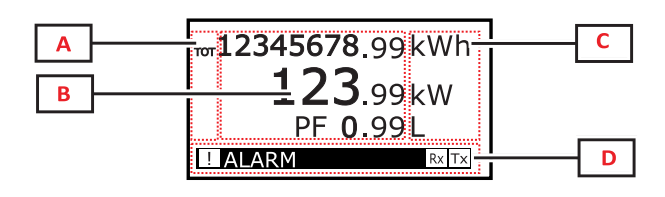

| 零件 | 說明                                 |
|----|------------------------------------|
| Α  | 變數類型                               |
| В  | 度量值/資料                             |
| С  | 度量單位                               |
|    | 備註:對於「功率因素」,此單位表明值是電感(L)或<br>電容(C) |
| D  | 資訊與診斷                              |

## 資訊與警告

| 符號       | 說明                                                          |
|----------|-------------------------------------------------------------|
| <u>.</u> | 警報圖示:<br>• 圖示閃爍 + ALARM ON:警報作用中<br>• 圖示穩定亮起 + WIRING: 接線錯誤 |
| Bx Tx    | 序列或光學通訊狀態 (接收/傳輸)                                           |
| i        | 虛擬接線改正:UCS 已修改端子-相位關聯                                       |

試運轉

#### 初步設定

開機時,裝置會顯示三個初步設定功能表:

- MID SETTINGS,僅用於 MID 機型
- QUICK SETUP
- CHECK WIRING

#### MID SETTINGS 功能表

該程序僅適用於 MID 機型,可以對比流器比率 (CT ratio) 進行程式化設定。

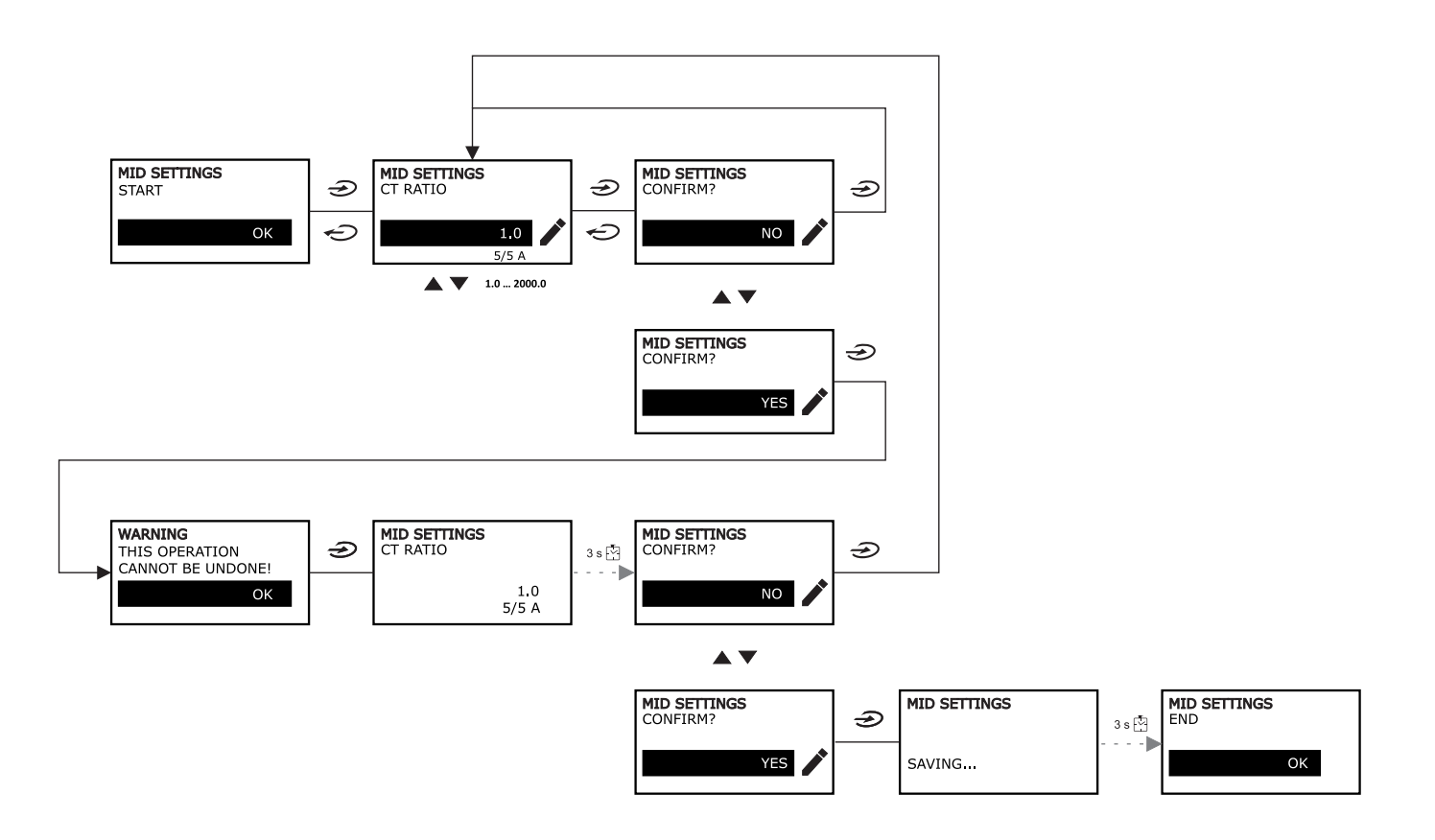

## QUICK SETUP 功能表

## 在儀器第一次開機時可以使用此程序。

**備註:**可用參數視機型而定。

#### 在「QUICK SETUP?」起始頁面中

| 選擇        | 執行                             |
|-----------|--------------------------------|
| YES       | 執行 QUICK SETUP 程序              |
| NO        | 跳過此程序並不再顯示 QUICK SETUP 功能表     |
| NEXT TIME | 跳過此程序並在下次開機時顯示 QUICK SETUP 功能表 |

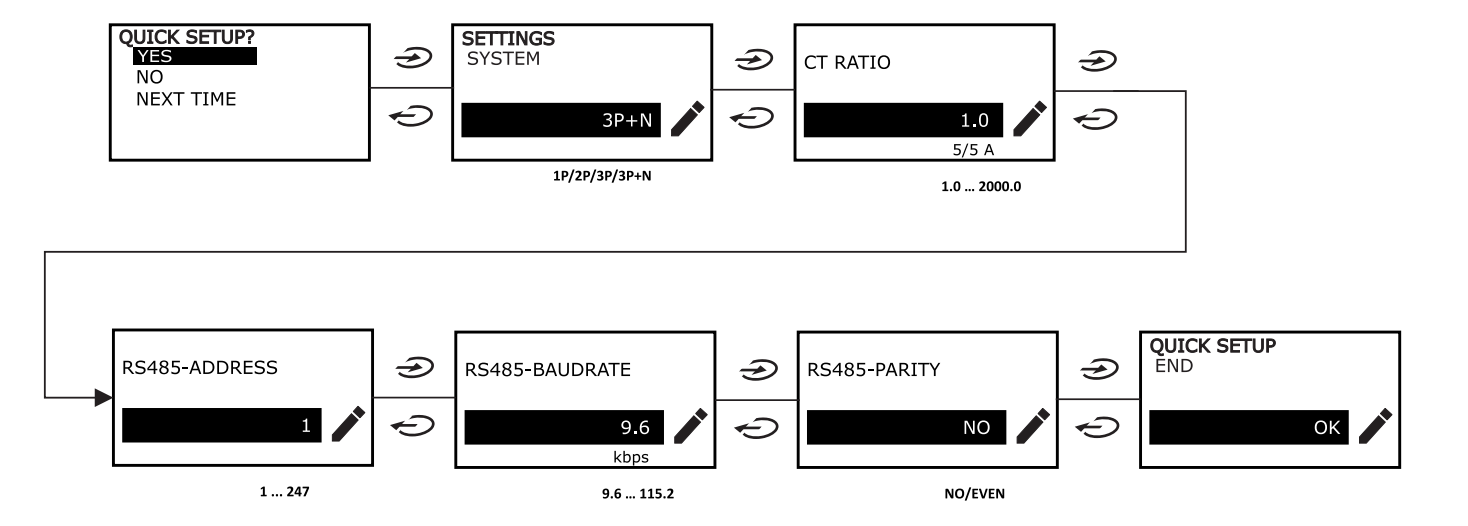

## WIRING CHECK 功能表

當系統設定為 3P+N 時可以使用此程序,並可檢查與改正連接,請參閱第 21 頁的「WIRING CHECK 功能」。

#### 在「CHECK WIRING?」起始頁面中

| 選擇        | 執行                              |
|-----------|---------------------------------|
| YES       | 執行 WIRING CHECK 程序              |
| NO        | 跳過此程序並不再顯示 WIRING CHECK 功能表     |
| NEXT TIME | 跳過此程序並在下次開機時顯示 WIRING CHECK 功能表 |

#### 在「SHOW AGAIN?」結束頁面中

| 選擇  | 執行                       | 且                          |
|-----|--------------------------|----------------------------|
|     | 改正 WM15 偵測到的錯誤。          |                            |
|     | 動作:                      | 再次顯示 WIRING CHECK 功能表以進行最後 |
| YES | •將儀器關機                   | 檢查                         |
|     | • 改正接線 (遵循圖形指示)          |                            |
| ΝΟ  | 不再顯示此功能表 (WM15 未偵測到接線錯誤) | -                          |

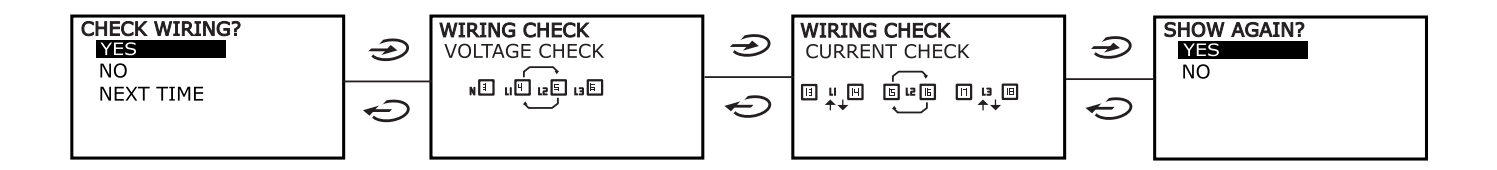
# 操作 WM15

## 使用度量頁面

| 操作         | 按鈕                  |
|------------|---------------------|
| 返回 Home 頁面 |                     |
| 捲動頁面       | <b>▲</b> / <b>▼</b> |
| 進入主功能表     |                     |

# 使用 SETTINGS 功能表

| 操作             | 按鈕          |
|----------------|-------------|
| 返回/取消操作        | Ð           |
| 捲動功能表,編輯參數     | <b>▲</b> /▼ |
| 進入子功能表以編輯和確認操作 |             |

## 使用 INFO 功能表

| 操作     | 按鈕                  |
|--------|---------------------|
| 回到主功能表 | Ð                   |
| 捲動功能表  | <b>▲</b> / <b>▼</b> |

## 使用 RESET 功能表

| 操作             | 按鈕 |
|----------------|----|
| 返回/取消操作        | Ç  |
| 捲動功能表          |    |
| 進入子功能表以編輯和確認操作 |    |

# 功能表說明

### 度量頁面

### 顯示的頁面視選取的系統而定。

| 頁面 | 顯示的度量                                     | 說明                                                                                                    |
|----|-------------------------------------------|----------------------------------------------------------------------------------------------------|
| 1  | TOT kWh<br>kW<br>PF                       | 輸入的有功電能 (TOTAL)<br>系統有功功率<br>系統功率因數                                                                                                    |
| 2  | TOT kWh<br>TOT kvarh+<br>TOT kvarh-       | 輸入的有功電能 (TOTAL)<br>輸入的無功電能 (TOTAL)<br>輸出的無功電能 (TOTAL)                                                                                                    |
| 3  | TOT kWh<br>TOT kVAh<br>TOT hh:mm+         | 輸入的有功電能 (TOTAL)<br>視在電能 (TOTAL)<br>正向電能工作時數計* (TOTAL)<br>* <b>備註:</b> 該值在作用的系統電能是正向時會增加。                                                                                                    |
| 4  | kWh- TOT<br>kVAh TOT<br>h- TOT            | 輸出的有功電能 (TOTAL)<br>視在電能 (TOTAL)<br>負向電能工作時數計* (TOTAL)<br>* <b>備註</b> :該店在作用的系統電影具負向時會增加。                                                                                                    |
| 5  | L1 kWh<br>L2 kWh<br>L3 kWh                | <b>病 1</b> · 12/11/17/11/25/11/11/25/11/12/11/11/25/11/12/11/11/25/11/12/11/12/11 |
| 6  | PAR kWh<br>kW sys<br>PF sys               | 輸入的有功電能 (PARTIAL)<br>系統有功功率<br>系統功率因數                                                                                                    |
| 7  | PAR kWh<br>PAR kvarh+<br>PAR kvarh-       | 輸入的有功電能 (PARTIAL)<br>輸入的無功電能 (PARTIAL)<br>輸出的無功電能 (PARTIAL)                                                                                                    |
| 8  | PAR kWh+<br>PAR kVAh<br>PAR hh:mm+        | 輸入的有功電能 (PARTIAL)<br>視在電能 (PARTIAL)<br>正向電能工作時數計* (PARTIAL)<br>* <b>備註:</b> 該值在作用的系統電能是正向時會增加。                                                                                                    |
| 9  | PAR kWh-<br>PAR kVAh<br>PAR hh:mm-        | 輸出的有功電能 (PARTIAL)<br>視在電能 (PARTIAL)<br>負向電能工作時數計* (PARTIAL)<br>*備註:該值在作用的系統電能是負向時會增加。                                                                                                    |
| 10 | kW<br>kvar<br>kVA                         | 系統有功功率<br>系統無功功率<br>系統視在功率                                                                                                    |
| 11 | kW<br>kW DMD<br>kW DMD MAX                | 系統有功功率<br>系統有功功率 DMD<br>系統有功功率 MAX DMD                                                                                                    |
| 12 | kVA sys<br>kVA sys DMD<br>kVA sys DMD max | 系統視在功率<br>系統視在功率 DMD<br>系統視在功率 MAX DMD                                                                                                    |
| 13 | L1 kW<br>L2 kW<br>L3 kW                   | 相位 1 有功功率<br>相位 2 有功功率<br>相位 3 有功功率                                                                                                    |
| 14 | L1 kvar<br>L2 kvar<br>L3 kvar             | 相位 1 無功功率<br>相位 2 無功功率<br>相位 3 無功功率                                                                                                    |
| 15 | L1 kVA<br>L2 kVA<br>L3 kVA                | 相位 1 視在功率<br>相位 2 視在功率<br>相位 3 視在功率                                                                                                    |
| 16 | L1 PF<br>L2 PF<br>L3 PF                   | 相位 1 功率因數<br>相位 2 功率因數<br>相位 3 功率因數                                                                                                    |
| 17 | L-N V<br>L-L V<br>Hz                      | 系統相電壓<br>系統線電壓<br>頻率                                                                                                    |

| 18 | L1 A<br>L2 A<br>L3 A                         | 相位 1 電流<br>相位 2 電流<br>相位 3 電流                                  |
|----|----------------------------------------------|----------------------------------------------------------------|
| 19 | L1 A DMD<br>L2 A DMD<br>L3 A DMD             | 相位 1 DMD 電流<br>相位 2 DMD 電流<br>相位 3 DMD 電流                      |
| 20 | L1 A DMD max<br>L2 A DMD max<br>L3 A DMD max | 相位 1 電流 DMD MAX<br>相位 2 電流 DMD MAX<br>相位 3 電流 DMD MAX          |
| 21 | L1-N V<br>L2-N V<br>L3-N V                   | 相位 1 電壓<br>相位 2 電壓<br>相位 3 電壓                                  |
| 22 | L1-2 V<br>L2-3 V<br>L3-1 V                   | 相位 1-相位 2 電壓<br>相位 2-相位 3 電壓<br>相位 3-相位 1 電壓                   |
| 23 | L1-N THD V %<br>L2-N THD V %<br>L3-N THD V % | 相位 1 電壓的總諧波失真<br>相位 2 電壓的總諧波失真<br>相位 3 電壓的總諧波失真                |
| 24 | L1-2 THD V %<br>L2-3 THD V %<br>L3-1 THD V % | 相位 1-相位 2 電壓的總諧波失真<br>相位 2-相位 3 電壓的總諧波失真<br>相位 3-相位 1 電壓的總諧波失真 |
| 25 | L1 THD I %<br>L2 THD I %<br>L3 THD I %       | 相位 1 電流的總諧波失真<br>相位 2 電流的總諧波失真<br>相位 3 電流的總諧波失真                |
| 26 | V L-L sys<br>L1 A<br>L2 A<br>L3 A            | 系統相間電壓<br>相位 1 電流 (長條圖)<br>相位 2 電流 (長條圖)<br>相位 3 電流 (長條圖)      |

備註:第1、10、13、16、17、21、22 和26 頁包含在預設篩選器中;請參閱第20 頁的「頁面篩選器」。

### SETTINGS 功能表

| 此功能表可用於設定參數。   |                          |                                      |                                                                              |                      |
|----------------|--------------------------|--------------------------------------|------------------------------------------------------------------------------|----------------------|
| 頁面標題           | 子功能表                     | 說明                                   | 值                                                                            | 預設值                  |
| SYSTEM         | -                        | 系統                                   | 3P+N<br>3P<br>2P<br>1P                                                       | 3P+N                 |
| CT RATIO       | -                        | (CT) 比流器比率                           | 1.0 到 2000                                                                   | 1.0                  |
| DMD INTERVAL   | -                        | dmd 間隔                               | 1到60分鐘                                                                       | 15 min               |
| RS485          | ADDRESS                  | 位址                                   | 1 到 247                                                                      | 1                    |
|                | BAUDRATE                 | 鮑率                                   | 9.6 到 115.2 kbps                                                             | 9.6 kbps             |
|                | PARITY                   | 同位檢查                                 | NO/EVEN                                                                      | NO                   |
| ALARM          | ENABLE                   | 啟用                                   | YES/NO                                                                       | NO                   |
|                | VARIABLE                 | 監控的變數                                | kW<br>kVA<br>kvar<br>PF<br>A<br>V L-N<br>V L-L                               | kW                   |
|                | SET POINT 1              | 啟動閾值                                 | -15000 到 15000                                                               | 0.00                 |
|                | SET POINT 2              | 不啟動閾值                                | -15000 到 15000                                                               | 0.00                 |
|                | ACTIVATION DELAY         | 啟動延遲                                 | 0到3600秒                                                                      | 0                    |
| DIGITAL OUTPUT | FUNCTION                 | 功能                                   | DISABLED<br>ALARM<br>PULSE                                                   | DISABLED             |
|                | OUTPUT STATUS<br>(ALARM) | 輸出狀態                                 | NO (正常開啟)<br>NC (正常關閉)                                                       | NO                   |
|                | PULSE WEIGHT             | 脈衝權重                                 | 0.001 到 10 kWh/pulse                                                         | 1                    |
|                | PULSE DURATION           | 脈衝期                                  | 30/100 ms                                                                    | 30 ms                |
| DISPLAY        | BACKLIGHT TIME           | 背光關閉的計時器                             | ALWAYS ON<br>1 min<br>2 min<br>5 min<br>10 min<br>20 min<br>30 min<br>60 min | ALWAYS ON            |
|                | SCREENSAVER              | 啟用螢幕保護程式,請請<br>參閱第 20 頁的「螢幕<br>保護程式」 | ON/OFF                                                                       | ON                   |
|                | PAGE FILTER              | 啟用度量頁面篩選器,<br>請請參閱第 20 頁的「<br>頁面篩選器」 | ON/OFF                                                                       | OFF                  |
|                | WIRING CHECK             | 啟用圖示                                 | ON/OFF                                                                       | ON                   |
| PASSWORD       |                          | 對 SETTINGS 和 RESET<br>功能表啟用密碼        | 0000 (未保護) 到 9999                                                            | 0000 (NOT PROTECTED) |
| EXIT           | -                        | 退出                                   | -                                                                            | -                    |

### INFO 功能表

### 此功能表可用於顯示設定參數。

| 頁面 | 頁面標題           | 說明                                |
|----|----------------|-----------------------------------|
| 1  | WIRING CHECK   | 顯示接線檢查圖示啟用/停用                     |
| 2  | SYSTEM         | 系統類型                              |
| 3  | CT RATIO       | (CT) 比流器比率                        |
| 4  | LED PULSE      | 脈衝權重                              |
| 5  | DMD INTERVAL   | dmd 間隔                            |
| 6  | RS485          | 位址、鮑率、同位元檢查                       |
| 7  | ALARM          | 警報功能                              |
| 8  | DIGITAL OUTPUT | 數位輸出功能                            |
| 9  | DISPLAY        | 背光、螢幕保護程式、頁面篩選器以及 WIRING CHECK 功能 |
| 10 | V CONNECTIONS  | 電壓輸入的端子-相位關聯                      |
| 11 | I CONNECTIONS  | 電流輸入的端子-相位關聯                      |
| 12 | CHECKSUM       | MID 認證的 FW 總和檢查                   |
| 13 | SERIAL NUMBER  | 序號                                |
| 14 | SECONDARY ADDR | 配合 VMU-B 使用的 M-Bus 次要位址           |

### RESET 功能表

#### 此功能表可重設下列設定:

| 頁面 | 頁面標題          | 說明        |
|----|---------------|-----------|
| 1  | PARTIAL       | 重設部分電度表   |
| 2  | DMD AND MAX   | 重設 dmd 計算 |
| 3  | FACTORY RESET | 重設為出廠設定值  |

# 必要資訊

# 警報

### 簡介

WM15 管理測量的變數警報。若要設定警報,請定義:

- •要監控的變數 (VARIABLE)
- 警報啟用閾值 (SET POINT 1)
- •警報停用閾值 (SET POINT 2)
- •警報啟用延遲 (ACTIVATION DELAY)

### 變數

此單元可以監控下列變數之一:

- •系統有功功率
- •系統視在功率
- •系統無功功率
- •系統功率因數
- •相位-中性線電壓 (OR 邏輯)
- •相間電壓 (OR 邏輯)
- 電流 (OR 邏輯)

備註:如果您選擇電流或電壓,WM15 會同時監控設定測量系統中的所有相位,並在至少一個相位在警報範圍中時觸發警報 (OR 邏輯)

### 警報類型

#### 過高警報 (Set point 1 ≥ Set point 2)

此警報在監控之變數高於 Set 1 值的時間到達啟動延遲時間 (Delay) 時啟動,在值降低到低於 Set 2 時停用。

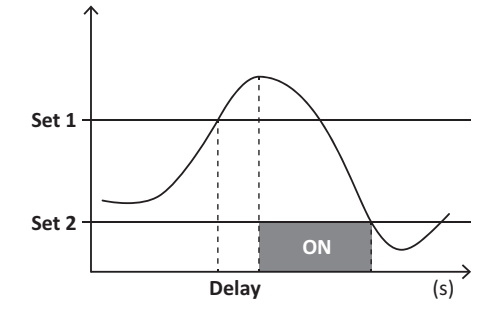

### 過低警報 (Set point 1 < Set point 2)

此警報在監控之變數低於 Set 1 值的時間到達啟動延遲時間 (Delay) 時啟動,在值超過 Set 2 時停用。

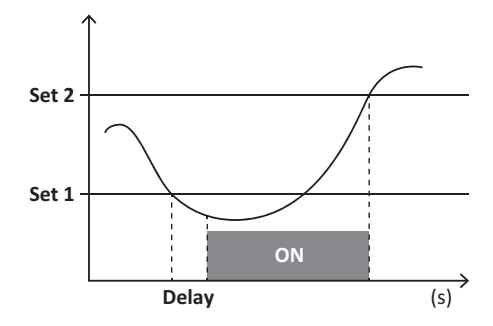

### 數位輸出

#### 數位輸出可以執行兩種功能:

| 功能   | 說明              | 參數                                   |
|------|-----------------|--------------------------------------|
| 警報   | 與警報關聯的輸出        | 警報作用時的輸出狀態                           |
| 脈衝輸出 | 輸入之有功電能耗用的脈衝輸出。 | <ul><li> 脈衝權重</li><li> 脈衝期</li></ul> |

## dmd 值

### 平均值計算 (dmd)

WM15 會依照設定的整合間隔 (預設為 15 分鐘) 計算電流變數平均值。

### 整合間隔

整合間隔從開機或發出重設指令時開始。第一個值會顯示在第一個整合間隔的末尾。

#### 範例

下列是範本整合:

- 於 10:13:07 重設
- 設定整合時間:15分鐘。

在 10:28:07 顯示的第一個值會是來自 10:13:07 到 10:28:07 之間的間隔時間。

# 光纖埠和 OptoProg

光纖埠可設定 WM15 單元並透過 UCS (從 PC) 或行動 UCS (透過 Android 智慧手機) 讀取資料,而不必連接到分析儀所連接的 RS485 網路。您必須購買 OptoProg、Carlo Gavazzi 光纖界面裝置以透過 Micro USB 或藍牙進行通訊。

# LCD 顯示器

### 首頁

此單元會在按下 Home 按鈕 (從任何度量頁面開始) 時,或在五分鐘沒有任何操作後,在有啟用螢幕保護程式且螢幕保護程式類型 由 UCS 設定為「Home page」(預設值) 的情況下,顯示預設的度量頁面。

備註:如果您選擇此設定系統不可用的頁面,此單元會顯示其首頁第一個可用的頁面。在 MID 機型中,首頁無法變更並會顯示有 功電度表。

#### 背光

WM15 單元配備有背光系統。您可以設定背光是否一律 ON (開啟),或是否應在按下某個按鈕經過指定期間後 (1 到 60 分鐘) 關閉。

#### 螢幕保護程式

如果啟用 SCREENSAVER 功能 (預設設定),自按下某個按鈕經過 5 分鐘後,如果螢幕保護程式類型是設定為「Home page」(預設設定),單元會顯示首頁畫面,或是其應啟動幻燈片展示功能,輪流顯示選取的頁面。

**備註:**螢幕保護程式類型和相關頁面的幻燈片展示功能,僅可透過 UCS 軟體或 UCS 行動應用程式設定。在 MID 機型上,螢幕保護 程式是設定為「Homepage」,且不可變更。

### 頁面篩選器

頁面篩選器讓您可以輕鬆使用與瀏覽度量頁面。當您使用 ▲ / ▼ 按鈕時,單元僅會顯示您最感興趣的頁面,可透過 UCS 軟體 或 UCS 行動應用程式選取這些頁面。

備註:若要在不使用 UCS 軟體或行動應用程式的情況下顯示所有頁面,可以從 SETTINGS MENU (DISPLAY → PAGE FILTER → OFF) 中停 用頁面篩選器。在預設情況下,包括在篩選器中的頁面為:1、10、13、16、17、21、22、26,請參閱第14頁的「度量頁面」。

### 重設為出廠設定

### 使用 RESET 功能表重設為出廠設定

在 RESET 功能表中,您可以重設回所有的出廠設定。開機時可以再次使用 QUICK SET-UP 和 WIRING CHECK 功能表。

備註: 電度表不會重設。在 MID 機型中,您不能重設 CT 比流器比率 (CT RATIO)。

#### 使用重設按鈕重設設定

按下重設按鈕 (位於電流輸入旁) 至少五秒鐘,可使用功能表重設為出廠設定與重設所有電度表 (總和和部份)。

**備註:**在 MID 機型中,僅可在電度表不超過1 kWh 時執行重設。在密封端子前,您可以改正任何 CT 比流器設定錯誤 (CT ratio),在 下次開機時停用 MID 程式化設定功能表。

# WIRING CHECK 功能

### 簡介

WIRING CHECK 功能讓您可以檢查與改正連接。

要讓其正確運作,需滿足下列三個條件:

- 1. 設定系統必須是「3P+N」,
- 2. 必須已連接所有電壓,

3. 所有電流必須大於零,變動範圍介於 45° 延遲和 15° 超前之間 (電感功率因子 > 0.7,或電容功率因子 > 0.96)

### 顯示器檢查

WM15 會驗證連接並分析測量的維度。如果出現接線錯誤,設備會透過圖形界面提出變更建議。 在操作期間,如果偵測到接線錯誤,會亮起警報圖示。

如果不能滿足這三個條件,會在 VOLTAGE CHECK 和 CURRENT CHECK 頁面顯示下列指示:

- V MISSING:至少缺失一個電壓
- I MISSING:至少缺失一個電流
- PF OUT OF RANGE:電流電壓變動超出範圍

### 從 UCS 軟體或 UCS 行動應用程式進行檢查

透過將 UCS 軟體或 UCS 行動應用程式連接至 WM15,可以驗證連接並執行必要步驟以改正接線錯誤。

#### |從 UCS 軟體或 UCS 行動應用程式進行虛擬改正

虛擬改正功能讓您可以計算接線錯誤解決方案,並利用度量參考修改相關實體連接。

#### 範例

如果端子 5 和 6 接反 (電壓 2 和電壓 3),接受提議的解決方案後,電壓 2 將是參考端子 6 測得的電壓,而電壓 3 將是參考端子 5 測 得得電壓。

單元會顯示 Li 圖示,表明已透過軟體修改關聯,並參考資訊頁面以便檢查由 UCS 設定的相位-端子關聯。

備註:此功能在 MID 機型上不能使用

# 維護與廢棄

# 疑難排解

備註:如果有其他錯誤或故障,請聯絡您所在國家的 CARLO GAVAZZI 分公司或經銷商。

### 度量問題

| 問題             | 原因                                                   | 可能的解決方法                          |  |
|----------------|------------------------------------------------------|----------------------------------|--|
| 顯示「EEEE」標誌而非度量 | 分析儀未用於預期度量範圍,因此度量超出了<br>最大許可值,或為至少一個度量錯誤所計算<br>出之結果。 | 解除安裝分析儀                          |  |
|                | 分析儀才剛開機,並且未超過設定好之平均功<br>率值的計算間隔 (預設:15 分鐘)。          | 等待。如果您想要變更間隔,請開啟設定功能表的<br>Dmd 頁面 |  |
| 顯示的值非預期的值      | 電線連接不正確                                              | 驗證連接                             |  |
|                | 比流器設定不正確                                             | 檢查設定的比流器比率                       |  |

| 警報             |                 |            |  |
|----------------|-----------------|------------|--|
| 問題             | 原因              | 可能的解決方法    |  |
| 警報已觸發,但度量未超過閾值 | 警報變數的值計算錯誤      | 檢查設定的比流器參數 |  |
|                | 分析儀未在預期的度量範圍內使用 | 解除安裝分析儀    |  |
| 警報未如預期般啟用與停用   | 警報設定不正確         | 檢查設定參數     |  |

### 通訊問題

| 問題         | 原因                       | 可能的解決方法         |
|------------|--------------------------|-----------------|
| 無法與分析儀建立通訊 | 通訊設定不正確                  | 檢查設定參數          |
|            | 通訊連接不正確                  | 驗證連接            |
|            | 通訊裝置 (第三方 PLC 或軟體) 設定不正確 | 使用 UCS 軟體檢查通訊狀況 |

| 顯示問題       |           |                         |  |
|------------|-----------|-------------------------|--|
| 問題         | 原因        | 可能的解決方法                 |  |
| 不能顯示所有度量頁面 | 頁面篩選器已啟用, | 停用篩選器,請參閱第 20 頁的「頁面篩選器」 |  |

### 下載

| WM15 安裝手冊與資料表 | www.productselection.net                     |
|---------------|----------------------------------------------|
| UCS 桌面軟體      | www.productselection.net/Download/UK/ucs.zip |
| UCS 行動應用程式    | Google Play Store                            |

# 清潔

為保持顯示器清潔,請使用稍微沾濕的布。切勿使用研磨劑或溶劑。

# 廢棄責任

廢棄此單元時,請單獨收集其物料並將其送至政府當局或當地公共機構指定的設施。妥善廢棄和回收有助於防止對環境和 人類造成潛在危害。

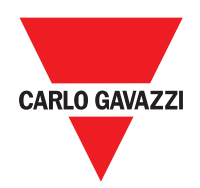

### CARLO GAVAZZI Controls SpA

via Safforze, 8 32100 Belluno (BL) Italy

www.gavazziautomation.com info@gavazzi-automation.com 聯絡資訊:+39 0437 355811 傳真:+39 0437 355880

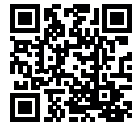

**WM15** - 使用者手冊 2019-11 | Copyright © 2019